# тусот CPM 121-P / 151-P **Meßumformer / Regler** für pH und Temperatur

I.

HOLD CAL.1 CAL.2

+

+

+

+

рŀ

ΗП

Н  $\rightarrow$ 

Ε

Betriebsanleitung

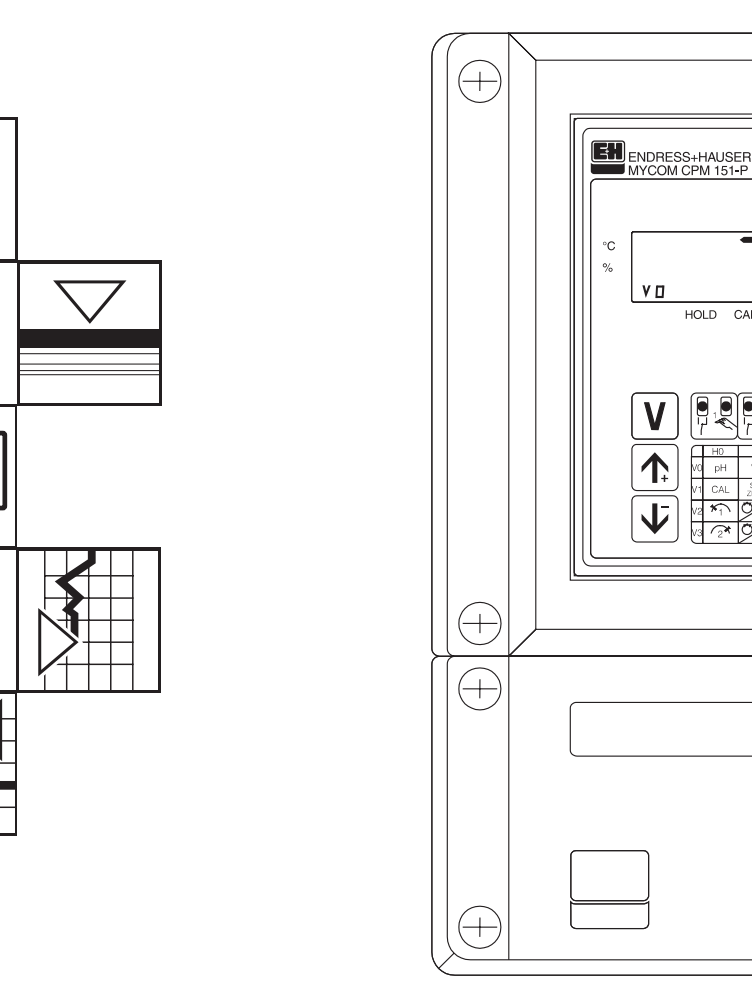

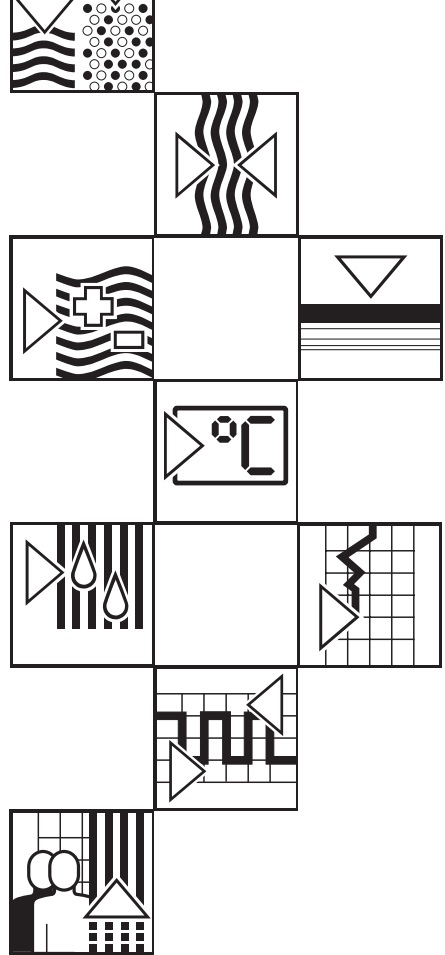

Quality made by Endress+Hauser

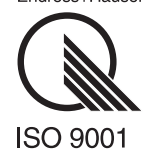

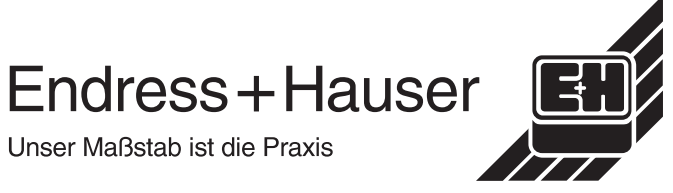

Bitte informieren Sie sich vor allen weiteren Schritten zuerst über dieses Gerät:

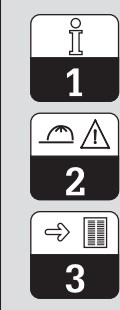

Allgemeine Informationen

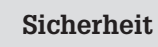

Gerätebeschreibung

Sie wollen das Gerät montieren und in Betrieb nehmen. Hier finden Sie der Reihe nach alle notwendigen Schritte:

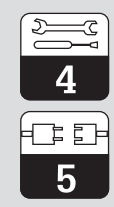

Installation

Inbetriebnahme

Sie wollen das Gerät bedienen oder neu konfigurieren. Hier wird das Bedienkonzept erläutert:

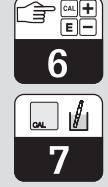

Kalibrieren

Bedienung

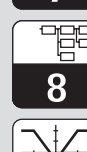

9

Beschreibung der Bedienfunktion

Grenzwertgeber-/Reglerkonfiguration

Wenn Fehler auftreten oder Wartung nötig ist, finden Sie hier Hilfe:

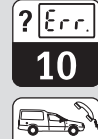

Gerätediagnose

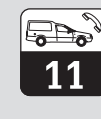

Wartung und Service

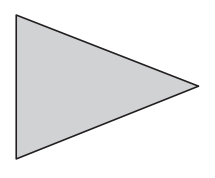

## Inhaltsverzeichnis

| <b>1</b><br>1.1<br>1.2                                    | Allgemeine Informationen2Verwendete Symbole2Konformitätserklärung2                                                                                                    |
|-----------------------------------------------------------|----------------------------------------------------------------------------------------------------|
| <b>2</b><br>2.1<br>2.2<br>2.3                             | Sicherheit3Bestimmungsgemäße Verwendung3Allgemeine Sicherheitshinweise3Sicherheitseinrichtungen3                                                                                  |
| <b>3</b><br>3.1<br>3.2<br>3.3<br>3.4                      | Gerätebeschreibung.4Einsatzbereiche.4Meßeinrichtung4Geräte-Bestellcode5Technische Daten6                                                                                          |
| <b>4</b><br>4.1<br>4.2<br>4.3<br>4.4<br>4.5<br>4.6<br>4.7 | Installation8Lagern und Transportieren8Auspacken8Montieren8Montage-Zubehör10Anschließen11Anschlußplan14pH-Elektroden-Anschluß15                                                   |
| <b>5</b><br>5.1<br>5.2<br>5.3<br>5.4                      | Inbetriebnahme.19Maßnahmen vor dem ersten Einschalten19Gerätezustand nach dem ersten Einschalten19Betriebsunterbrechung20Minimaleinstellungen20                                   |
| <b>6</b><br>6.1<br>6.2<br>6.3<br>6.4                      | Bedienung21Allgemeines zur Gerätebedienung21Tastenfunktionen22Bedienmatrix24Sensor-Check-System (SCS)26                                                                           |
| <b>7</b><br>7.1<br>7.2<br>7.3<br>7.4                      | Kalibrieren27Vorbereitende Maßnahmen27Kalibrierarten27Kalibrieren manuell28Kalibrieren automatisch29                                                                              |
| 8                                                         | Beschreibung der Bedienfunktionen                                                                                                    |
| <b>9</b><br>9.1<br>9.2<br>9.3<br>9.4<br>9.5<br>9.6        | Grenzwertgeber-/Reglerkonfiguration41Grenzwertgeber41Regler42Schaltkontakte konfigurieren43Optimierung der Regler-Einstellwerte44Alarmfunktion / Störmeldekontakt45Spülfunktion46 |
| <b>10</b><br>10.1<br>10.2<br>10.3                         | Gerätediagnose47Fehlerklassen und Fehlernummern47Fehleranzeige und Bedienung47Fehlerliste48                                                                                       |
| <b>11</b><br>11.1<br>11.2<br>11.3<br>11.4<br>11.5         | Wartung und Service50Reinigung50Reparatur50Abbauen, Verpacken und Entsorgen50Zubehör51Stichwortverzeichnis52                                                                      |

<u>Î</u> 1

### 1. Allgemeine Informationen

### 1.1 Verwendete Symbole

### Warnung!

Dieses Zeichen warnt vor Gefahren, die zu irreparablen Schäden führen können.

| (") |   |
|-----|---|
|     | 1 |

#### Achtung!

Dieses Zeichen warnt vor möglichen Störungen durch Fehlbedienung.

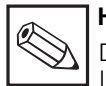

#### Hinweis!

Dieses Zeichen macht auf wichtige Informationen aufmerksam.

### 1.2 Konformitätserklärung

Die Geräte Mycom CPM 121-P / 151-P wurden unter Beachtung geltender europäischer Normen und Richtlinien entwickelt und gefertigt.

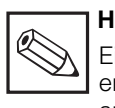

#### Hinweis:

Eine entsprechende Konformitätserklärung kann bei Endress+Hauser angefordert werden.

BD1PM151.CHP

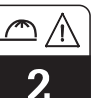

### 2. Sicherheit

### 2.1 Bestimmungsgemäße Verwendung

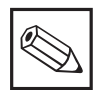

#### Hinweis:

Diese Montage- und Betriebsanleitung beschreibt die Maximalausbaustufe des pH-Meßgerätes Mycom CPM 121-P / 151-P.

Mycom CPM 121-P / 151-P sind auf Mikroprozessorbasis arbeitende Meß- und Regelgeräte zur Bestimmung des pH-Wertes. Ihre moderne Technik ermöglicht in einfacher Weise die Anpassung an alle pH-Meßaufgaben.

Der aufwendige Reglerteil hilft, auch komplizierte Regelstrecken zu beherrschen.

Für digitale Schnittstellen sind separate Betriebsanleitungen aus der Mycom-Gerätefamilie erforderlich:

Mycom Serielle Schnittstellen BA 090C/07/de

### 2.2 Allgemeine Sicherheitshinweise

#### Warnung:

Ein anderer Betrieb als der in dieser Anleitung beschriebene stellt Sicherheit und Funktion der Meßanlage in Frage und ist deshalb nicht zulässig.

Der Anschluß des Gerätes und Wartungsarbeiten unter Spannung dürfen nur durch eine Fachkraft erfolgen.

Können Störungen nicht beseitigt werden, ist das Gerät außer Betrieb zu setzen und gegen versehentliche Inbetriebnahme zu schützen.

### 2.3 Sicherheitseinrichtungen

- Codesperre: Ein unbeabsichtigter Zugriff auf die Kalibrierung und die Konfiguration des Meßumformers wird durch Zugangscodes wirkungsvoll verhindert. Eingestellte Werte lassen sich jedoch jederzeit auch ohne diese Codes ablesen.
- Alarmfunktion: Bei Systemfehlern, Störungen sowie bei dauerhaftem Überschreiten eines Grenzwertes wird über einen Störmeldekontakt Alarm ausgelöst. Der Störmeldekontakt ist in Fail-Safe-Schaltung ausgeführt, d. h. bei Stromausfall wird ebenfalls sofort alarmiert.
- Datensicherheit: Die eingestellte Konfiguration bleibt auch nach einem Stromausfall erhalten.
- Störsicherheit: Dieses Gerät ist gegen Störeinflüsse wie impulsförmige Transienten, Hochfrequenz und Elektrostatik entsprechend den gültigen europäischen Normen geschützt.

Dies gilt jedoch nur für ein Gerät, das gemäß den Hinweisen in dieser Montageund Betriebsanleitung angeschlossen ist. ⇒

3

### 3. Gerätebeschreibung

### 3.1 Einsatzbereiche

Die typischen Einsatzbereiche sind:

- Wasseraufbereitung
- Abwasserbehandlung
- Kläranlagen
- Chemie
- Pharmazie
- Lebensmittelindustrie

#### 3.2 Meßeinrichtung

Die Meßeinrichtung besteht aus:

- einer pH-Kombielektrode mit oder ohne integriertem Temperaturfühler Pt 100
- einem zusätzlichen Temperaturfühler Pt 100 bei Anschluß von Elektroden ohne Temperaturfühler
- einer zugehörigen Prozeß-, Durchfluß- oder Eintaucharmatur
- einem pH-Meßkabel
- dem pH-Meßgerät Mycom CPM 151-P im Feldgehäuse

oder

 dem pH-Meßgerät Mycom CPM 121-P im Schalttafelgehäuse

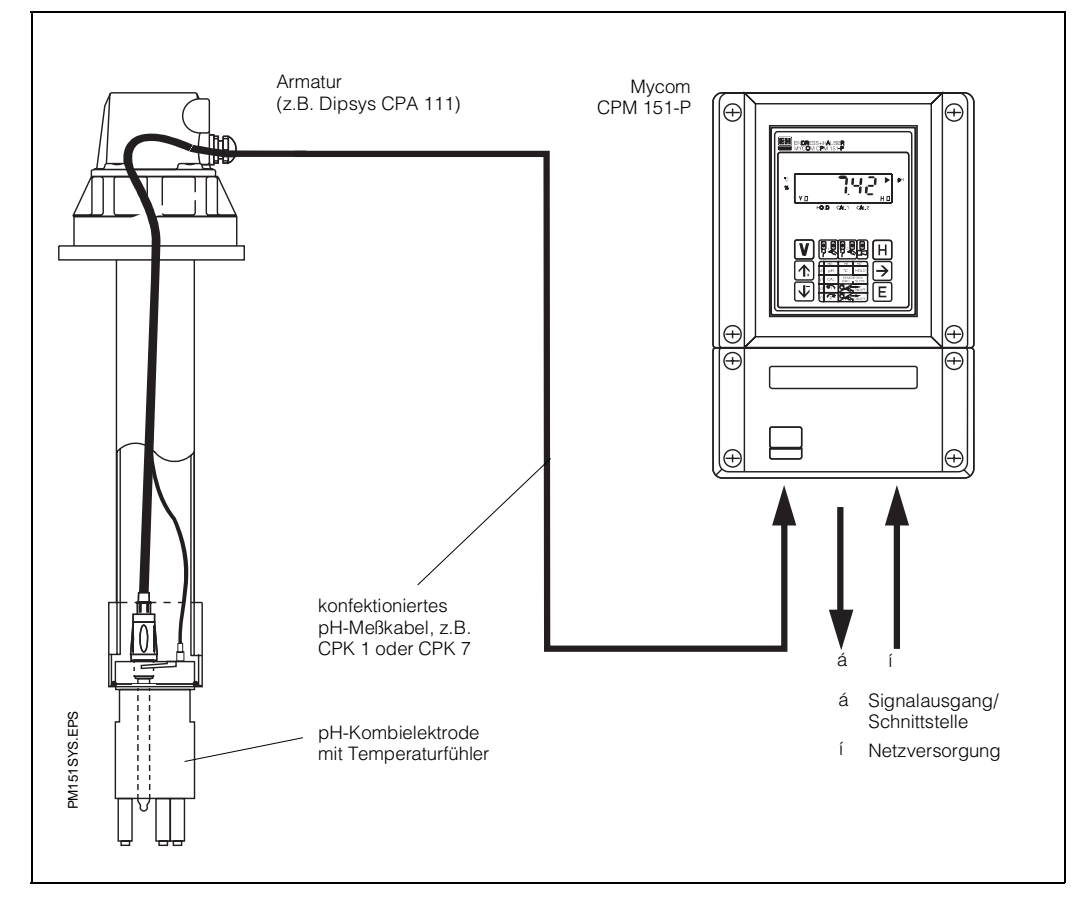

Bild 3.1: Komplettes Meßsystem mit Mycom CPM 151-P, einer Armatur (z.B. Dipsys CPA 111)

BD1PM151.CHP

### 3.3 Geräte-Bestellcode

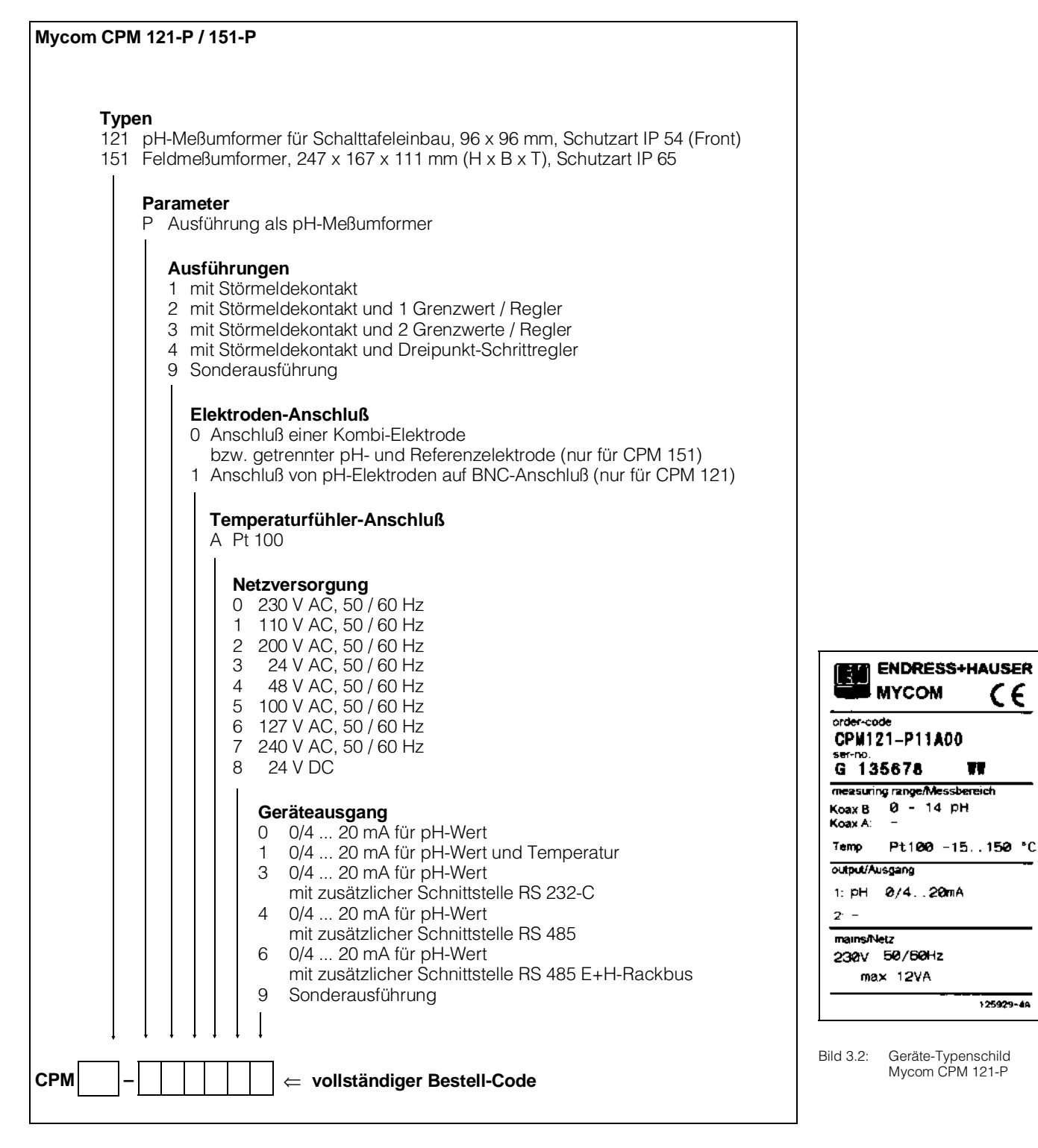

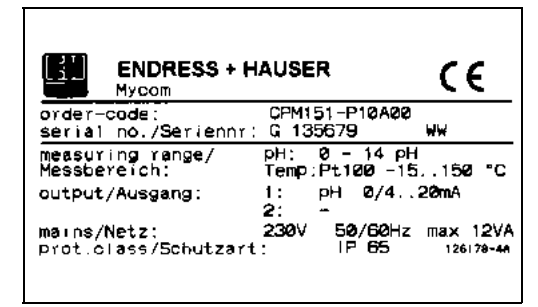

Bild 3.3: Geräte-Typenschild Mycom CPM 151-P ⇒ 🔳

3

### 3.4 Technische Daten

### **Elektrische Daten**

| pH-MessungAnzeige- und Meßbereich $-2,00 \dots 14,00 \text{ pH}$ Meßwertauflösung $0,01 \text{ pH}$ Nullpunktverschiebebereich $-1,5 \dots 9,5 \text{ pH}$ Bereich der automatischen Temperaturkompensation $-15 \dots +150 ^{\circ}\text{C}$ Referenztemperatur $+25 ^{\circ}\text{C}$ Steilheitsanpassung (Glaselektrode) $38 \dots 65 \text{mV/ pH}$ Steilheitsanpassung Antimonelektrode $25 \dots 65 \text{mV/pH}$ TemperaturfühlerPlatin-Widerstandsthermometer Pt 100, 3-Leiter-SchaltungpH-Signaleingang $0/4 \dots 20 \text{mA}$ Bürdemax. 600 $\Omega$ pH-Signalausgang Übertragungsbereicheinstellbar $\Delta 2 \dots \Delta 14 \text{pH}$ Meßwert-AnzeigeLC-Display, 4-stellig, 7 Segmente, Höhe = 10 \text{mm} |
|----------------------------------------------------------------------------------------------------|
| Sensor-Check-System SCSGrenzwerte für Störungsmeldung pH-Elektrode<br>pH-Meßkettenwiderstand                                                                                                    |
| Temperatur-MessungTemperatur-Meßbereich.Temperatur-Signalausgang (Variante).0/40/4Bürdemax. 400 ΩTemperatur-Übertragungsbereich.einstellbar von Δ 25Δ 165 K                                                                                                    |
| Grenzwert-, Regler- und Alarmfunktionen         Funktion       Grenzwertgeber, umschaltbar als Impulslängen-,         Impulsfrequenz-Regler oder alternativ Dreipunkt-Schrittregler         Regelverhalten (umschaltbar je nach Ausführung)       P / PI / PID oder PD / PT1         Grenzwertgeber / Zweipunktregler       2 Kontaktausgänge         Funktionsart       MIN oder MAX         Sollwerteinstellungen       -2,0014,00 pH         Hysterese für Schaltkontakte       0,1 1,0 pH         Kontaktverzögerung       Anzug- / Abfallverzögerung         Verzögerungszeit       0,0 16,0 pH         Alarmverzögerungszeit       0 6000 s                                                                           |
| Allgemeine technische Daten         Meßwert-Anzeige         Meßwert-Anzeige         Betriebsmeßabweichung         Anzeige (gem. DIN IEC 746)         Meßwertausgang (gem. DIN IEC 746)         O,5 %         Status-Anzeige         Elektromagnetische Verträglichkeit (EMV)         Störaussendung         gem. DIN EN 50081-1, 01.92         Störfestigkeit         gem. DIN EN 50082-1, 03.93         Umgebungstemperatur Nenngebrauchsbereich         -10       +55 °C         Umgebungstemperatur Grenzbetriebsbereich       -20       +60 °C         Umgebungstemperatur für Lagerung und Transport       -25       +85 °C         Relative Feuchte       10       90 % (ohne Kondensation)                           |

¢

### Elektrische Daten (Fortsetzung)

| Elektrische Anschlußdaten und Anschlüsse                                      |
|-------------------------------------------------------------------------------|
| Spannungsversorgung AC 24, 48, 100, 110, 127, 200, 230, 240 V, -15 +10 %      |
| Frequenz                                                                      |
| Spannungsversorgung DC                                                        |
| Leistungsaufnahme                                                             |
| Kontaktausgänge CPM 121-P 2 Wechselkontakte, 1 potentialfreier Schließkontakt |
| Kontaktausgänge CPM 151-P 3 Wechselkontakte                                   |
| Schaltspannung max. 250 V AC                                                  |
| Schaltstrom                                                                   |
| Schaltleistung max. 500 VA                                                    |
| Signalausgänge                                                                |
| Trennspannung                                                                 |
| Hilfsenergie-Ausgang $\pm$ 8,5 V, max. 10 mA (R <sub>i</sub> = 400 $\Omega$ ) |
| Digitale Schnittstelle (Variante) wahlweise RS 232-C, RS 485 oder E+H Rackbus |
| Hold-Eingang externer potentialfreier Schließkontakt                          |
| Lingangsstrom                                                                 |
| Anschlußklemmen                                                               |
| max. Anschlußquerschnitt. 4 mm <sup>2</sup>                                   |
| Sicherung                                                                     |

### Mechanische Daten

| CPM 121-P<br>Abmessungen .<br>Gewicht .<br>Schutzart (frontseitig).<br>Gehäusematerial .<br>Gehäusefront . | 96 x 96 x 176,5 mm (HxBxT)<br>1,1 kg<br>IP 54<br>Polycarbonat<br>Polyester |
|----------------------------------------------------------------------------------------------------|----------------------------------------------------------------------------|
| CPM 151-P                                                                                                  | 247 x 167 x 111 mm (HxBxT)                                                 |
| Abmessungen                                                                                                |                                                                            |

### 4. Installation

### 4.1 Lagern und Transportieren

Für Lagerung und Transport ist das Gerät stoßsicher und geschützt gegen Feuchtigkeit zu verpacken. Optimalen Schutz bietet die

### 4.2 Auspacken

- Achten Sie auf unbeschädigte Verpackung! Bei Beschädigung Post, Fracht bzw. Spediteur einschalten. Beschädigte Verpackung bis zur Klärung aufbewahren!
- Achten Sie auf unbeschädigten Inhalt! Bei Beschädigung Post, Fracht bzw. Spediteur einschalten, sowie Lieferanten verständigen.
- Prüfen Sie den Lieferumfang auf Vollständigkeit und Menge anhand der Lieferpapiere sowie Gerätetyp und Ausführung gemäß Typenschild (siehe Bild 3.2/3.3).

Im Lieferumfang für das Mycom CPM 121-P (Schalttafeleinbaugerät) sind enthalten:

- 2 Gehäusebefestigungselemente (Best.-Nr. 50047795)
- 1 Submin-D-Stecker (nur bei Geräten mit Digital-Schnittstelle) (Best.-Nr. 50051998)
- Montage- und Betriebsanleitung(en)
- Geräte-Identifikationskarte(n)

### 4.3 Montieren

Folgende Montagearten sind möglich:

- Für CPM 121-P: Schalttafeleinbau
  Für CPM 151-P: Schalttafeleinbau
  - r CPM 151-P: Schalttafeleinbau – Wandmontage
    - Mastmontage

Originalverpackung. Darüber hinaus müssen die zulässigen Umgebungsbedingungen eingehalten werden (siehe technische Daten).

Im Lieferumfang für Mycom CPM 151-P sind enthalten:

- 1 Gehäusebefestigungssatz
- (Best.-Nr. 50061357) • 1 Meßstellenbezeichnungsschild (Best.-Nr. 50061359)
- Montage- und Betriebsanleitung(en)
- Geräte-Identifikationskarte(n)

Bei auftretenden Fragen wenden Sie sich bitte an Ihren Lieferanten bzw. das für Sie zuständige Endress+Hauser-Vertriebsbüro (siehe Rückseite dieser Montage- und Betriebsanleitung).

#### Schalttafeleinbau CPM 121-P

Der erforderliche Montageausschnitt nach DIN 43 700 beträgt 92+0.5 x 92+0.5 mm. Die Gerätebefestigung erfolgt mittels der mitgelieferten Gehäusebefestigungselemente. Die erforderliche Einbautiefe beträgt ca. 180 mm.

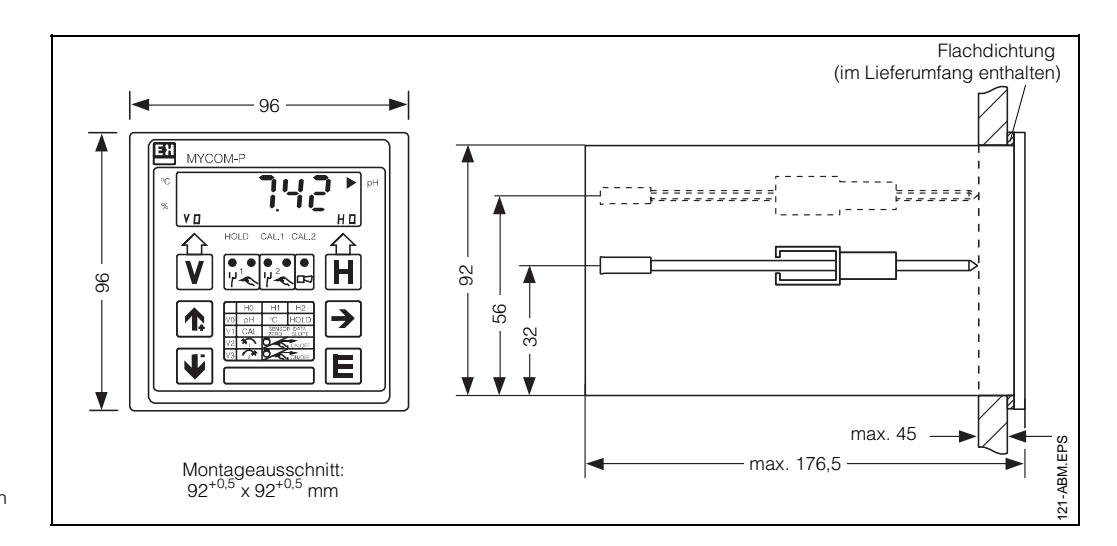

Bild 4.1: Geräteabmessungen von Mycom CPM 121-P

BD1PM151.CHP

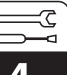

#### Abmessungen CPM 151-P

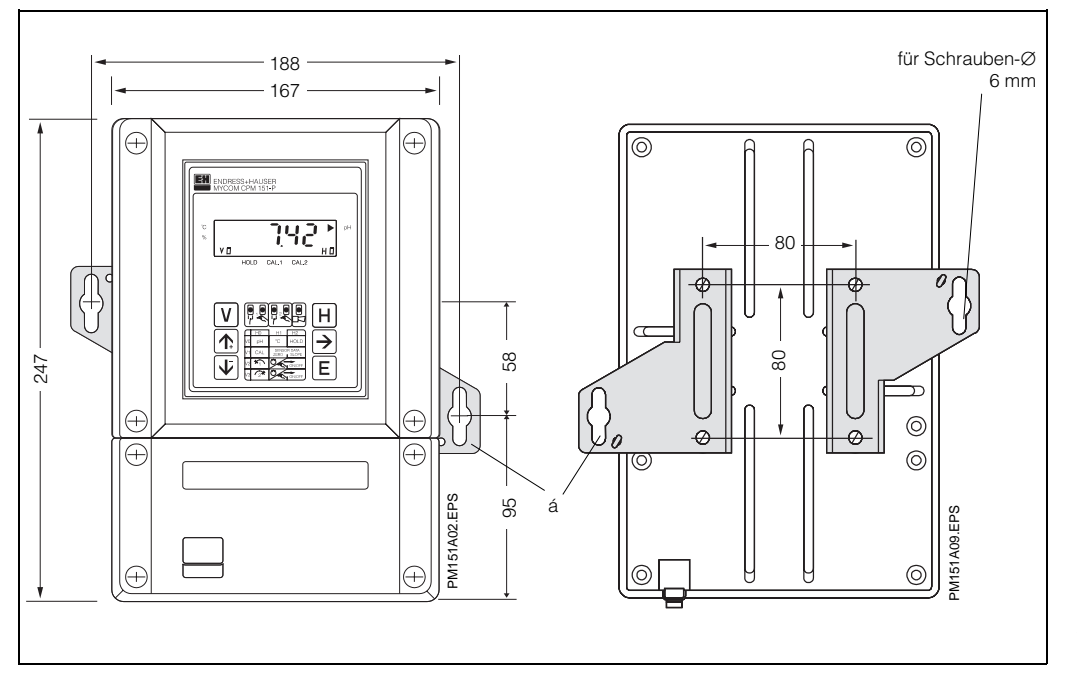

| Bild 4.2 :           | Geräteabmessungen von                                                 |  |  |
|----------------------|-----------------------------------------------------------------------|--|--|
| [links)              | Mycom CPM 151-P                                                       |  |  |
| D Befest             | tigungslaschen für                                                    |  |  |
| Wand                 | montage                                                               |  |  |
| Bild 4.3:<br>rechts) | Rückseite des Feld-<br>gehäuses mit montierten<br>Befestigungslaschen |  |  |

#### Hinweis:

Befestigungslaschen und Spannschrauben sind als Gehäusebefestigungssatz im Lieferumfang enthalten.

#### Wandmontage CPM 151-P

Haltelaschen gemäß Bild 4.3 und 4.4 an der Geräterückseite montieren.

Gehäuse- und Befestigungsmaße des Feldgehäuses siehe Bilder 4.2 und 4.3.

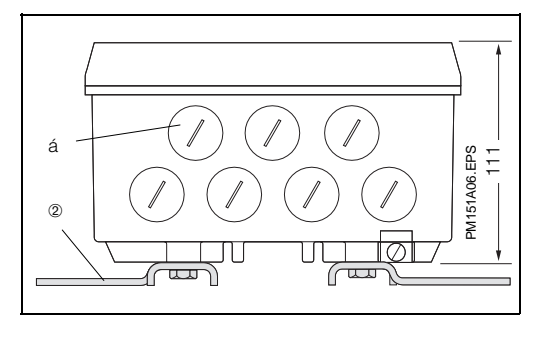

Bild 4.4: Unterseite des Feldgehäuses mit montierten Haltelaschen zur Wandmontage

Verschlußschrauben für Pg 13,5 1 2

Befestigungslaschen

#### Schalttafeleinbau CPM 151-P

Die Gerätebefestigung erfolgt mittels der im Lieferumfang enthaltenen Gehäusebefestigungselemente (siehe Bild 4.5). Zur Abdichtung des Schalttafelausschnitts ist eine Flachdichtung erforderlich (siehe Kapitel 11.4).

Der erforderliche Montageausschnitt für Schalttafeleinbau beträgt 161+0,5 x 241+0,5 mm (B x H).

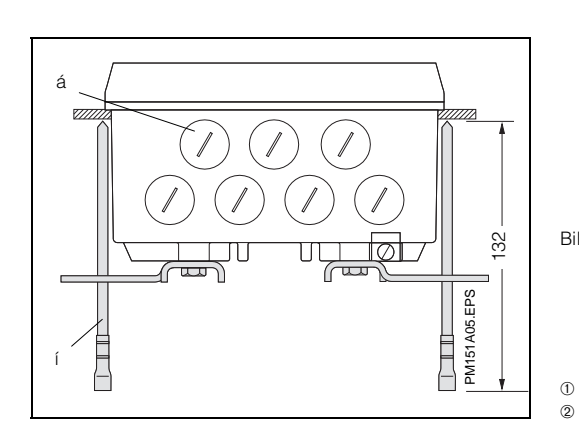

Bild 4.5: Unterseite des Feldgehäuses mit Montage-maßen sowie montierten Spannschrauben zum Schalttafeleinbau

Verschlußschrauben für Pg 13,5 Spannschrauben

Installation

#### Mastmontage CPM 151-P

Die Montage des Feldgehäuses Mycom CPM 151-P an vertikalen oder horizontalen Rohren mit max. Rohrdurchmesser 70 mm erfolgt mittels der mitgelieferten Teile des Gehäusebefestigungssatzes.

Die Teile des Gehäusebefestigungssatzes sind gemäß Bild 4.6 an der Geräterückseite zu montieren.

Weiteres Zubehör für Mycom CPM 151-P siehe Kapitel 11.4.

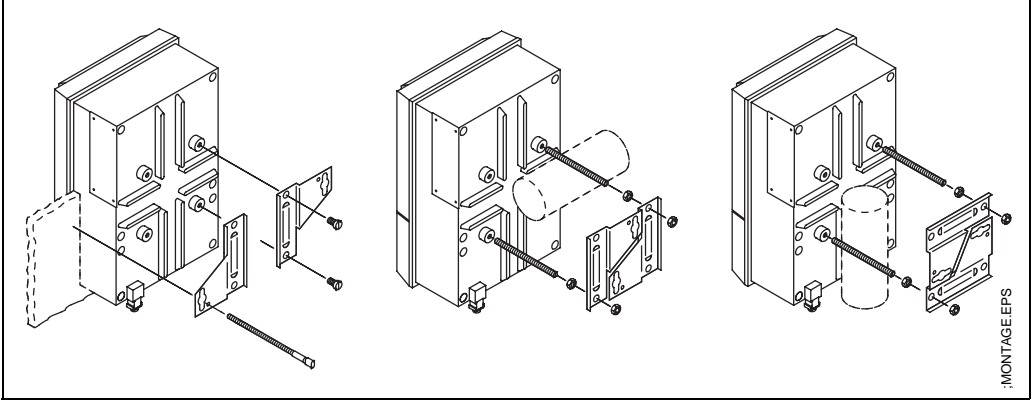

Bild 4 6<sup>.</sup> Schalttafel-Einbau und Mastmontage Mycom CPM 151-P

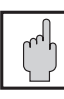

#### Montage im Freien

Achtung:

Vermeiden Sie lang andauernde direkte Sonneneinstrahlung auf die Gerätefront.

Verwenden Sie in diesen Fällen das Wetterschutzdach CYY 101.

#### 4.4 Montage-Zubehör

#### Wetterschutzdach CYY 101

Das Wetterschutzdach CYY 101 kann mittels zweier Gewindeschrauben (M8) direkt an die Standsäule der Armaturenhalterung CYH 101 montiert werden (siehe Bild 4.8, Montageposition 1).

Zur Befestigung des Wetterschutzdaches an beliebigen senkrechten oder waagrechten Rohren und Standsäulen (max. Querschnitt 60 mm) sind zusätzlich 2 Stück Rundmastbefestigungen (siehe Bild 4.7) erforderlich. Bestell-Nr. 50062121.

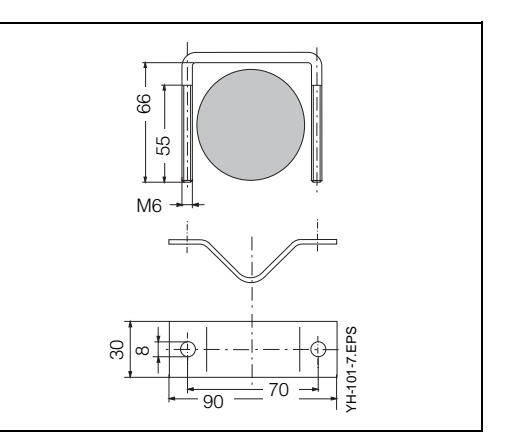

Bild 4.7: Rundmastbefestigung für Wetterschutzdach CYY 101, wenn nicht an Armaturenhalterung CYH 101 montiert wird

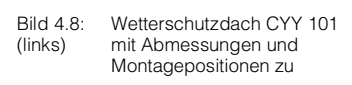

- 1 Montage an Standsäule CYH 101 mit 2 Schrauben M8
- 2 Montage an Vertikal- oder Horizontalrohr mit 2 Rundmastbefestigungen
- Montage des pH-Meßumformers 3 Mycom CPM 151-P
- 4 Wandmontage

Bild 4.9 Wetterschutzdach CYY 101 (rechts) mit Mycom CPM 151-P an Standsäule montiert

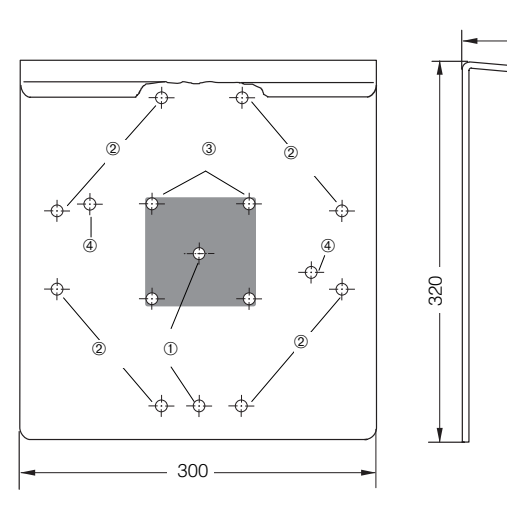

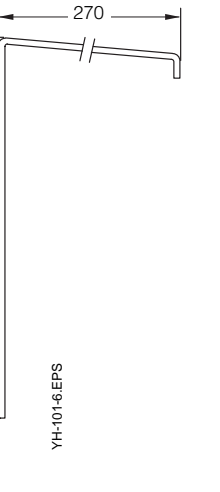

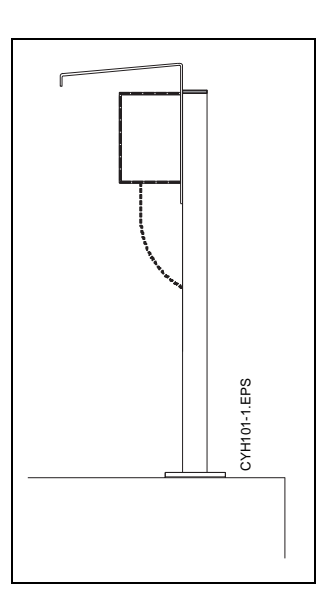

#### Installation

BD1PM151.CHP

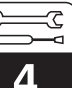

#### Verbindungsdose VBA

Die Verbindungsdose VBA ist bei Leitungslängen über 25 m zwischen Armatur und pH-Meßgerät erforderlich Sie besitzt je 2 Verschraubungen Pg 13,5 und Pg 16 zur Kabeldurchführung sowie 10 hochohmig isolierte Schraubklemmen zur Einzeladernverbindung. Maße: 120 x 120 x 55 mm (H x B x T) Schutzart: IP 65

Material: Polycarbonat

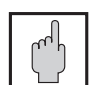

#### Achtung:

Der eingelegte Trockenmittelbeutel muß je nach Umgebungsbedingungen in zeitlichen Abständen überprüft und ggf. gewechselt werden, um Meßfehler durch Feuchtigkeitsbrücken an der pH-Anschlußleitung zu vermeiden.

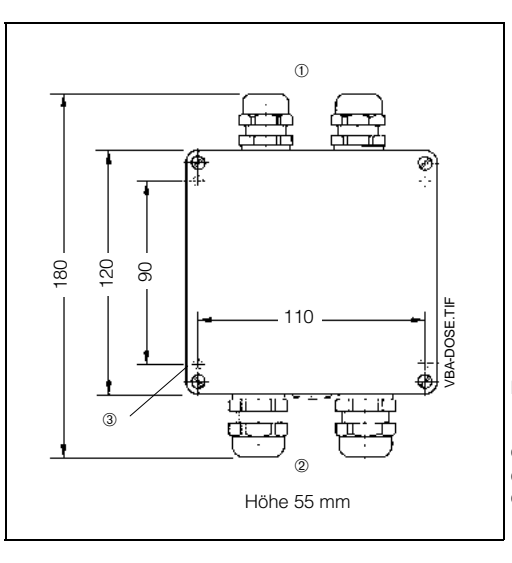

Bild 4.10: Verbindungsdose VBA

① 2 Pg 13.5-Verschraubungen

2 Pg 16-Verschraubungen

a Befestigungsbohrungen
 Ø 4.3 mm

### 4.5 Anschließen

Folgende Anschlüsse müssen vorgenommen werden:

- Netzanschluß
- Anschluß der Schaltkontakte (je nach Geräteausführung)
- Anschluß des pH-Signalausgangs (0/4 – 20 mA) falls erforderlich
- pH-Elektrode und entsprechend der Meßanordnung zusätzlich Pt 100 und Potentialausgleichsstift

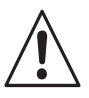

### Warnung:

Keine Inbetriebnahme ohne Schutzleiteranschluß!

Arbeiten unter Spannung und der Anschluß ans Netz dürfen nur durch entsprechend geschultes Fachpersonal erfolgen.

Nahe beim Gerät muß eine Netztrennvorrichtung installiert und als Trennvorrichtung für CPM 121-P/151-P gekennzeichnet sein (siehe EN 61010-1).

Vor dem Anschließen sicherstellen, daß die Netzspannung mit dem auf dem Typenschild angegebenen Wert übereinstimmt.

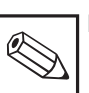

#### | Hinweis:

Dieses Gerät ist in bezug auf elektromagnetische Verträglichkeit gebaut und geprüft.

Dies gilt jedoch nur für ein sorgfältig geerdetes Gerät mit abgeschirmter Meßwertausgangsleitung.

Die Erdung des Schirmes muß möglichst kurz gehalten werden (max. ca. 30 mm). Keine gelötete Verlängerung des Schirmes! Dies gilt auch für den Anschluß der Verbindungsdose VBA.

Bei Montage des Feldgehäuses (CPM 151-P) Mast zur Erhöhung der Störfestigkeit erden. Die Kabelführung im Mast erhöht zusätzlich die Störsicherheit.

Nach Einbau und Anschluß von Gerät und Sensoren muß die gesamte Meßeinrichtung auf Funktion überprüft werden.

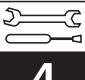

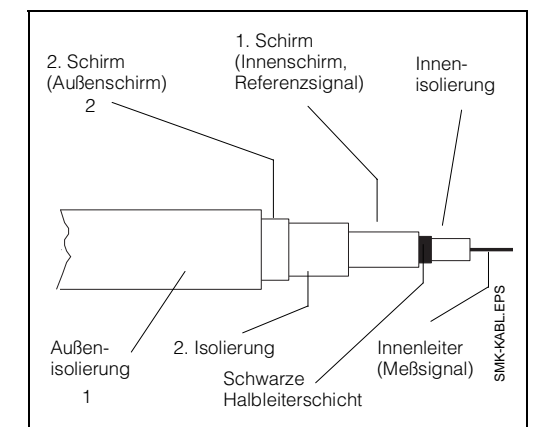

Bild 4.11: Aufbau des CPK 1-Kabels (SMK)

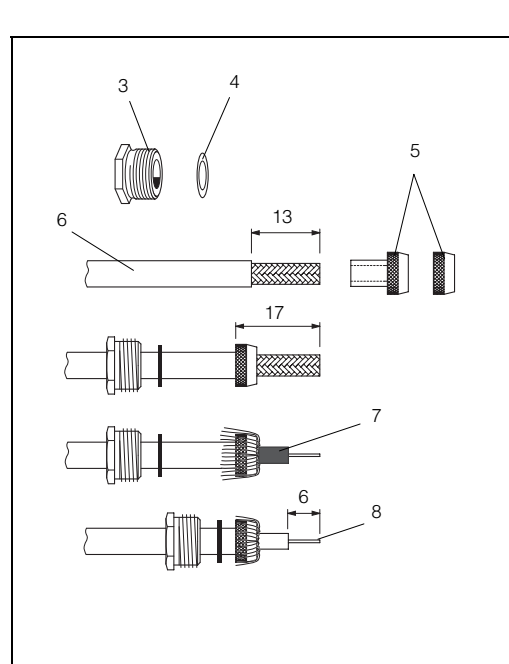

Bild 4.12: Konfektionierung des pH-Meßkabels

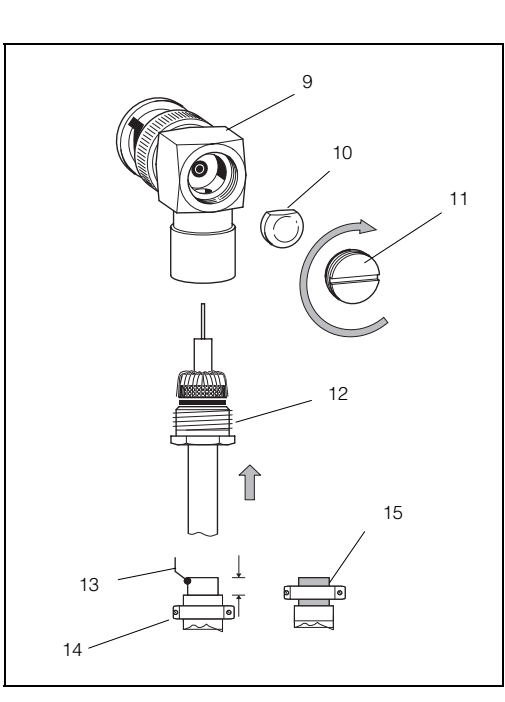

#### Anschluß CPM 121-P

Der Geräteanschluß erfolgt an der Geräterückseite

- für pH-Kombi- und Einzelelektrodenmeßkette mittels BNC-Steckverbindung
- für alle Geber- und Signalleitungen sowie Netzanschluß und Schaltkontakte an den (abnehmbaren) Anschlußklemmleisten.

Zum Anschluß der pH-Zuleitung an BNC-Winkelstecker (siehe Bild 4.13) die Koaxialleitung gemäß Bild 4.12 konfektionieren.

#### Konfektionierung der pH-Anschlußleitung mit BNC-Stecker für CPM 121-P mit pH-Kabel CPK 1, CPK 7 oder SMK

- (siehe Bild 4.11 und 4.12)
- Außenisolierung (1) des pH-Meßkabels ca. 60 mm abisolieren
- Außenschirm (2) ca. 1 cm über Außenisolierung stülpen
- Kabelverschraubung (3) und Scheibe (4) über Kabel schieben
- Zweite Isolierung (6) entfernen, Länge = 13 mm
- Passenden Gewindering (5) f
  ür Kabeldurchmesser 3 mm oder 5 mm 
  über Schirmgeflecht auf zweite Isolierung drehen
- Schirmgeflecht des Innenschirms über Gewindering stülpen und Überstände abschneiden

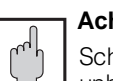

#### ר Achtung:

Schwarze Halbleiterschicht (7) unbedingt entfernen!

- Innenisolierung auf Länge 6 mm entfernen (8)
- Bei Litzen-Innenleiter die in Steckerverpackung beiliegende Adernendhülse konfektionieren

#### BNC-Winkelstecker montieren:

(siehe Bild 4.13)

- Verschlußschrauben (11) am BNC-Winkelstecker lösen: Im Gegenuhrzeigersinn herausdrehen und 1/2 Umdrehung wieder eindrehen, so daß Schraube nicht herausfällt
- Vorkonfektioniertes pH-Kabel (12) vorsichtig, bis Anschlag spürbar wird, in das Steckergehäuse (9) einschieben
- Verschlußschraube (11) im Uhrzeigersinn wieder eindrehen
- Kabelverschraubung (12) festziehen
- Nur bei pH-Meßkabel CPK 1 oder SMK:
- bei symmetrisch hochohmigem Anschluß: Litze 0,75 mm<sup>2</sup> (13) an Außenschirm anlöten und mit Isolierband umwickeln. Danach Litze (1 cm) auf PA / PAL legen! Kabel nur an Außenisolierung unter Zugentlastungsschelle (14) an der Geräterückseite klemmen.
- bei unsymmetrischem Anschluß: Außenschirm (15) (ca. 1 cm) über Außenisolierung stülpen und unter Zugentlastungsschelle (14) an der Geräterückseite klemmen.

Bild 4.13: Montage des BNC-Winkelsteckers

#### Anschluß CPM 151-P

Der elektrische Anschluß erfolgt für die Netzund Signalleitungen an der Anschlußleiste im separaten Klemmenanschlußraum (Bild 4.14).

- Verschlußschrauben an der Geräteunterseite durch die entsprechende Anzahl an Pg-Verschraubungen ersetzen.
- Anschlußleitungen durch die Pg-Verschraubungen einführen (siehe Bild 4.14).
- Geräteanschluß gemäß Anschlußplan durchführen (siehe Bild 4.15). Auf räumlich getrennte Führung von Signalkabeln gegenüber Netz- und Leistungsverdrahtung achten!
- Kabelverschraubungen festziehen.
- Deckel des separaten Klemmenanschlußraumes einsetzen und Deckelschrauben festziehen.

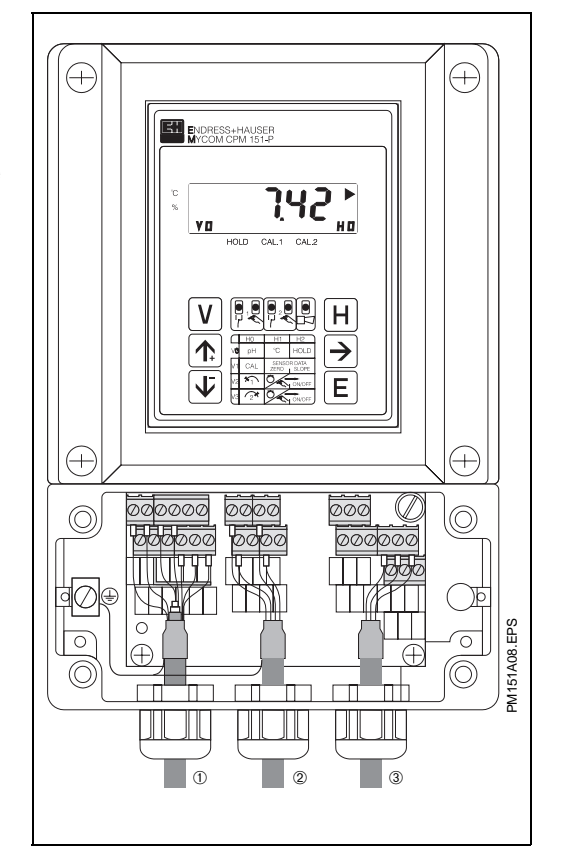

Bild 4.14: Mycom CPM 151-P mit Geräteanschlüssen im separaten Klemmenanschlußraum

① Eingang: pH-Wert, Temperatur

2 Meßsignalausgang, Schnittstelle

③ Spannungsversorgung

| Klemmen Anschlußquerschnitt              |                                                                                                    | Leitungslängen                                            |                                                                       |  |
|------------------------------------------|----------------------------------------------------------------------------------------------------|-----------------------------------------------------------|-----------------------------------------------------------------------|--|
| Anschluß-<br>auerschnitt:                | 4,0 mm <sup>2</sup>                                                                                                    | рН-Ме                                                     | essung                                                                |  |
| Temperatur-<br>Ausgang<br>bei CPM 121-P: | 2 Klemmen mit max.<br>Anschlußquerschnitt<br>2,5 mm <sup>2</sup>                                                                                        | Max. Leitungslänge:                                       | bei Verwendung der<br>Endress+Hauser-<br>Spezial-Koaxial-<br>Meßkabel |  |
| wahlweise<br>anschließbar:               | <ol> <li>Draht mit 2,5 mm<sup>2</sup></li> <li>Draht mit 4,0 mm<sup>2</sup></li> <li>Litzen mit je 1,5 mm<sup>2</sup></li> <li>und Endhülsen</li> </ol> | ohne SCS<br>(V6 / H0 = AUS)<br>mit SCS<br>(V6 / H0 = EIN) | 100 m<br>20 m                                                         |  |
|                                          | 1 Litze mit 2,5 mm <sup>2</sup><br>und Endhülse                                                                                                    | Temperate                                                 | urmessung                                                             |  |
| Anschluß-                                | gem. DIN 45140                                                                                                    | Sensor-Anschluß:                                          | 3-Leiter                                                              |  |
| kennzeichnung:                           |                                                                                                    | Max. Leitungslänge /<br>Leitungsquerschnitt:              | 100 m / 0,75 mm <sup>2</sup>                                          |  |

| Lieferbare Kabellängen für pH-Meßkabel    | Verlängerungskabel             |
|-------------------------------------------|--------------------------------|
| CPK 1: 5 / 10 / 15 / 20 / 25 / 30 / 140 m | SMK                            |
| CPK 7: 5/10/15/20/25 m                    | CYK 7                          |
| Zur Kabelverlängerung Verbindungsdo       | se VBA verwenden (s. Kap. 4.4) |

Installation

Installation

### 4.6 Anschlußplan

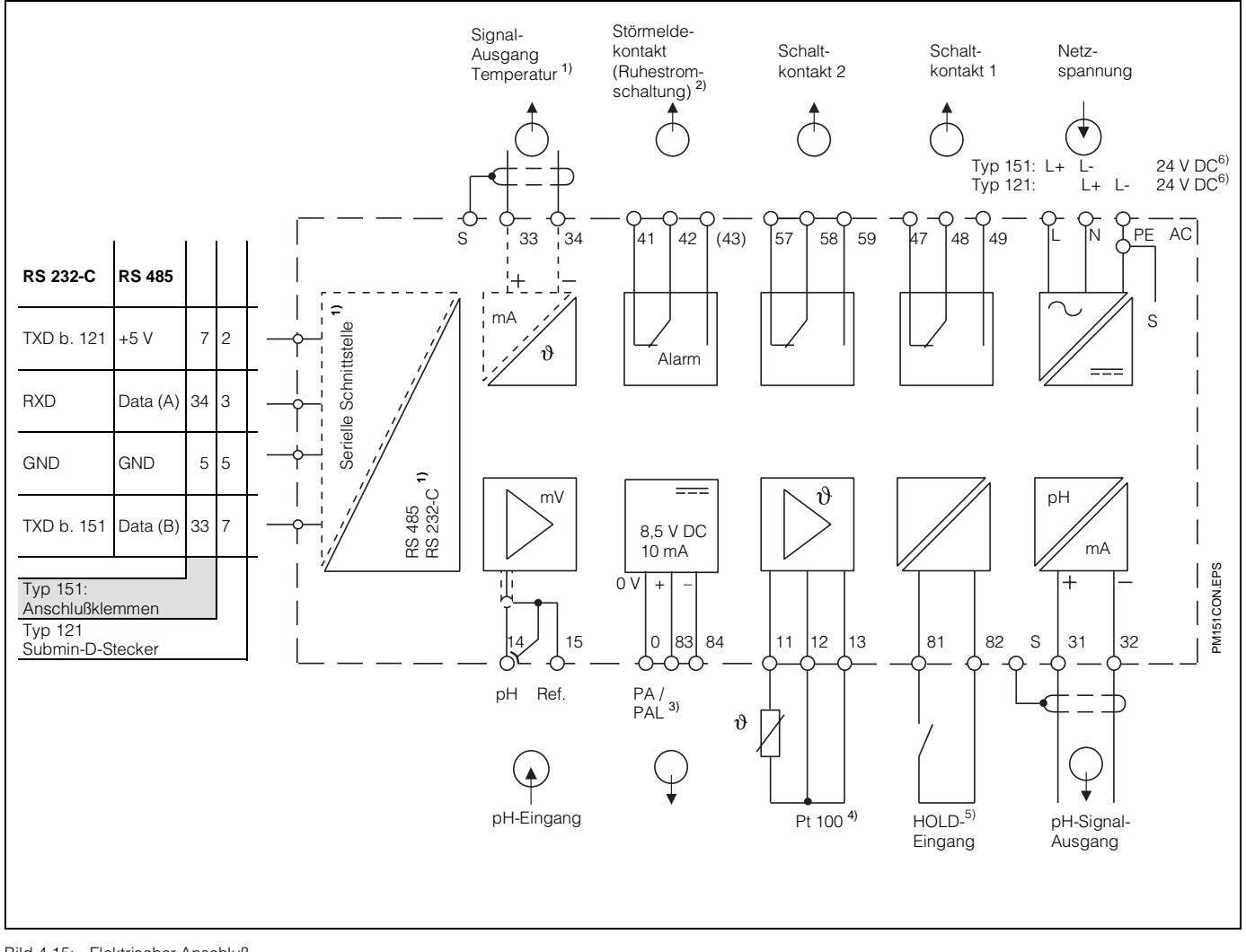

Bild 4.15: Elektrischer Anschluß Mycom CPM 121-P/151-P

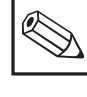

#### Hinweis:

Das Anschlußbild zeigt die volle Geräteausbaustufe! Klemmenbezeichnungen in Klammern sind nur für Mycom CPM 151-P gültig!

- Geräteausführung nur wahlweise mit Signalausgang Temperatur oder serieller Digital-Schnittstelle (Anschlußklemmen 33 und 34) gem. Geräte-Bestellcode (siehe Kapitel 3.3).
- Dargestellter Kontaktzustand: stromlos oder Fehlerfall

Alle Schaltkontakte sind mit Varistoren entstört. Bei Bedarf müssen die angeschlossenen Fremdlasten zusätzlich entstört werden.

- <sup>3)</sup> Anschluß von Potential-Ausgleichsstift der Armatur (siehe Kapitel 4.7)
- <sup>4)</sup> Bei fehlendem Pt 100 ist kein Ersatzwiderstand erforderlich
- <sup>5)</sup> Beim Betrieb mehrerer Geräte der Mycom-Reihe benötigt jeder Hold-Eingang einen eigenen potentialfreien Kontakt
- <sup>6)</sup> 24 V DC: Erdfrei oder Minuspol geerdet

#### Hinweis:

Ausführliche pH-Elektroden-Anschlußpläne siehe

- "Symmetrisch hochohmige Anschlüsse", Bild 4.16, 4.17
- "Unsymmetrisch hochohmige Anschlüsse", Bild 4.18

#### 4.7 pH-Elektroden-Anschluß

Der Anschluß der pH-Elektroden erfolgt über mehradrig vorkonfektionierte und geschirmte Spezial-Meßkabel, Typen CPK 1, CPK 3 (für Laboranwendung) oder CPK 7.

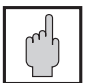

#### Achtung:

Stecker, Klemmen und Kabel unbedingt vor Feuchtigkeit schützen, da sonst Fehlmessungen auftreten! Feucht gewordene Kabel dürfen auch nach Trocknung nicht mehr verwendet werden!

Beachten Sie bitte beim Einbau der Elektroden zusätzlich die Montageund Betriebsanleitung der Armatur.

#### Potentialausgleichs-Anschluß (PA / PAL)

#### Symmetrisch hochohmiger Geräteeingang

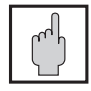

#### Achtung: Der Potentialausgleichsstift der Armatur muß mit Klemme 0 des Gerätes verbunden sein

(siehe Bild 4.16 bzw. 4.17).

#### Vorteil:

Das Bezugssystem der pH-Meßkette ist in gleicher Weise wie die pH-Elektrode an einen hochohmigen Meßeingang angeschlossen. Dadurch entfällt jegliche Leckstrombelastung.

Die Messung ist auch bei schwierigen Umgebungsbedingungen (z. B. stark fließende oder hochohmige Medien oder partiell verschmutztem Diaphragma) weniger problematisch.

#### **Besonderheit:**

Der Potentialausgleich muß immer zum Medium Kontakt haben. Deshalb muß beim Kalibrieren eine Verbindungsleitung zu PA mit in die Pufferlösung getaucht werden.

#### Hinweis:

Das Gerät ist werksseitig auf symmetrisch hochohmigen Geräteeingang geschaltet.

Unsymmetrisch hochohmiger Geräteeingang

Bei unsymmetrisch hochohmigem Geräteeingang können pH-Meßketten in Verbindung mit Armaturen ohne zusätzlichen Potentialausgleichsstift angeschlossen werden. Vorhandenen Potentialausgleichsstift an Klemme S oder PE anschließen.

#### Nachteil:

Das Bezugssystem der Meßkette ist stärker belastet, wodurch Meßwertabweichungen in Grenzbetriebsbereichen möglich sind.

Die Umschaltung auf unsymmetrisch hochohmigen Eingang ist in Kapitel 8, Matrixposition V8/H3 beschrieben.

#### Symmetrisch hochohmiger pH-Elektroden-Anschluß CPM 121-P

(In Feld V8 / H3 ist 0 gewählt)

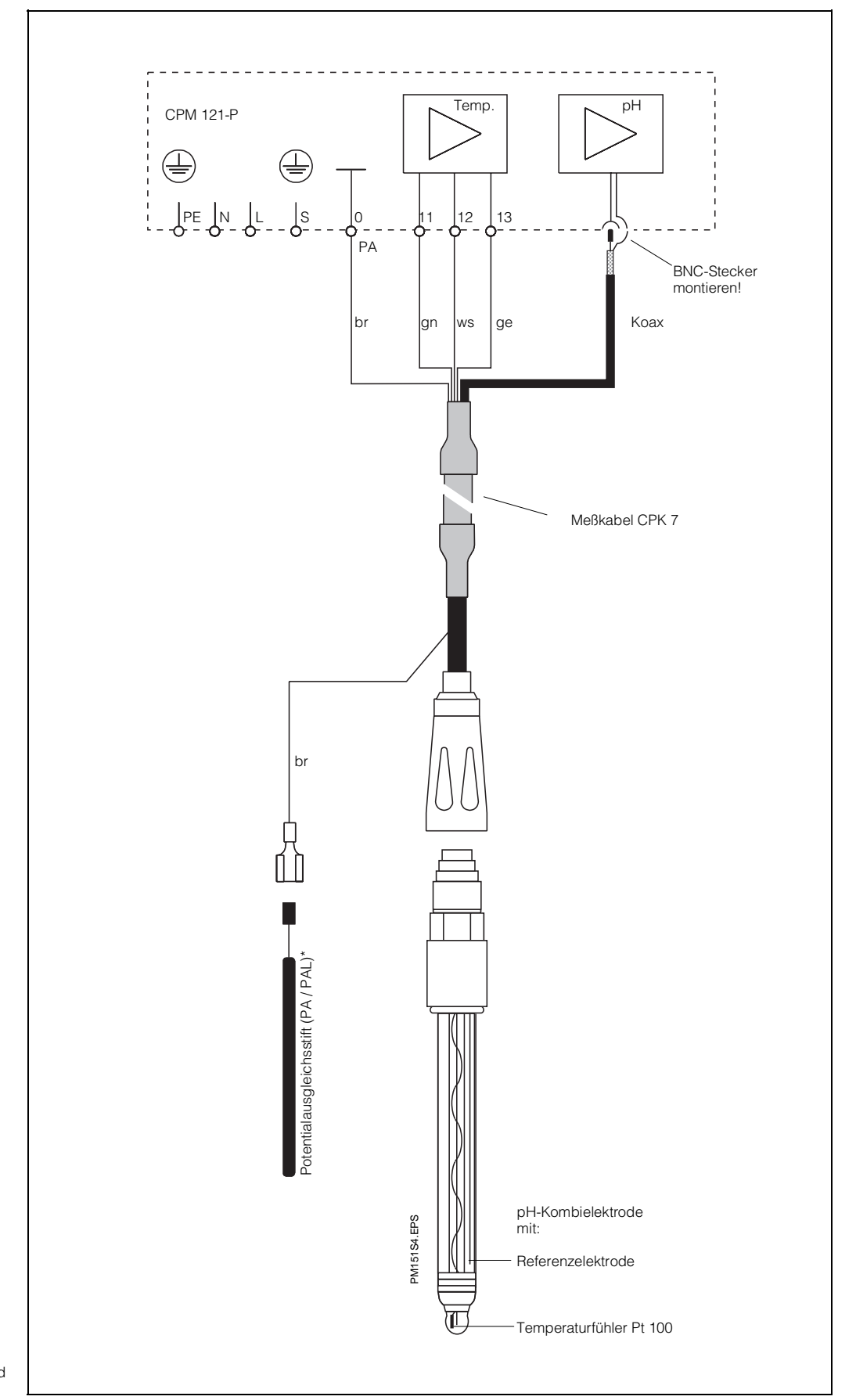

Bild 4.16: pH-Kombielektrode, Potentialausgleichsstift und Meßkabel CPK 7

#### Symmetrisch hochohmiger pH-Elektroden-Anschluß CPM 151-P

(In Feld V8 / H3 ist 0 gewählt)

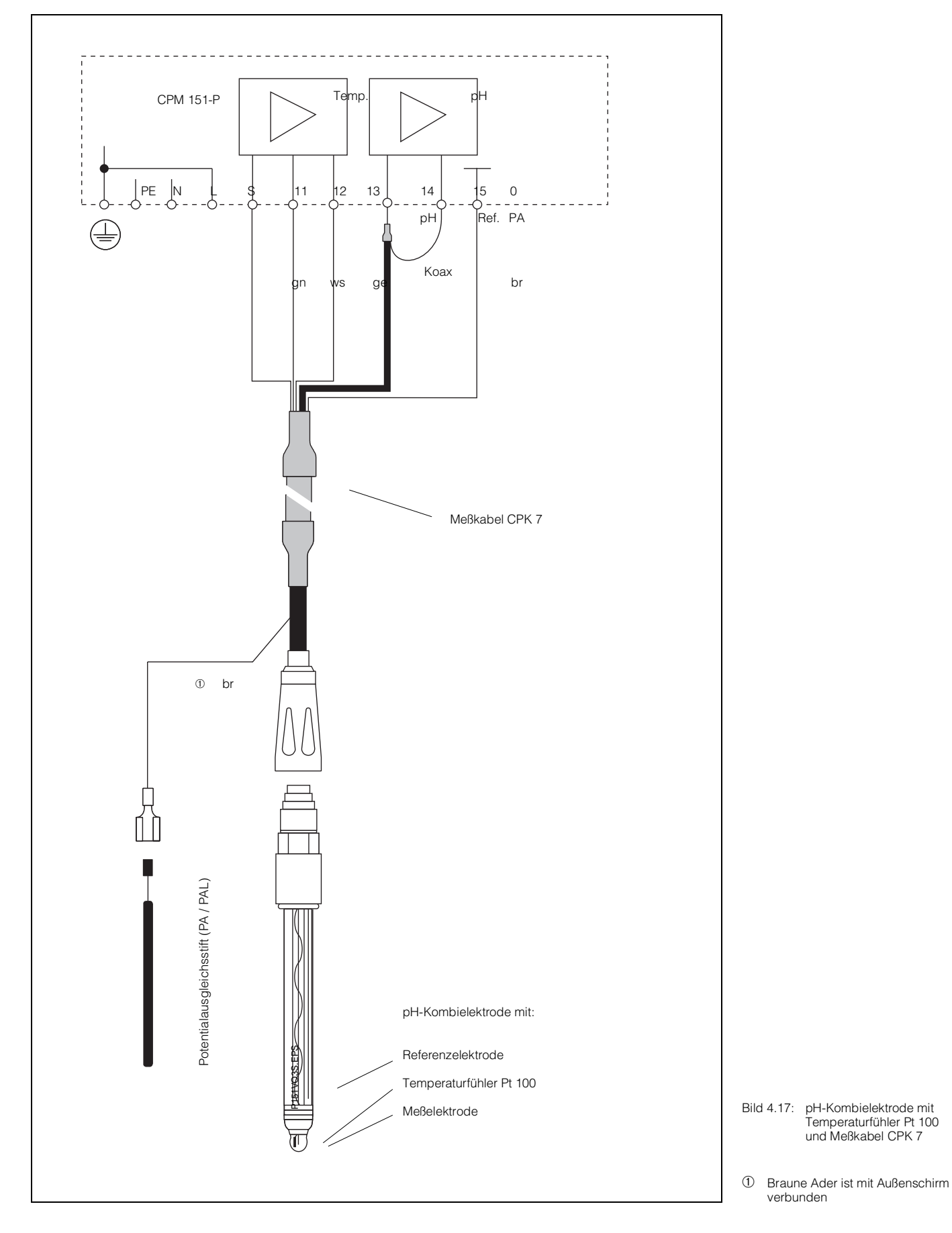

#### Unsymmetrisch hochohmiger pH-Elektroden-Anschluß CPM 151-P

(In Feld V8 / H3 ist 1 gewählt)

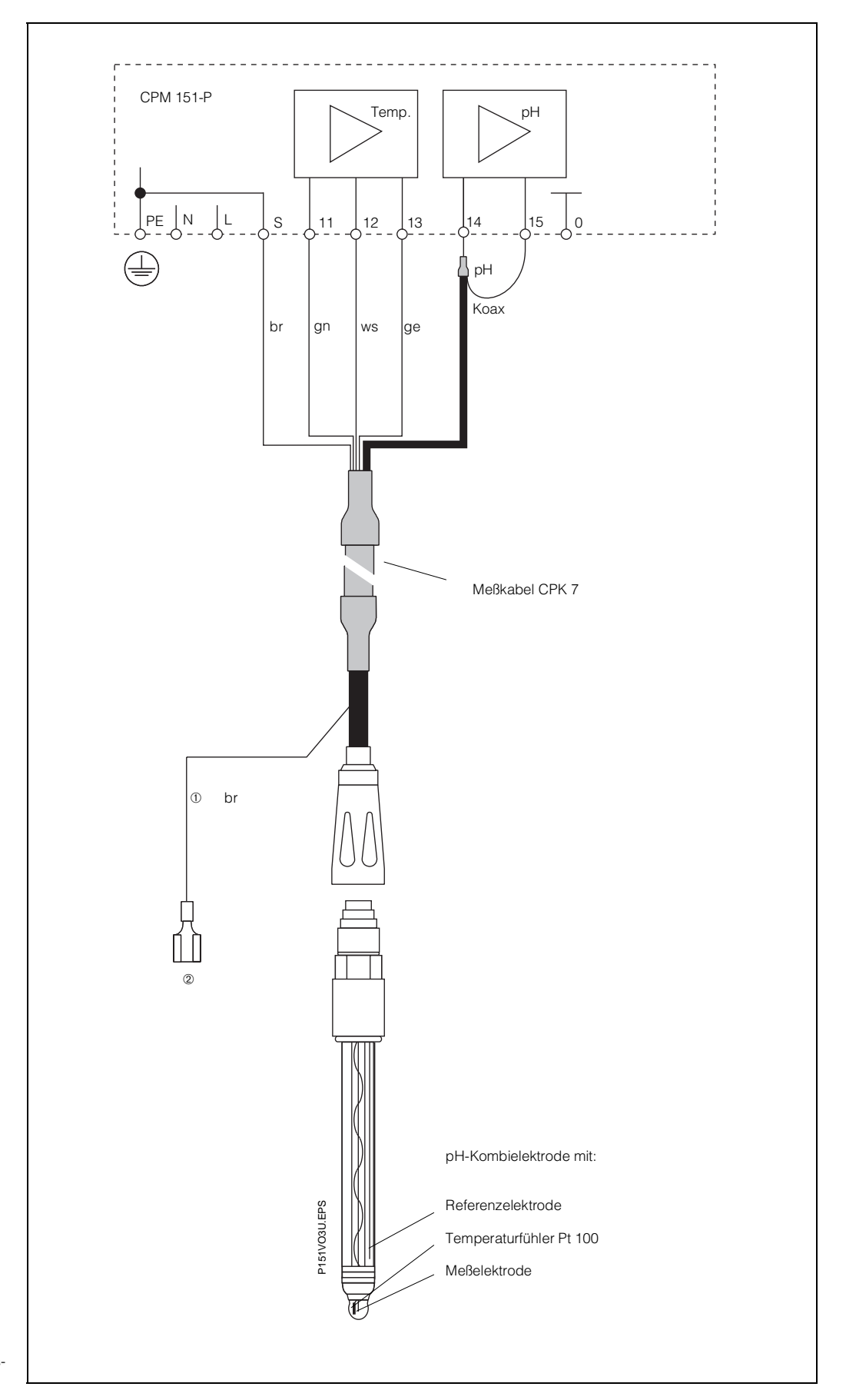

Bild 4.18: pH-Kombielektrode mit Temperaturfühler Pt 100 und Meßkabel CPK 7

① Braune Ader ist mit Außenschirm verbunden

② Anschluß von Potentialausgleichsstift nicht erforderlich

BD2PM151.CHF

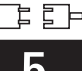

### 5. Inbetriebnahme

#### 5.1 Maßnahmen vor dem ersten Einschalten

Machen Sie sich bereits vor dem ersten Einschalten mit der Bedienung des Meßumformers vertraut.

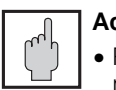

Achtung:

- Prüfen Sie vor dem Einschalten noch einmal alle Anschlüsse auf ihre Richtigkeit!
- Stellen Sie sicher, daß sich die pH-Elektrode im Meßmedium oder in einer Pufferlösung befindet, da sonst kein plausibler Anzeigewert dargestellt wird.

Bei Messung mit symmetrisch hochohmigem pH-Elektroden-Anschluß:

 Stellen Sie ebenfalls sicher, daß bei einer Messung mit Potentialausgleichsleitung diese in Verbindung zum Meßmedium oder zur Pufferlösung steht.

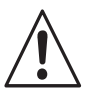

#### Warnung:

 Stellen Sie vor dem Einschalten sicher, daß keine Gefahr für die Anlage entstehen kann, in die das Gerät eingebunden ist; zum Beispiel durch eventuell unkontrolliert angesteuerte Ventile, Pumpen oder ähnliches.

#### 5.2 Gerätezustand nach dem ersten Einschalten

• Nach dem Einschalten sind kurzzeitig (ca. 2 Sekunden) alle LCD-Segmente der Anzeige aktiv und alle LEDs auf rot. Anschließend nimmt das Gerät den Meßbetrieb auf (V0 / H0).

## Die Bedien- und Inbetriebnahme-Ebenen sind verriegelt.

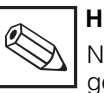

Hinweis:

Nach jeder Betriebsunterbrechung geht das Gerät automatisch in die Bedienfunktion "Messen" (Matrixfeld V0 / H0) zurück.

### 5.3 Betriebsunterbrechung

Bei Netzspannungsausfall für eine Zeitdauer von max. 20 Millisekunden wird der Meßbetrieb nicht unterbrochen.

- Bei Netzspannungsausfall für eine Zeitdauer von mehr als 20 Millisekunden wird der Meßbetrieb unterbrochen, die eingegebenen Parameterwerte bleiben jedoch erhalten.
- Nach Wiederanlegen der Betriebsspannung nimmt das Gerät wie in Kapitel 5.2 beschrieben seinen Meßbetrieb wieder auf.

### 5.4 Minimaleinstellungen

Für alle Matrixfelder sind in der Bedienmatrix (siehe Kapitel 6.3) die möglichen Eingabewerte aufgeführt.

Eine genaue Funktionsbeschreibung der einzelnen Matrixfelder erfolgt in Kapitel 8, wo auch alle werksseitigen Einstellungen aufgeführt sind.

Zur Inbetriebnahme der Meßstelle sind folgende Minimaleinstellungen erforderlich:

| Feld Funktion                                              |                                                                                             |  |  |  |  |
|------------------------------------------------------------|---------------------------------------------------------------------------------------------|--|--|--|--|
| Entriegeln der Inbetriebnahme-Ebene<br>(siehe Kapitel 6.2) |                                                                                             |  |  |  |  |
| Für N                                                      | Für Messung und Kalibrierung                                                                |  |  |  |  |
| V1 / H3                                                    | Festlegung der<br>Temperaturkompensation:<br>– automatisch (ATC)<br>oder<br>– manuell (MTC) |  |  |  |  |
| V1 / H4                                                    | Eingabe der Bezugstemperatur<br>bei MTC                                                     |  |  |  |  |
| V1 / H5                                                    | Bestimmung der Kalibrierart<br>– AUTOmatisch<br><b>oder</b><br>– MANuell                    |  |  |  |  |
| V1 / H6<br>V1 / H7                                         | Eingabe der Pufferwerte 1 und 2<br>bei AUTOmatisch                                          |  |  |  |  |
| Für Grenzwertfunktion oder<br>Regelung und Alarm           |                                                                                             |  |  |  |  |
| V4 / H0<br>V5 / H0                                         | Festlegung der Reglerart bei<br>Geräten entsprechender Aus-<br>baustufe                     |  |  |  |  |
| V4 / H1<br>V5 / H1                                         | Regelcharakteristik bei<br>Impulslängen-, Impulsfrequenz-<br>oder Dreipunkt-Schrittregler   |  |  |  |  |
| V4 / H8                                                    | Motorlaufzeit bei<br>Dreipunkt-Schrittregler                                                |  |  |  |  |
| V7 / H1                                                    | Alarmverzögerungszeit                                                                       |  |  |  |  |

### 6. Bedienung

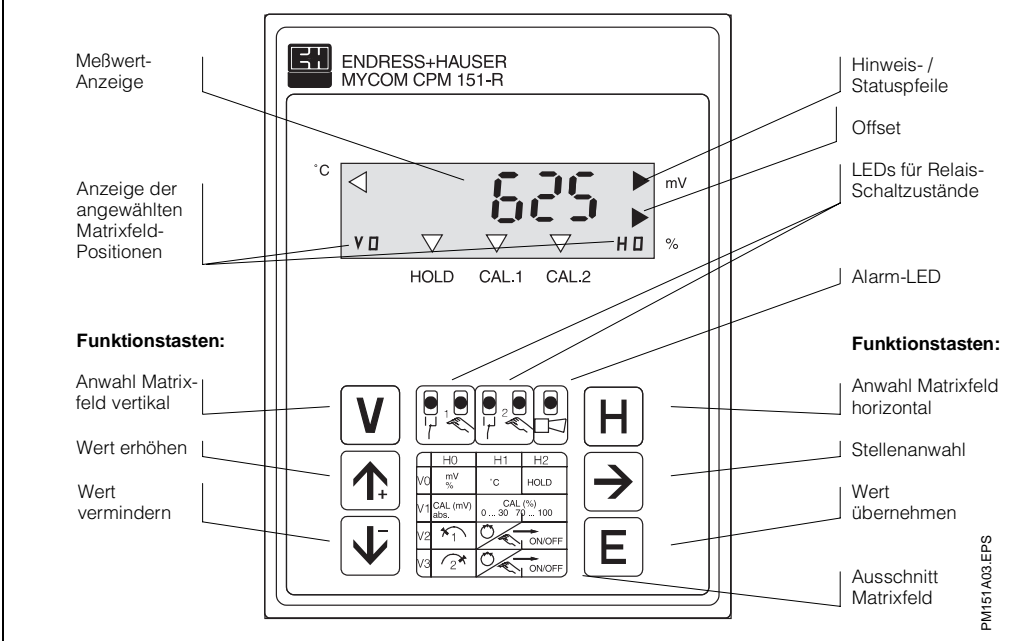

6.1 Allgemeines zur Gerätebedienung

ild 6.1: Mycom CPM 121-P / 151-P Geräte-Frontansicht mit Anzeige- und Bedienelementen

Die Bedienung des Gerätes ist matrixorientiert, d. h. jede Funktionsart des Gerätes ist einer Position in einer 10 x 10 Felder-Matrix (Felder V0 / H0 bis V9 / H9) zugeordnet (siehe Doppelseite 24/25).

Die Anwahl der einzelnen Bedienfunktionen erfolgt über die Tasten V (vertikal) und H (horizontal). Hierbei werden die Matrixfelder fortlaufend angewählt, auch solche, die nicht belegt sind. Erklärung der Tastenfunktion siehe Kap. 6.2.

Die Funktionen der Matrixfelder sind ihrer Bedeutung nach in 3 Ebenen unterteilt:

- Ebene 0: **Anzeigen** (pH-Wert, Temperatur,
- Nullpunkt oder Steilheit) • Ebene 1: Bedienen

(Kalibrieren, Hold) Codeeingabe: **1111** 

 Ebene 2: Inbetriebnahme (Zuordnung Stromausgang, Dämpfung; Reglerfunktionen) Codeeingabe: 2222

Ohne vorherige Code-Eingabe kann nur der Inhalt der einzelnen Matrixfelder angezeigt werden.

Alle Matrixfelder, bei denen die entsprechende Gerätefunktion nicht aktiviert wurde, zeigen:

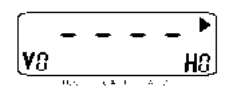

#### Entriegeln der Ebenen

- Matrixfeld V0 / H0 anwählen und Taste E drücken
- Im Feld V8 / H9 wird die zuletzt eingegebene Codezahl angezeigt
- Ebene 1 **Bedienen** entriegeln mit **Code 1111** oder
- Ebene 2 **Inbetriebnahme** (und gleichzeitig Ebene 1 Bedienen) entriegeln mit **Code 2222**
- Bestätigen mit Taste E
- Rücksprung zu Matrixfeld V0 / H0 (Messen) durch gleichzeitigen Druck der Tasten V und H

#### Verriegeln der Ebenen 1 und 2

Vorgehensweise wie in den Schritten 1 bis 10 beschrieben, jedoch Eingabe bzw. Änderung auf einen beliebigen Zahlenwert **außer** 1111 und 2222.

Nach Betriebsunterbrechungen ist das Gerät automatisch verriegelt.

Ausschnitt B Matrixfeld S B Bild 6.1: Myco Gerät mit A Bedie

# Bedienung

#### 6.2 Tastenfunktionen

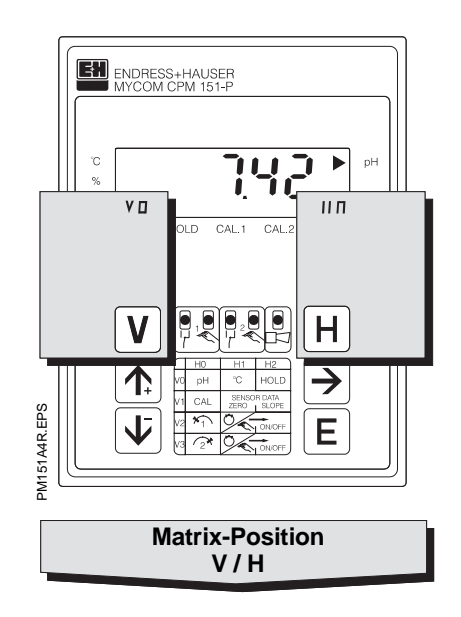

V

Taste V: Anwahl der Zeilen Matrixfelder V0 bis V9

Mit jedem Tastendruck wird die Anzeige V um einen Zeilenwert erhöht.

Η

Taste H: Anwahl der Spalten Matrixfelder H0 bis H9

Mit jedem Tastendruck wird die Anzeige H um einen Spaltenwert erhöht.

**Beispiel:** Zur Anwahl des Matrixfeldes V1 / H2:

Taste V 1 x drücken Taste H 2 x drücken

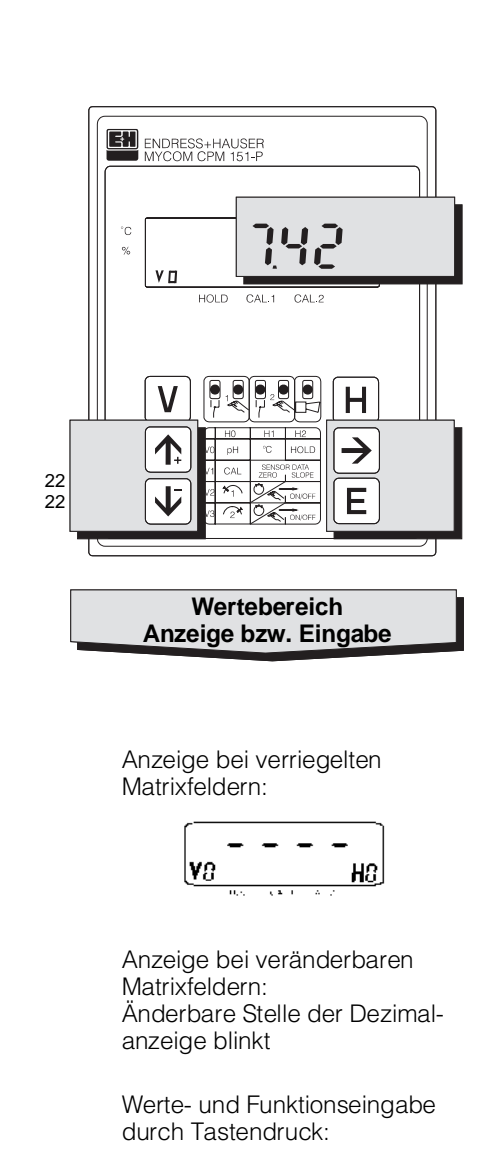

Wert erhöhen

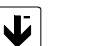

**1** 

≯

Wert verringern

- Anwahl der Dezimalstelle, d. h. Sprung auf die höchste, zweithöchste usw. Dezimalstelle in zyklischer Reihenfolge
- Start der Éingabe \_ - Neuaufruf nach E

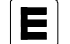

Wert übernehmen

 Hinweis:
 Bei Erstinbetriebnahme oder nach Netzspannungsunterbrechung wird im Matrixfeld V8 / H9 immer 0000 angezeigt.

- Die Direktanwahl eines Matrixfeldes mit der Taste "E" ist nur für Feld V8 / H9 möglich. Alle anderen Matrixfelder werden durch Einzeltastendruck der Tasten "V" und "H" angewählt.
- Der Rücksprung auf Matrixfeld V0 / H0 durch gleichzeitigen Druck der Tasten "V" und "H" ist aus jeder Matrixfeldposition heraus möglich.

BD3PM151.CHP

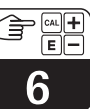

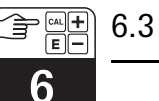

|                                             | Grundfunktionen 1                                   | Messen<br>-2,00 bis 14,00 pH<br>V0<br>H0                                                                                                    | V0<br>H1                                                                                                    | HOLD<br>AUS / EIN<br>0 = AUS<br>H2 1 = EIN                                                                                | 2222 Umschaltung<br>0 20 mA /<br>V0 4 20 mA<br>H3 0 = 0 bis 20 mA<br>1 = 4 bis 20 mA<br>Default: 1 |
|---------------------------------------------|-----------------------------------------------------|----------------------------------------------------------------------------------------------------|----------------------------------------------------------------------------------------------------|----------------------------------------------------------------------------------------------------|----------------------------------------------------------------------------------------------------|
|                                             | Grundfunktionen 2                                   | 11111 <b>Kalibrieren</b><br>bei man. Kalibrierung: An-<br>zeige Meßwert<br>bei autom. Kalibrierung:<br><b>H0</b> Anzeige Pufferwerte                   | Nullpunktanzei-<br>ge       V1       Anzeige des pH-Wertes<br>bei Meßkettenspannung<br>0 mV                             | Steilheitsanzei-<br>ge           Anzeige der Meßketten-<br>Steilheit in %, bezogen<br>auf die theoretische Steil-<br>heit | 2222<br>VIIIIIIIIIIIIIIIIIIIIIIIIIIIIIIIII                                                         |
| Optionale Funktionen je nach Gerätevariante | Grenzwert /<br>Kontaktkonfiguration<br>für Regler 1 | 11111 Sollwerteingabe<br>für Grenzwertgeber/<br>V2 Regler 1<br>-2,00 bis 14,00 pH<br>H0<br>Default: 4,00 pH                                            | 1111     Umschaltung       Auto /Hand     1       V2     0 = Hand       1     = Automatik       Default: 1     1        | Hand AUS / EIN<br>V2<br>H2                                                                                                | 2222 Anzugverzöge-<br>rung<br>V2 Grenzwertgeber 1<br>H3 0 bis 6000 s<br>Default: 0 s               |
|                                             | Grenzwert /<br>Kontaktkonfiguration<br>für Regler 2 | 11111 Sollwerteingabe<br>für Grenzwertgeber/<br>Regler 2<br>-2,00 bis 14,00 pH<br>H0<br>Default: 10,00 pH                                              | 1111     Umschaltung<br>Auto / Hand     1       V3     0 = Hand     1       H1     1 = Automatik     1                  | Hand AUS / EIN<br>V3<br>Tasten V                                                                                          | 2222 Anzugverzöge-<br>rung<br>V3 Grenzwertgeber 2<br>H3 0 bis 6000 s                               |
|                                             | Regel-Parameter 1                                   | 2222 <b>Reglerart</b><br>0 = Aus;<br>V4<br>1 = Grenzwertgeber;<br>2 = Impulslänge;<br>3 = Frequenz;<br>4 = Spülfunktion START<br>Default: 1            | 2222 <b>Regel-<br/>charakteristik</b><br>V4 1 = P-Regler; 3 = PID; 4<br>= PD-Regler;<br>5 = PT 1-Regler<br>Default: 1/4 | 2222 Proportional-<br>bereich<br>V4 10 bis 500 %<br>H2<br>Default: 100 %                                                  | 2222 Nachstellzeit<br>0,1 bis 999,9 min.<br>V4<br>H3<br>Default: 999,9 min                         |
|                                             | Regel-Parameter 2                                   | 2222 Reglerart 0 = Aus; 1 = Grenzwertgeber; 2 = Impulslänge; 3 = Frequenz; Default: 1                                                                  | 2222 Regel-<br>charakteristik<br>V5 1 = P-Regler;<br>H1 2 = PI-Regler<br>3 = PID-Regler<br>Default: 1                   | Proportional-<br>bereich<br>V5 10 bis 500 %<br>H2<br>Default: 100 %                                                       | 2222 <b>Nachstellzeit</b><br>0,1 bis 999,9 min.<br><b>V5</b><br>H3<br>Default: 999,9 min           |
|                                             |                                                     | 2222 SCS Elektrode<br>AUS / EIN<br>0 = AUS<br>1 = EIN<br>Default: 0                                                                                    | 2222 SCS Referenz<br>Alarmgrenze<br>V6 0 bis 100<br>0 = AUS<br>Default: 0                                               |                                                                                                    |                                                                                                    |
|                                             | Alarm                                               | Main         Alarmschwelle           Alarm bei         Alarm bei           V7         Sollwert + Schwelle           0,0 bis 16,0 pH         Default: 1 | 1111         Alarmverzöge-<br>rung         2           V7         0 bis 6000 s         1           H1                   | 2222 Umschaltung<br>Dauer- /<br>V7 Wischkontakt<br>1 = Wischkontakt<br>Default: 0                                         | 2222 Umschaltung<br>pH-Meßwertan-<br>V7 zeige<br>H3 0 = XX.XX<br>1 = XX.X<br>Default: 0            |
|                                             | Schnittstelle<br>konfigurieren,<br>Ent-/Verriegeln  | 2222 Parität<br>0 = keine<br>1 = ungerade<br>2 = gerade<br>Default: 2                                                                                  | 2222 Umschaltung<br>Baudrate<br>V8 0 = 4800 Bd<br>H1 1 = 9600 Bd<br>2 = 19200 Bd<br>Default: 1                          |                                                                                                    | 2222 Umschaltung<br>pH-Eingang<br>V8 0 = symmetrisch<br>H3<br>Default: 0                           |
|                                             | Service und<br>Simulation                           | V9<br>H0                                                                                                    | 2222 Service<br>Anzeigen und Löschen<br>der Autoresets<br>(Watchdog-Triggerungen in-<br>folge von<br>EMV-Ereignissen)   | Anzeige<br>Gerätekonfigura-<br>V9 tion<br>H2                                                                              | Software-Versi-<br>on<br>V9<br>H3                                                                  |

BDXPM151.CHP

CAL +

| 2222<br>Anstiegsge-<br>schwindigkeit<br>V0<br>MA / s<br>0,2 bis 20,0 mA / s<br>Default: 20,0 mA/s<br>1111<br>Eingabe MTC-<br>Temperatur<br>-15,0 bis +150,0 °C<br>H4<br>2222<br>Abfallverzöge-<br>rung<br>V2<br>Grenzwertgeber 1<br>0 bis 6000 s | <ul> <li>2222 pH bei 0 / 4 mA         <ul> <li>-2,00 bis 12,00 pH</li> <li>Default: 2,00 pH</li> </ul> </li> <li>2222 Kalibrierart         <ul> <li>0 = manuell:<br/>Pufferwert editieren</li> <li>1 = automatisch:<br/>Übernahme vorge-<br/>gebener Pufferwerte</li> <li>Default: 1</li> </ul> </li> <li>2222 Umschaltung<br/>MIN / MAX         <ul> <li>0 = MIN<br/>1 = MAX</li> </ul> </li> </ul> | 2222         pH bei 20 mA           0 bis 14,00 pH           V0           H6           Default: 12pH           2222           Eingabe           Pufferwert 1           -2,00 bis 14,00 pH           H6           Default: 7,00pH           2222           Umschaltung           Ruhe / Arbeits-           V2           kontakt           H6           0 = Ruhekontakt | 2222         Temperatur<br>bei 0 / 4 mA           V0         -15,0 bis 125,0 °C           H7 | 2222       Temperatur         bei 20 mA         V0         +10,0 bis +150,0 °C         H8         Default: 100,0 °C         2222         Umschaltung         Elektrodenart         Glas / Antimon         0 = Glaselektrode         1 = Antimonelektrode         Default: 0 | 2222         Temperatur-<br>messung           V0         0 = Aus           1 = Ein         Default: 1           2222         HOLD bei<br>Cal. / Spülen           V1         0 = ohne ohne           1 = mit mit         3 = ohne mit           Default: 1         1 |
|----------------------------------------------------------------------------------------------------|----------------------------------------------------------------------------------------------------|----------------------------------------------------------------------------------------------------|----------------------------------------------------------------------------------------------|----------------------------------------------------------------------------------------------------|----------------------------------------------------------------------------------------------------|
| Default: 0 s                                                                                                    | Default: 0                                                                                                    | Default: 1                                                                                                    | Default: 0,5 pH                                                                              |                                                                                                    |                                                                                                    |
| 2222 Abfallverzöge-<br>rung<br>V3 Grenzwertgeber 2<br>0 bis 6000 s                                                                                                    | 2222 Umschaltung<br>MIN / MAX<br>V3 0 = MIN<br>1 = MAX<br>Default: 1                                                                                                    | 2222 Umschaltung<br>Ruhe / Arbeits-<br>V3 kontakt<br>H6 0 = Ruhekontakt<br>1 = Arbeitskontakt                                                                                                    | 2222 Hysterese<br>Grenzwertgeber 2<br>V3<br>H7                                               |                                                                                                    |                                                                                                    |
| 2222 Impulsperiode<br>0,5 bis 99, 9 s<br>(nur bei V4H0 = 2)<br>H4<br>Default: 10,0 s                                                                                                    | 2222 Minimale<br>Einschaltzeit<br>V4 0,1 bis 5,0 s<br>H5<br>Default: 0,3 s                                                                                                    | 2222 Maximale<br>Impulsfrequenz<br>60 bis 120 <sup>1</sup> /min<br>(nur bei V4H0 = 3)<br>Default: 60 <sup>1</sup> /min                                                                                                    |                                                                                              | 2222 Motorlaufzeit<br>20 bis 99,9 s<br>(nur bei Dreipunkt-schrit-<br>tregler<br>Default: 60s                                                                                                    | 2222<br>V4<br>V4<br>H9<br>Default: 2                                                                                                    |
| 2222 Impulsperiode<br>0,5 bis 99, 9 s<br>V5 (nur bei V4H0 = 2)<br>H4<br>Default: 10s                                                                                                    | 2222 Minimale<br>Einschaltzeit<br>V5 0,1 bis 5,0 s<br>H5<br>Default: 0,3 s                                                                                                    | 2222 Maximale<br>Impulsfrequenz<br>V5 60 bis 120 <sup>1</sup> /min<br>(nur bei V4H0 = 3)<br>Default: 60 <sup>1</sup> /min                                                                                                    |                                                                                              |                                                                                                    |                                                                                                    |
|                                                                                                    |                                                                                                    |                                                                                                    | 2222 Spülkontakt:<br>Eingabe<br>V6 Spülzeit<br>H7 0,1 bis 10,0 min<br>Default: 1,0 min       | 2222 Spülkontakt:<br>Eingabe<br>V6 Intervallzeit<br>H8 0,5 bis 99,9 h<br>Default: 24 h                                                                                                    | 2222 Spülkontakt:<br>Eingabe<br>V6 Beruhigungs-<br>H9 zeit<br>0,1 bis 10,0 min<br>Default: 1,0 min                                                                                                    |
|                                                                                                    |                                                                                                    |                                                                                                    |                                                                                              |                                                                                                    |                                                                                                    |
|                                                                                                    |                                                                                                    |                                                                                                    |                                                                                              |                                                                                                    | EntriegeIn /         V8         0000 bis 9999         H9         Default: 0000.                                                                                                    |
| 2222 Geräteadresse<br>bei Betrieb über<br>Schnittstelle<br>1 bis 32 (RS 232 / 485)<br>H4<br>0 bis 63 (Rackbus)                                                                                                    | 2222 Werks-Einstel-<br>lungen über-<br>V9 nehmen (De-<br>H5 fault)                                                                                                    | 11111 Eingabe<br>Meßwertoffset<br>V9 -2,00 bis +2,00 pH<br>H6                                                                                                    |                                                                                              | 2222 Simulation<br>EIN / AUS<br>0 = Simulation AUS<br>1 = Simulation EIN                                                                                                    | 2222 Simulation<br>Ausgangsstrom<br>0,00 bis 20,00 mA<br>H9                                                                                                    |

# 6.4 Sensor-Check-System (SCS)

Das Sensor-Check-System SCS überwacht den pH-Meßkreis auf Fehlmessung und Totalausfall der pH- und Bezugselektrode.

SCS erkennt:

- Glasbruch der pH-Elektrode
- Verschmutzung bzw. Verblockung des Bezugssystems
- Feinschlüsse im pH-Meßkreis, auch z. B. Feuchtigkeits- oder Verschmutzungsbrücken an Klemmstellen

Das Sensor-Check-System SCS kann im Matrixfeld V6 / H0 oder über die serielle Schnittstelle ein- oder ausgeschaltet werden. Ist die Sensor-Checkfunktion eingeschaltet, überprüft das Sensor Checksystem:

- den Zustand des pH-Meßkreises auf Hochohmigkeit. Im Störungsfall (bei einer gemessenen Elektrodenimpedanz <0,5 M $\Omega$ ) wird der Störmeldekontakt aktiviert und Störung E 17 sowie Warnung E 50 gemeldet.
- den Zustand der Bezugselektrode auf Widerstandserhöhung am Diaphragma (siehe Bild 6.2), sofern im Matrixfeld V6 / H1 ein Alarmgrenzwert ≥1 % eingegeben ist. Im Störungsfall wird der Störmeldekontakt aktiviert und Störung E17 sowie Warnung E 51 gemeldet.

Die Störungsmeldung wird gelöscht, wenn keine Störungsursache mehr vorliegt.

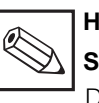

### Hinweis:

#### Sensor-Check-System

Die Überwachung der Bezugselektrode ist nur möglich bei symmetrisch hochohmigem Geräteeingang und angeschlossenem Potentialausgleichsstift.

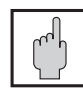

#### Achtung: Zulässige Meßkabellängen bei SCS

- Bei den pH-Meßkabeln der Typen CYK, SMK oder PMK darf die Leitungslänge maximal ca. 20 m betragen.
- Bei größeren Kabellängen muß die SCS-Funktion abgeschaltet werden, da sonst Fehlalarm möglich ist.

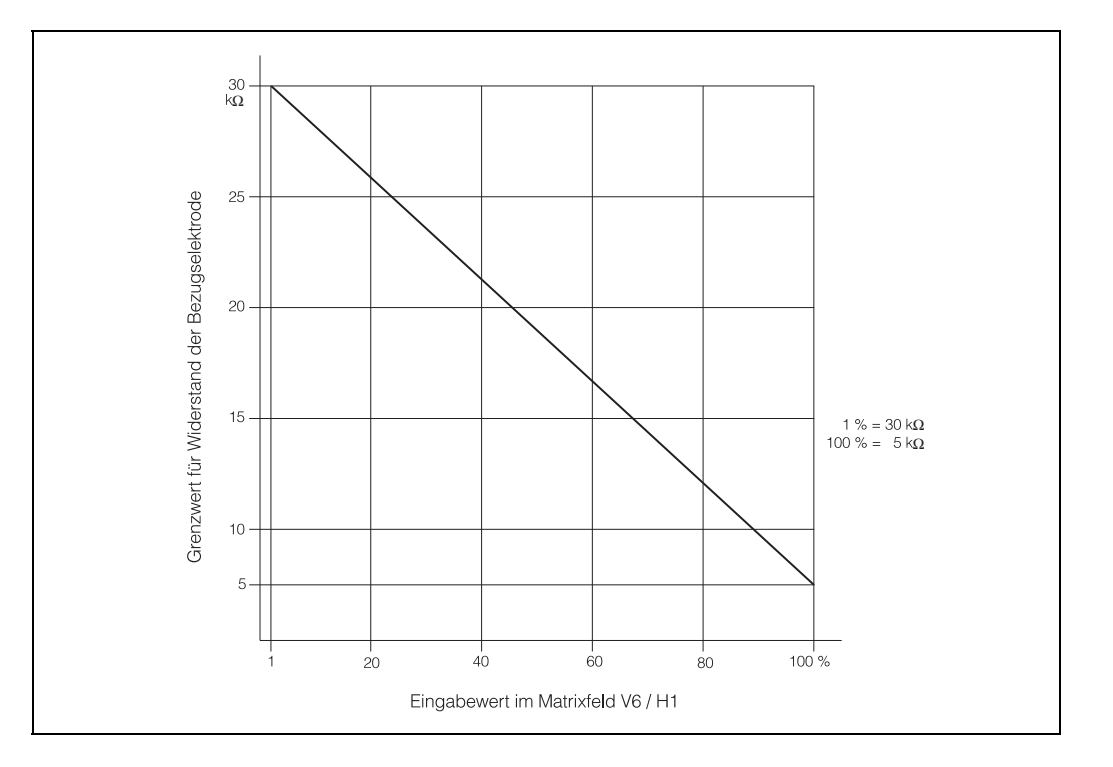

Bild 6.2: Einstellbereich der Störmeldegrenzwerte für Bezugssystem

### 7. Kalibrieren

Matrixfelder V1 / H1 Ebene 1 (Bedienen)

#### Wann und wie oft muß kalibriert werden?

- Immer:
  - nach jeder Inbetriebnahme der Meßeinrichtung
  - nach längeren Betriebsunterbrechungen

#### Sonst:

- in periodischen Zeitabständen je nach Betriebserfahrung
- je nach Einsatzbedingungen (Verschmutzungsgrad oder chemische Belastung)

#### **Typische Werte:**

| Trinkwasser         | alle 6 | 12 Monate |
|---------------------|--------|-----------|
| Abwasser            | alle 3 | 4 Monate  |
| Prozeß/Lebensmittel | alle 1 | 2 Wochen  |

#### 7.1 Vorbereitende Maßnahmen

- Armatur bzw. Elektrode ausbauen und reinigen.
- Bei automatischer Temperaturkompensation muß auch der Temperaturfühler in die Pufferlösung eingetaucht oder am Gerät von automatischer auf manuelle Temperaturkompensation (ATC / MTC) umgeschaltet werden.
- Bei Geräten in symmetrisch hochohmiger Messung muß der Potentialausgleichsstift beim Kalibrieren in die Pufferlösung mit eingetaucht werden.

### 7.2 Kalibrierarten

 Kalibrieren MANUELL Wurde im Matrixfeld V1 / H5 Betriebsart 0 gewählt, erfolgt die Kalibrierung manuell, d. h. kalibriert wird durch Nachführen der pH-Anzeige auf den jeweiligen Pufferwert, wobei der jeweils aktuelle Meßwert angezeigt wird.

In der Betriebsart MANUELL ist jeder Pufferwert zwischen 0 und 14 pH zulässig. Die Reihenfolge der beiden Pufferwerte (Wert 1 = niedrig, Wert 2 = hoch oder umgekehrt) ist frei wählbar. Die Mindestdifferenz zwischen Pufferwert 1 und 2 muß  $\Delta$  2 pH betragen. Ebenso kann eine Einpunktkalibrierung (z. B. Korrektur auf Vergleichswert) durchgeführt werden. Ablauf Kalibrieren MANUELL siehe Kapitel 7.3.

 Kalibrieren AUTOmatisch Wurde im Matrixfeld V1 / H5 Betriebsart 1 gewählt, erfolgt die Kalibrierung automatisch.

In der Betriebsart AUTOmatisch ist jeder Pufferwert zwischen 0 und 14 pH zulässig. Die Reihenfolge Puffer 1 und Puffer 2 ist jedoch verbindlich. Ablauf Kalibrieren AUTOmatisch siehe Kapitel 7.4.

 Kalibrieren über Schnittstelle ist bei Geräten mit serieller Schnittstelle möglich. Siehe hierzu Kap. 7.5.

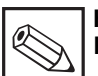

#### Hinweis: Kalibrieren und Messen

- Wird zur Aufbewahrung der pH-Elektrode die gelbe Elektroden-Schutzkappe nicht verwendet, muß die Elektrode in einer KCI-Lösung (z. B. 3 molar) oder in Pufferlösung 7 aufbewahrt werden.
- Möglichst im sauren und neutralen Bereich kalibrieren, da alkalische Pufferlösungen durch  $CO_2$ -Aufnahme aus der Luft instabil sind und dadurch Wertabweichungen auftreten, z. B. Pufferwert 1 = pH 7 Pufferwert 2 = pH 4,01

#### Hinweis:

Weitere Informationen zur Wartung von pH-Elektroden sowie eine Auswahl geeigneter Elektroden-Reinigungsmittel siehe:

- "Kurzanleitung für pH- und Redoxelektroden" (Packungsbeilage bei pH- und Redox-Elektroden)
- Montage- und Betriebsanleitung der verwendeten Armatur

### Kalibrieren

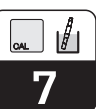

### 7.3 Kalibrieren MANUELL

Matrixfeld V1 / H0 ; Ebene 1

In Feld V1 / H5 ist 0 gewählt, in Feld V1 / H9 ist 1 oder 2 gewählt

| Funktion                                                                                                    | Matrix-<br>feld /<br>Befehl              | Anzeigewert                               | Geräte-Anzeige                 | Bemerkung                                                                        |
|----------------------------------------------------------------------------------------------------|------------------------------------------|-------------------------------------------|--------------------------------|----------------------------------------------------------------------------------|
| Kalibrieren MANUELL<br>entriegeln <sup>1)</sup>                                                               | V8 / H9:<br>1111<br>und E                | 1111                                      |                                | Entriegeln<br>Ebene 1; dann<br>nach V1 / H0                                      |
| Aktivieren der<br>Kalibrierfunktion                                                                           | V1 / H0<br>und<br>E                      | Aktueller<br>pH-Meßwert<br>z. B.          |                                | Kalibrierfunktion<br>wird angewählt                                              |
|                                                                                                    | Sensor i                                 | n Pufferlösung 1 s                        | tellen!                        |                                                                                  |
| Kalibrieren mit<br>Pufferlösung 1                                                                             | $\rightarrow$                            | aktueller<br>pH-Meßwert<br>z. B.          |                                | Puffer 1                                                                         |
| Pufferwert 1 einstellen                                                                                       | $ ightarrow$ , $\uparrow$ , $\downarrow$ | Pufferwert 1                              |                                |                                                                                  |
| Anzeige-Wert<br>bestätigen                                                                                    | E                                        | aktueller<br>pH-Meßwert<br>z. B.          |                                | ggf. Alarm,<br>sonst weiter<br>mit Puffer 2                                      |
| Bei Einpunk                                                                                                   | tkalibrierun<br>Sensor i                 | ig Kalibrieren Ende<br>n Pufferlösung 2 s | e V und H gleichzei<br>tellen! | itig                                                                             |
| Kalibrieren mit<br>Pufferlösung 2                                                                             | $\rightarrow$                            | aktueller<br>pH-Meßwert<br>z. B.          |                                | ggf. Abbruch<br>mit V und H                                                      |
| Pufferwert 2 einstellen                                                                                       | $ ightarrow$ , $\uparrow$ , $\downarrow$ | Pufferwert 2                              |                                |                                                                                  |
| Anzeige-Wert bestätigen                                                                                       | E                                        | aktueller<br>pH-Meßwert<br>z. B.          |                                | ggf. Alarm-<br>meldung                                                           |
| Kalibrieren wiederholen,<br>d. h. Kalibrieren erneut<br>starten<br>entweder mit Puffer 1<br>oder mit Puffer 2 | E<br>→                                   | aktueller<br>pH-Meßwert<br>z. B.          | oder                           | Puffer 1                                                                         |
| Messen                                                                                                    | V und H<br>gleich-<br>zeitig             | aktueller<br>pH-Meßwert<br>z. B.          |                                |                                                                                  |
| Kalibrier-Menue<br>verriegeln<br>(bei Bedarf)                                                                 | V8 / H9:<br>z. B. 1112<br>und E          |                                           |                                | Verriegelung:<br>Eingabe einer<br>beliebigen Zahl                                |
| Kalibrierroutine<br>unterbrechen                                                                              | V und H<br>gleich-<br>zeitig             | aktueller<br>pH-Меßwert<br>z. B.          |                                | bisherige Kal<br>Werte bleiben<br>unverändert<br>erhalten                        |
| Fehlerabfrage                                                                                                 | V9 / H0                                  | Anzeige<br>Fehlercode<br>z.B.             |                                | evtl. mehrere<br>Fehler möglich;<br>Auslesen der<br>Fehler mit den<br>Tasten ↑/↓ |

Entriegelung Ebene 1: 1111
 Entriegelung Ebenen 1 und 2: 2222
 Ebenen 1 und 2 bleiben so lange entriegelt, bis durch Eingabe einer beliebigen Zahl nicht jedoch 1111 oder 2222, wieder verriegelt wird, oder bis zu einer Betriebsspannungsunterbrechung.

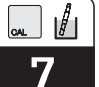

### 7.4 Kalibrieren AUTOmatisch

Matrixfeld V1 / H0 ; Ebene 1

#### In Feld V1 / H5 ist 1 gewählt, in Feld V1 / H9 ist 1 oder 2 gewählt

| Funktion                                                                      | Matrix-<br>feld /<br>Befehl  | Anzeigewert                               | Geräte-Anzeige                 | Bemerkung                                                                           |              |
|-------------------------------------------------------------------------------|------------------------------|-------------------------------------------|--------------------------------|-------------------------------------------------------------------------------------|--------------|
| Kalibrieren AUTOmatisch<br>entriegeln <sup>1)</sup>                           | V8 / H9:<br>1111<br>und E    | 1111                                      |                                | Entriegeln<br>Ebene 1, dann<br>nach V1 / H0                                         |              |
| Aktivieren der<br>Kalibrierfunktion                                           | V1 / H0<br>und E             | Pufferwert 1<br>(Feld V1 / H6)            |                                | Kalibrierfunk-<br>tion wird an-<br>gewählt                                          |              |
|                                                                               | Sensor i                     | n Pufferlösung 1 s                        | tellen!                        |                                                                                     |              |
| Kalibrieren mit<br>Pufferlösung 1<br>Pfeil CAL.1 blinkt bis<br>Meßwert stabil | $\rightarrow$                | Pufferwert 1                              |                                | max. Meßzeit<br>300 s; Überprü-<br>fung auf zuläs-<br>sige Elektroden-<br>parameter |              |
| Wenn Meßwert stabil:                                                          | bei Einpun                   | ktkalibrierung Kali                       | brieren Ende (mit \            | /0 / H0) oder                                                                       |              |
| Wird Meßwertstabilit                                                          | Kalibriere<br>ät nicht erre  | n Fortsetzung mit<br>hicht, blinkt Alarm- | Puffer 2<br>I FD (Feblercode 4 | 3) – dann:                                                                          | Kalibrieren  |
| Kalibrieren wiederholen                                                       | $\rightarrow$                | Pufferwert 1                              |                                | max. zulässige<br>Meßwert-<br>schwankung:<br>0.01 pH / 5 s                          | mit Puller 1 |
| Kalibrieren Ende<br>(Rücksprung zu V0 / H0)<br><b>oder</b>                    | V und H<br>gleich-<br>zeitig | aktueller<br>pH-Meßwert<br>z. B.          |                                | 1-Punkt-<br>Kalibrierung<br>Pufferwert 1 ist<br>übernommen                          |              |
|                                                                               | Sensor i                     | n Pufferlösung 2 s                        | tellen!                        | ł                                                                                   |              |
| Kalibrieren mit<br>Pufferlösung 2<br>Pfeil CAL.2 blinkt bis<br>Meßwert stabil | $\rightarrow$                | Pufferwert 2                              |                                | autom. Über-<br>prüfung auf zu-<br>lässige Null-<br>punkts- und<br>Steilheitswerte  |              |
|                                                                               |                              | aktueller<br>pH-Meßwert<br>z.B.           |                                | ggf.<br>Fehlermeldung                                                               | Kalibrieren  |
| Wird Meßwertstabilit                                                          | ät nicht erre                | eicht, blinkt Alarm-                      | LED (Fehlercode 4              | 3) – dann:                                                                          | mit Puffer 2 |
| Kalibrieren wiederholen<br>oder                                               | $\rightarrow$                | Pufferwert 2                              |                                | max. zulässige<br>Meßwert-<br>schwankung:<br>0,01 pH / 5 s                          |              |
| Kalibrieren Ende<br>(Rücksprung zu V0 / H0)                                   | V und H<br>gleich-<br>zeitig |                                           |                                | während<br>gesamten<br>Kalibrierablauf<br>möglich                                   |              |

#### Darstellung der Statuspfeile:

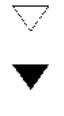

Status- / Hinweispfeil unsichtbar

Status- / Hinweispfeil sichtbar

Status- / Hinweispfeil blinkt

## 8. Beschreibung der Bedienfunktionen

| Matrix<br>Pos. | Funktionsbeschreibung                                                                                                    | Parameter-<br>Einstellungen |          |
|----------------|----------------------------------------------------------------------------------------------------|-----------------------------|----------|
| V/H            |                                                                                                    | Werk                        | Benutzer |
| 0/0            | Messen<br>Anzeige des gemessenen temperaturkompensierten<br>pH-Wertes ± Offsetwert.<br>Anzeigebereich<br>-2,00 14,00 pH<br>Mit der Taste ENTER wird direkt das Feld V8 / H9<br>(Entriegeln / Verriegeln) angewählt                                                                                                    |                             |          |
| 0 / 1          | Temperatur-Anzeige<br>Anzeige der Temperatur in °C                                                                                                    |                             |          |
|                | Bei Temperaturwerten über 150 °C erfolgt Fehlermeldung 20<br>Bei Temperaturwerten unter –15 °C erfolgt Fehlermeldung 19                                                                                                    |                             |          |
| 0/2            | HOLD AUS / EIN<br>Aktivierung der HOLD-Funktion<br>0 = AUS<br>1 = EIN                                                                                                    | 0                           |          |
|                | <ul> <li>Bei Eingabewert 1 (EIN) frieren beide Stromausgänge<br/>auf ihren augenblicklichen Wert ein.</li> <li>Für Impulslängen- und Impulsfrequenz-Regler werden<br/>eventuelle I- und D-Anteile zu 0 gesetzt.</li> <li>Der Zustand eines Dreipunkt-Schrittreglers bleibt erhalten.</li> <li>Bei Automatikbetrieb gehen alle Kontakte in Ruhestellung.</li> <li>Eine eventuell aufgelaufene Alarmzeit oder Spülintervallzeit<br/>wird auf 0 zurückgesetzt.</li> <li>Die HOLD-Funktion wird zusätzlich in folgenden Fällen aktiviert:</li> <li>Beim Kalibrieren entsprechend Einstellung in Feld V1 / H9</li> <li>Bei aktivem externem HOLD-Eingang</li> </ul> |                             |          |
| 0/3            | Umschaltung 0 20 mA / 4 20 mA<br>Umschaltung der Untergrenze der Stromausgänge 0 oder 4 mA.<br>0 = 0 20 mA<br>1 = 4 20 mA                                                                                                    | 1                           |          |
|                | Die Umschaltung wirkt auf beide Stromausgänge gleichermaßen.                                                                                                    |                             |          |
| 0/4            | Anstiegsgeschwindigkeit mA/s (Dämpfung)<br>Einstellen der Stromanstiegsgeschwindigkeit des Strom-<br>ausganges für den Meßwert.<br>0,2 20,0 mA / s                                                                                                    | 20,0                        |          |
|                | Die Einstellung wirkt nicht auf den Ausgang für die Temperatur.                                                                                                    |                             |          |
| 0/5            | <b>pH bei 0 / 4 mA</b><br>Eingabe des pH-Wertes für 0 oder 4 mA in Schritten von 0,01.<br>– 2,00 … 12,00 pH                                                                                                    | 2,00                        |          |
|                | Bei Unterschreiten einer Mindestdifferenz von 2 pH zwischen oberem und unterem Stromwert erfolgt Fehlermeldung 31.                                                                                                    |                             |          |
| 0/6            | <b>pH bei 20 mA</b><br>Eingabe des pH-Wertes für 20 mA in Schritten von 0,01.<br>0,00 … 14,00 pH                                                                                                    | 12.00                       |          |
|                | Bei Unterschreiten einer Mindestdifferenz von 2 pH zwischen oberem und unterem Stromwert erfolgt Fehlermeldung 31.                                                                                                    |                             |          |

BD4PM151.CHP

| Q |  |
|---|--|

| Matrix     | Funktionsbeschreibung                                                                                                    | Para                      | meter-   |
|------------|----------------------------------------------------------------------------------------------------|---------------------------|----------|
| Pos.       |                                                                                                    | Einste                    | ellungen |
| <b>V/П</b> |                                                                                                    | Werk                      | Benutzer |
|            | Matrixfelder V0 / H7 und V0 / H8:<br>Eingabewerte für Temperaturausgang sind nur bei Geräten mit i<br>Temperaturausgang möglich (siehe Kapitel 3.3, Geräte-Beste | nstalliertei<br>ellcode). | n        |
| 0/7        | <b>Temperatur bei 0 / 4 mA</b><br>Eingabe des Temperaturwertes für 0 oder 4 mA<br>des 2. Stromausganges<br>-15,0 +125,0 °C                                       | 0                         |          |
|            | Die minimale Differenz zum Wert bei 20 mA ist 25,0 K.<br>Bei Unterschreitung erfolgt Fehlermeldung 34.                                                           |                           |          |
| 0/8        | <b>Temperatur bei 20 mA</b><br>Eingabe des Temperaturwertes für 20 mA<br>des 2. Stromausganges<br>10,0 … 150,0 °C                                                | 100                       |          |
|            | Die minimale Differenz zum Wert bei 0 / 4 mA ist 25,0 K.<br>Bei Unterschreitung erfolgt Fehlermeldung 34.                                                        |                           |          |
| 0/9        | Temperaturmessung<br>0 = AUS<br>1 = EIN                                                                                                    | 1                         |          |
|            | Ist die Temperaturmessung ausgeschaltet, muß im Feld V1 / H3<br>ATC (automatische Temperaturkompensation) ausgeschaltet sein.<br>Sonst erfolgt Fehlermeldung 48. |                           |          |

| 8 |  |
|---|--|

| Matrix<br>Pos. | Funktionsbeschreibung                                                                                                    | Parameter-<br>Einstellungen |          |
|----------------|----------------------------------------------------------------------------------------------------|-----------------------------|----------|
| V/H            |                                                                                                    | Werk                        | Benutzer |
| 1/0            | Kalibrieren<br>Siehe getrennte Beschreibungen:<br>Kalibrieren MANuell (Kapitel 7.3)<br>Kalibrieren AUTOmatisch (Kapitel 7.4)                                                                                                    |                             |          |
| 1/1            | Nullpunkt-Anzeige<br>Anzeige des pH-Wertes, bei dem die Meßkette 0 Volt abgibt<br>(wird bei jeder Kalibrierung neu berechnet).<br>-1,00 +9,50 pH                                                                                                    | 7,00                        |          |
| 1/2            | Steilheits-Anzeige<br>Anzeige der aktuellen Elektrodensteilheit in %<br>der theoretischen Steilheit (59,16 mV / pH bei 25 °C)<br>Antimonelektrode<br>43,0 110 %<br>Glaselektrode<br>65,0 110,0 %                                                                                                    | 100                         |          |
| 1/3            | Umschaltung MTC / ATC<br>Umschaltung der Art der Temperaturkompensation<br>0 = MTC (manuell)<br>1 = ATC (automatische Kompensation des<br>Temperaturgangs einer Glaselektrode)                                                                                                    | 1                           |          |
|                | <ul> <li>Bei Eingabewert 0 (MTC) wird der in Feid VT7 H4<br/>eingestellte Wert der Temperatur zugrunde gelegt.</li> <li>Bei Eingabewert 1 (ATC) wird der über Temperaturfühler<br/>gemessene und in V0 / H1 angezeigte Temperaturwert<br/>zugrunde gelegt.</li> </ul>                                                                                                    |                             |          |
| 1/4            | Eingabe MTC-Temperatur<br>Eingabe der Bezugstemperatur bei manueller Temperatur-<br>kompensation (in Feld V1 / H3 wurde 0 = MTC gewählt)<br>-15,0 +150,0 °C                                                                                                    | 25                          |          |
| 1/5            | Umschaltung Kalibrieren AUTOmatisch / MANUELL<br>Umschaltung der Kalibrierart<br>0 = manuell<br>1 = automatisch                                                                                                    | 1                           |          |
|                | <ul> <li>Bei Eingabewert 0 wird manuell kalibriert, d.h. kalibriert<br/>durch Nachführen der pH-Anzeige auf den jeweiligen<br/>Pufferwert, wobei der aktuelle Meßwert angezeigt wird.</li> <li>Bei Eingabewert 1 (automatisch) werden die in den Feldern<br/>V1 / H6 und V1 / H7 gespeicherten Pufferwerte als Sollwerte<br/>während des Kalibrierens übernommen.<br/>Hierbei werden nur gewählte Pufferwerte angezeigt.</li> </ul>                                                                |                             |          |
| 1/6            | <b>Eingabe Pufferwert 1</b><br>Eingabe des 1. Pufferwertes für die automatische Kalibrierung.<br>–2,00 … 14,00 pH                                                                                                    | 7,00                        |          |
|                | <ul> <li>Hinweis:</li> <li>Zur Vermeidung von Genauigkeitsverlusten<br/>muß stets bei gleicher Temperatur kalibriert<br/>werden! Liegen Pufferwert 1 und 2 weniger als<br/>2 pH auseinander, so erfolgt Fehlermeldung 44.</li> <li>Wird der Inhalt des vorliegenden Feldes über<br/>Schnittstelle geändert, solange in Feld V1 / H0 ein<br/>Kalibriervorgang abläuft, so wird die Änderung<br/>erst nach Ende des Kalibrierens und erneutem<br/>Start eines Kalibriervorganges wirksam.</li> </ul> |                             |          |

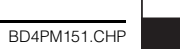

| Matrix<br>Pos. | Funktionsbeschreibung                                                                                                    |      | meter-<br>Ilungen |
|----------------|----------------------------------------------------------------------------------------------------|------|-------------------|
| V/H            |                                                                                                    | Werk | Benutzer          |
| 1/7            | <ul> <li>Eingabe Pufferwert 2</li> <li>Eingabe des 2. Pufferwertes für die automatische Kalibrierung.<br/>–2,00 … 14,00 pH</li> <li>Hinweis:<br/>Wird der Inhalt des vorliegenden Feldes über Schnittstelle geändert, solange in Feld V1 / H0 ein Kalibriervorgang abläuft, so wird die Änderung erst nach Ende des Kalibrierens und erneutem Start eines Kalibriervorganges wirksam.</li> </ul>                                                                                                    | 4,01 |                   |
| 1/8            | <ul> <li>Umschaltung Glaselektrode / Antimonelektrode</li> <li>Umschaltung auf die Elektrodenarten</li> <li>0 = Glaselektrode</li> <li>1 = Antimonelektrode</li> <li>Winweis:         <ul> <li>Nach jedem Umschaltvorgang werden die werkseitigen Einstellwerte (Default) für den Nullpunkt in Feld V1 / H1 und für die Steilheit in Feld V1 / H2 übernommen.</li> <li>Eine Nachkalibrierung auf die tatsächlichen Elektrodenwerte ist deshalb unbedingt erforderlich!</li> <li>Bei der Einstellung 1 (Antimonelektrode) ist das Sensor-Check-System SCS nicht aktiv.</li> <li>Die automatische Kompensation des Temperaturgangs der Antimonelektrode ist nicht möglich.</li> </ul> </li> </ul>          | 0    |                   |
| 1/9            | <ul> <li>Automatisch HOLD beim Kalibrieren / Spülen <ul> <li>0 = ohne HOLD (Kalibrieren)</li> <li>1 = mit HOLD (Kalibrieren)</li> <li>2 = mit HOLD (Kalibrieren)</li> <li>3 = ohne HOLD (Kalibrieren)</li> </ul> </li> <li>Bei Eingabewert 1 (mit HOLD) wird bei Kalibrierstart mit der " → "-Taste automatisch die HOLD-Funktion aktiviert (siehe V0 / H2) und bei Kalibrierende automatisch wieder freigegeben.</li> <li>Bei Eingabewert 1 (mit HOLD beim Spülen) wird die HOLD-Funktion automatisch aktiviert, wenn die Spül-funktion eingeschaltet ist, und die Spülzeit oder die Beruhigungszeit ablaufen.</li> <li>Während der Intervall-Wartezeit wird HOLD automatisch ausgeschaltet.</li> </ul> | 1    |                   |
|                | Hinweis:<br>Wird der Inhalt des vorliegenden Feldes über Schnitt-<br>stelle geändert, so wird die Änderung erst nach<br>Kalibrierende und erneutem Kalibrierstart wirksam.                                                                                                    |      |                   |

| Matrix<br>Pos.   | Funktionsbeschreibung                                                                                                    |                     | Parameter-<br>Einstellungen |  |
|------------------|----------------------------------------------------------------------------------------------------|---------------------|-----------------------------|--|
| V/H              |                                                                                                    | Werk                | Benutze                     |  |
| ,                | <b>Nur bei Ausführungsvarianten 2 4</b><br>Angaben in Klammern sind für Grenzwert / Kontaktkonfiguration R                                                                                                    | legler 2 gü         | ltig.                       |  |
| 2 / 0<br>(3 / 0) | Sollwerteingabe Regler 1 (Regler 2)<br>Eingabe des Sollwertes für Regler 1 (Regler 2)<br>–2,00 … 14,00 pH                                                                                                    | 4,00 /<br>(10,00)   |                             |  |
| 2 / 1<br>(3 / 1) | Umschaltung AUTO / HAND Regler 1 (Regler 2)<br>0 = Hand<br>1 = Automatik                                                                                                    | 1                   |                             |  |
|                  | In der Betriebsart HAND (Umschaltung des Reglers 1 (Regler 2)<br>auf HAND bzw. AUTO) leuchtet die LED für Handbetrieb rot<br>(siehe Kapitel 9.3).<br>In Feld V2 / H2 kann nun die Handbetätigung der Kontakte<br>erfolgen.<br>Bei Rückkehr von HAND zu AUTO fallen die Kontakte ab.<br>Die I- und D-Anteile der Regler werden auf 0 gesetzt.                                                      |                     |                             |  |
| 2 / 2<br>(3 / 2) | Hand AUS / EIN Regler 1 (Regler 2)<br>Wurde in Feld V2 / H1 Wert 0 = HAND gewählt,<br>kann in diesem Feld mit<br>Taste ↑+ Kontakt 1 (2) aktiviert werden.<br>Während gedrückter Taste<br>bei Grenzwertgeber: Dauerkontakt<br>bei Regler (Impulslänge): Dauerkontakt<br>bei Regler (Impulsfrequenz): max. Frequenz<br>Nur bei Dreipunkt-Schrittregler:<br>Taste ↓ <sup>-</sup> wirkt auf Kontakt 2 |                     |                             |  |
| 2 / 3<br>(3 / 3) | Anzug-Verzögerung Regler 1 (Regler 2)<br>Eingabe der Anzugverzögerung für Kontakt 1 bzw. Kontakt 2<br>beim Grenzwertgeber in Sekunden.<br>0 6000 s                                                                                                    | 0                   |                             |  |
| 2 / 4<br>(3 / 4) | <b>Abfall-Verzögerung</b> Regler 1 (Regler 2)<br>Eingabe der Abfallverzögerung für Kontakt 1 bzw. Kontakt 2<br>beim Grenzwertgeber in Sekunden.<br>0 6000 s                                                                                                    | 0                   |                             |  |
| 2 / 5<br>(3 / 5) | Umschaltung MIN / MAX Regler 1 (Regler 2)<br>Festlegung der Funktion des Kontaktes 1 bzw. Kontakt 2.<br>0 = MIN<br>1 = MAX                                                                                                    | Regler 1<br>0 = MIN |                             |  |
|                  | Einstellung 0 = MIN bedeutet:<br>Kontakt wird bei Unterschreitung des Sollwertes<br>zu kleineren Werten hin aktiv.<br>Einstellung 1 = MAX bedeutet:<br>Kontakt wird bei Überschreitung des Sollwertes<br>zu größeren Werten hin aktiv.                                                                                                    | Regler 2<br>1 = MAX |                             |  |
| 2 / 6<br>(3 / 6) | Umschaltung Ruhe- / Arbeitskontakt Regler 1 (Regler 2)<br>Festlegung der Verwendung des Kontaktes 1 bzw. Kontaktes 2<br>als Ruhe- oder Arbeitskontakt.<br>0 = Ruhekontakt<br>1 = Arbeitskontakt                                                                                                    | 1                   |                             |  |
| 2 / 7<br>(3 / 7) | <b>Hysterese</b> Regler 1 (Regler 2)<br>Festlegung der Hysterese für Grenzwertgeber 1 bzw. 2 in in<br>pH-Werten 0,1 1,0 pH                                                                                                    | 0,5                 |                             |  |
|                  | Wirkung bei MAX-Kontaktfunktion:<br>Kontakt wird bei Überschreiten des Sollwertes aktiviert und<br>bei Unterschreiten von Sollwert und Hysterese deaktiviert.<br>Wirkung bei MIN-Kontaktfunktion:<br>Kontakt wird bei Unterschreiten des Sollwertes aktiviert und<br>bei Überschreiten von Sollwert und Hysterese deaktiviert.                                                                    |                     |                             |  |

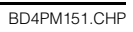

| Matrix<br>Pos.   | Funktionsbeschreibung                                                                                                    | Parameter-<br>Einstellungen |
|------------------|----------------------------------------------------------------------------------------------------|-----------------------------|
| V/H              |                                                                                                    | Werk Benutzer               |
| ŀ                | Angaben in Klammern sind für Grenzwert / Kontaktkonfiguration Re                                                                                                    | egler 2 gültig.             |
| 4 / 0<br>(5 / 0) | <b>Reglerart</b><br>Festlegung der Reglerart für Regler 1 (Regler 2)<br>0 = Regler aus<br>1 = Grenzwertgeber<br>2 = Impulslängenregler                                               | 1                           |
| 4/0              | 4 = Spülfunktion START<br>Bei Ausführungsvariante 4 (Dreipunkt-Schrittregler) ist<br>dieses Feld nicht vorhanden                                                                     |                             |
|                  | Hinweis Spülfunktion:<br>Bei Auswahl 4 = Spülfunktion START wird sofort der<br>Spülvorgang gestartet (s. Kap. 9.6)                                                                   |                             |
| 4 / 1<br>(5 / 1) | Regelcharakteristik (bei Reglerart 2 oder 3)<br>Festlegung der Regelcharakteristik für Regler 1 (Regler 2)<br>1 =P-Regler<br>2 =PI-Regler<br>3 =PID-Regler                           | 1                           |
|                  | Festlegung der Regelcharakteristik für Regler 1<br>bei Dreipunkt-Schrittregler:<br>4 =PD-Regler<br>5 =PT1-Regler                                                                     | 4                           |
| 4 / 2<br>(5 / 2) | Proportionalbereich xp Regler 1 (Regler 2)<br>Festlegung des Proportionalbereichs xp in %.<br>10 500 %                                                                               | 100                         |
| 4 / 3<br>(5 / 3) | Nachstellzeit Regler 1 (Regler 2)<br>Festlegung der Nachstellzeit in Minuten für Regelcharakteristik<br>PI, PID bzw. PD, PT1 des Dreipunkt-Schrittreglers.<br>0,1 999,9 min          | 999,9                       |
| 4 / 4<br>(5 / 4) | Impulsperiode Regler 1 (Regler 2)<br>Festlegung der Impulsperiode in Sekunden für Impulslängen-<br>und Dreipunkt-Schrittregler.<br>0,5 99,9 s                                        | 10,0                        |
| 4 / 5<br>(5 / 5) | Minimale Einschaltzeit Regler 1 (Regler 2)<br>Festlegung der minimalen Einschaltzeit in Sekunden für<br>Impulslängen- und Dreipunkt-Schrittregler.<br>0,1 20,0 s                     | 0,3                         |
|                  | <b>Bitte beachten:</b><br>Ist die minimale Einschaltzeit größer als 30 % der in Matrixfeld<br>V4 / H4 bzw. V5 / H4 definierten Impulsperiode, so wird<br>Fehlermeldung 36 angegeben. |                             |
| 4 / 6<br>(5 / 6) | Maximale Impulsfrequenz Regler 1 (Regler 2)<br>Festlegung der maximalen Impulsfrequenz in 1 / Minute für<br>Impulsfrequenz-Regler.<br>60 120 <sup>1</sup> / <sub>min</sub>           | 60                          |
| 4/8              | Motorlaufzeit Regler 1<br>Eingabe der Laufzeit des Stellmotors beim<br>Dreipunkt-Schrittregler in Sekunden.<br>10 999 s                                                              | 60                          |
| 4/9              | Neutrale Zone Regler 1<br>Festlegung einer neutralen Zone um den Sollwert (in % des<br>Meßbereichs) zur Unterdrückung kleinster Änderungen<br>beim Dreipunkt-Schrittregler.<br>040%  | 2                           |

| 8 |  |
|---|--|

| Matrix<br>Pos. | Funktionsbeschreibung                                                                                                    |      | meter-<br>ellungen |
|----------------|----------------------------------------------------------------------------------------------------|------|--------------------|
| V/Н            |                                                                                                    | Werk | Benutzer           |
| 6/0            | Sensor-Check-System Aus / Ein<br>0 = AUS<br>1 = EIN                                                                                                    | 0    |                    |
|                | Im Fehlerfall erfolgt Störungsmeldung E 17 und Warnmeldung<br>E 50 (siehe Kapitel 10.3).<br>Bei Anwahl 1 = "Antimonelektrode" in Feld V1 / H8 wird das<br>Sensor-Check-System SCS automatisch auf AUS gesetzt bzw.<br>kann nicht eingeschaltet werden.                                                                                                    |      |                    |
| 6/1            | <ul> <li>SCS-Alarmgrenze Bezugselektrode</li> <li>Festlegung eines Alarmgrenzwertes zur Überwachung des<br/>Innenwiderstandes der Bezugselektrode.</li> <li>Bei Überschreiten des Grenzwertes erfolgt Störungsmeldung</li> <li>E 17 und E 51.</li> <li>0 100 %</li> <li>0 = AUS</li> <li>1 100 % <sup>2</sup> 30 kΩ 5 KΩ (Funktion siehe Bild 6.2)</li> <li>Bei Anwahl 1 = "Antimonelektrode" in Feld V1 / H8 oder Anwahl</li> <li>"pH-Eingang unsymmetrisch" in Feld V8 / H3 ist die SCS-<br/>Bezugselektrodenüberwachung ausgeschaltet.</li> </ul> | 0    |                    |
|                | Nur bei Ausführungsvariante 3:                                                                                                    |      |                    |
| 6 / 7          | Spülkontakt: Eingabe Spülzeit<br>Eingabe der Spülzeit für die Spülfunktion in Minuten.<br>0,1 10,0 min                                                                                                    | 1,0  |                    |
|                | Ist die Spülfunktion ausgeschaltet, ist dieses Feld irrelevant.                                                                                                    |      |                    |
| 6/8            | Spülkontakt: Eingabe Intervallzeit<br>Eingabe der Intervallzeit für die Spülfunktion in Stunden<br>0,5 99,9 h                                                                                                    | 24,0 |                    |
|                | Ist die Spülfunktion ausgeschaltet, ist dieses Feld irrelevant.                                                                                                    |      |                    |
| 6/9            | Spülkontakt: Eingabe Beruhigungszeit<br>Eingabe der Beruhigungszeit für die Spülfunktion in Minuten.<br>0,1 10,0 min                                                                                                    | 1,0  |                    |
|                | Die Beruhigungszeit ist die Zeit nach dem Ausschalten des<br>Spülkontaktes, in der die automatische HOLD-Funktion noch<br>aktiv ist.<br>Ist die Spülfunktion ausgeschaltet, ist dieses Feld irrelevant.                                                                                                    |      |                    |

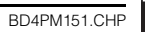

| Matrix<br>Pos. | Funktionsbeschreibung                                                                                                    | Para<br>Einste | meter-<br>Ilungen |
|----------------|----------------------------------------------------------------------------------------------------|----------------|-------------------|
| V/H            |                                                                                                    | Werk           | Benutzer          |
| 7/0            | Alarmschwelle<br>Festlegung der Schwelle in pH-Werten, ab der nach<br>Überschreiten eines Grenzwertes eine Alarmsituation besteht.<br>0,0 16,0 pH                                                                                                    | 1,0            |                   |
|                | <b>Beispiel:</b><br>Grenzwert 9,0 pH, MAX-Funktion des Kontaktes,<br>Alarmschwelle 1,5 pH; eine Alarmsituation besteht ab 10,5 pH                                                                                                    |                |                   |
|                | Hinweis:<br>Die Felder 7/0 bis 7/2 sind nur dann zugänglich, wenn<br>mindestens 1 Grenzwert / Regler aktiv ist.                                                                                                    |                |                   |
| 7 / 1          | Alarmverzögerung<br>Festlegung der Verzögerungszeit in Sekunden, ab der<br>nach Überschreiten der Alarmschwelle eine Alarmmeldung<br>erfolgt (siehe V7 / H0).<br>0 6000 s                                                                                                    |                |                   |
|                | <ul> <li>Eine Alarmmeldung erfolgt über Alarm-LED und Störmelde-<br/>Kontakt (siehe Kapitel 9.5).</li> <li>Endet die Alarmsituation vor Ablauf der Verzögerungszeit,<br/>so wird der Zeitzähler auf 0 zurückgesetzt.</li> <li>Bei Aktivierung der HOLD-Funktion in Feld V0 / H2 wird<br/>der Zeitzähler ebenfalls auf 0 zurückgesetzt.</li> </ul> |                |                   |
| 7/2            | Umschaltung Dauer- / Wischkontakt<br>Umschaltung Dauer- / Wischkontakt für das Alarmrelais<br>0 = Dauerkontakt<br>1 = Wischkontakt                                                                                                    |                |                   |
|                | Bei Funktion als Wischkontakt beträgt die Schließzeit 1 s.                                                                                                    |                |                   |
| 7/3            | Umschaltung pH-Meßwertanzeige<br>Umschaltung des Anzeigeformats<br>im Bedienfeld V0 / H0 (Messen)<br>0 = Meßwertanzeige mit 2 Nachkommastellen: XX.XX<br>1 = Meßwertanzeige mit 1 Nachkommastelle: XX.X                                                                                                    |                |                   |
|                | <ul> <li>Hinweis:</li> <li>Wurde eine Nachkommastelle gewählt, wird die<br/>Anzeige gerundet, d. h. bei Meßwert &lt; X.X5 pH wird<br/>abgerundet, bei größeren Meßwerten aufgerundet.</li> <li>Das Anzeigeformat der seriellen Schnittstelle ändert<br/>sich bei der Umschaltung nicht.</li> </ul>                                                |                |                   |

| 8 |  |
|---|--|

| Matrix<br>Pos. | Funktionsbeschreibung                                                                                                    | Para<br>Einste | meter-<br>ellungen |
|----------------|----------------------------------------------------------------------------------------------------|----------------|--------------------|
| V/H            |                                                                                                    | Werk           | Benutzer           |
| 8/0            | Parität (nur bei Geräteausgangsvarianten 3 6)<br>Festlegung des Paritätsbits für die RS-Schnittstelle.<br>0 = Keine<br>1 = Ungerade<br>2 = Gerade                                                                                                    | 2              |                    |
| 8/1            | Umschaltung Baudrate<br>(nur bei Geräteausgangsvarianten 3 6)<br>Für RS 232-C kann die Übertragungsgeschwindigkeit<br>zwischen 4800 und 9600 Baud umgeschaltet werden.<br>0 = 4800 Baud (nur mit RS 232-C möglich)<br>1 = 9600 Baud (mit RS 232-C und RS 485 möglich)<br>2 = 19200 Baud und RACKBUS-Protokoll<br>(nur mit RS 485 möglich) | 1              |                    |
|                | Bei den Einstellungen "0" und "1" wird mit dem RS-Standard-<br>Protokoll übertragen, die Parität ist in V8 / H0 frei wählbar.<br>Bei Einstellung "2" (19200 Baud) wird immer mit RACKBUS-<br>Protokoll übertragen, die Parität ist auf "gerade" ("2" in V8/H0)<br>festgelegt.                                                             |                |                    |
| 8/3            | Umschaltung pH-Eingang<br>Umschaltung des pH-Eingangs<br>0 = symmetrisch<br>1 = unsymmetrisch                                                                                                    | 0              |                    |
|                | Bei der Auswahl "unsymmetrisch" wird das Sensor-Check-<br>System (SCS) für die Referenzelektrode automatisch<br>ausgeschaltet.                                                                                                    |                |                    |
|                | Achtung:<br>Bei Umschaltung des pH-Eingangs muß der<br>pH-Elektroden-Anschluß entsprechend angepaßt<br>werden (siehe Kap. 4.7)                                                                                                    |                |                    |
| 8/9            | Ent- / Verriegeln<br>Eingabe des Zutrittcodes.<br>0000 9999                                                                                                    | 0000           |                    |
|                | <b>Ebene 0</b> (Anzeigen): <b>Kein</b> Code notwendig, da Lesefelder.<br><b>Ebene 1</b> (Bedienen): Mit Code <b>1111</b> erreichbar.<br><b>Ebene 2</b> (Inbetriebnahme): Mit Code <b>2222</b> erreichbar.                                                                                                    |                |                    |
|                | <ul> <li>Hinweis:</li> <li>Feld V8 / H9 läßt sich direkt aus Feld V0 / H0 mit der E-Taste anwählen.</li> <li>Verriegelung der Ebenen 1 und 2 durch Eingabe einer beliebigen Zahl, nicht jedoch 1111 oder 2222.</li> <li>Die Verriegelung wirkt nur auf die Tastatur, nicht auf die Schnittstelle!</li> </ul>                              |                |                    |

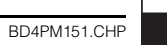

| Matrix<br>Pos. | Funktionsbeschreibung                                                                                                    | Para<br>Einste                    | meter-<br>Ilungen |
|----------------|----------------------------------------------------------------------------------------------------|-----------------------------------|-------------------|
| V/H            |                                                                                                    | Werk                              | Benutzer          |
| 9/0            | <b>Diagnose-Code</b><br>Anzeige des aktuellen Diagnosecodes gem. Kapitel 10<br>E E256                                                                                                    |                                   |                   |
|                | <ul> <li>Es wird der Fehler mit der höchsten Priorität (Kapitel 10.1),<br/>d.h. mit der niedrigsten Nummer, angezeigt.</li> <li>Weitere Fehlermeldungen können mittels der Tasten ↑<sub>+</sub><br/>oder ↓ <sup>-</sup> aufgerufen werden.</li> <li>Fehlernummern werden bei Beenden einer Fehlersituation<br/>automatisch gelöscht.</li> </ul> |                                   |                   |
| 9 / 1          | Service<br>Anzeige der Anzahl der automatischen Resets.<br>0 255                                                                                                    |                                   |                   |
|                | Der Anzeigewert kann mit den Tasten "↑+", "↓ <sup>-</sup> " und E auf 0<br>zurückgesetzt werden.<br>Anwahl der Default-Werte in V9 / H5 verändert den<br>Zählerstand nicht.                                                                                                    |                                   |                   |
| 9/2            | Anzeige Gerätekonfiguration<br>Anzeige der aktuellen Gerätekonfiguration<br>0 9999                                                                                                    |                                   |                   |
|                | 1. Stelle:       0         2. Stelle:       0         3. Stelle:       0 = kein Kontakt         1 = mit Störmeldekontakt       1         2 = mit Störmeldekontakt und 1 Regler         3 = mit Störmeldekontakt und 2 Reglern         4 = mit Störmeldekontakt und         Dreipunkt-Schrittregler         9 = Sonderausführung                 |                                   |                   |
|                | 4. Stelle 0 = kein zweiter Stromausgang<br>1 = zweiter Stromausgang<br>3 = RS 232-C mit E+H-Conducta-Protokoll<br>4 = RS 485 mit E+H-Conducta-Protokoll<br>6 = RS 485 mit E+H-Rackbusprotokoll                                                                                                    |                                   |                   |
| 9/3            | Software-Version<br>Anzeige der Software-Version des Gerätes gemäß<br>Endress+Hauser Conducta-Standard.<br>0.00 99.99                                                                                                    |                                   |                   |
| 9/4            | Geräte-Adressen<br>Festlegung der Geräteadresse bei Betrieb über<br>RS-Schnittstelle.<br>1 32: RS 232-C / 485 (E+H-Conducta-Protokoll)<br>0 63: RS 485 (E+H-Rackbus-Protokoll)                                                                                                    | 1<br>(Standard)<br>O<br>(Rackbus) |                   |

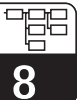

| Matrix<br>Pos. | Funktionsbeschreibung Parame<br>Einstellu                                                                                                    |       |          |
|----------------|----------------------------------------------------------------------------------------------------|-------|----------|
| V/H            |                                                                                                    |       | Benutzer |
| 9/5            | <ul> <li>Werte-Voreinstellung (Default)</li> <li>Mit Betätigen der E-Taste werden die werksseitig eingestellten<br/>Parameter eingeschrieben, wie bei den jeweiligen Feldern<br/>angegeben.</li> <li>Bei Anwahl des Feldes erscheint der Text "SEtd".</li> <li>Nach Betätigung der E-Taste blinkt die Anzeige.</li> <li>Nach Beenden der Default-Übernahme erscheint "End".</li> </ul>                                                                                                    |       |          |
|                | Warnung:<br>Alle durch den Benutzer vorgenommenen Para-<br>metereinstellungen sind danach überschrieben.<br>Das Anzeigefeld V8 / H9 (Ent- / Verriegeln) wird<br>dadurch nicht beeinflußt.                                                                                                    |       |          |
| 0.1-           | Diese Funktion ist über die Schnittstelle nicht zugreifbar.                                                                                                    |       |          |
| 970            | <ul> <li>-2,00 +2,00 pH</li> <li>Der eingegebene Wert wird zum kalibrierten und temperaturkompensierten Meßwert addiert und wirkt auf die Meßwertanzeige, den Stromausgang und die Regler / Grenzwertgeber.</li> <li>Wird ein Offset-Wert eingegeben, erscheint der Hinweispfeil "Meßwertoffset" in der Anzeige.</li> <li>Beim Kalibrieren und bei Umschaltung der Sensorart (Glas- / Antimonelektrode) wird der Offset automatisch gelöscht.</li> </ul>                                                     | 0,00  |          |
| 978            | Simulation EIN / AUS         Über dieses Feld wird die Simulation des Ausgangsstroms         aus- bzw. eingeschaltet.         0 = Simulation AUS         1 = Simulation EIN         Bei Eingabewert 0 ist die Simulation         ausgeschaltet.         Bei Eingabewert 1 wird an beiden Stromausgängen         der in Feld V9 / H9 eingestellte Stromwert wirksam.         Hinweis:         Nach beendeter Simulation in Feld V9 / H9         (siehe unten)         Simulation wieder auf 0 (= AUS) setzen! | 0     |          |
| 9/9            | Simulation Ausgangsstrom<br>Eingabe eines von der Messung unabhängigen Stromwertes,<br>der an beiden Ausgängen wirksam wird, falls in Feld V9 / H8<br>1 = "Simulation EIN" gewählt wurde.<br>0,00 20,00 mA<br>Der neue Wert wird jeweils nach Betätigung der E-Taste<br>wirksam.                                                                                                    | 10,00 |          |

BD5PM151.CHP

Q

### 9. Grenzwertgeber-/Regler-Konfiguration

### 9.1 Grenzwertgeber

#### Grenzwertgeberfunktion

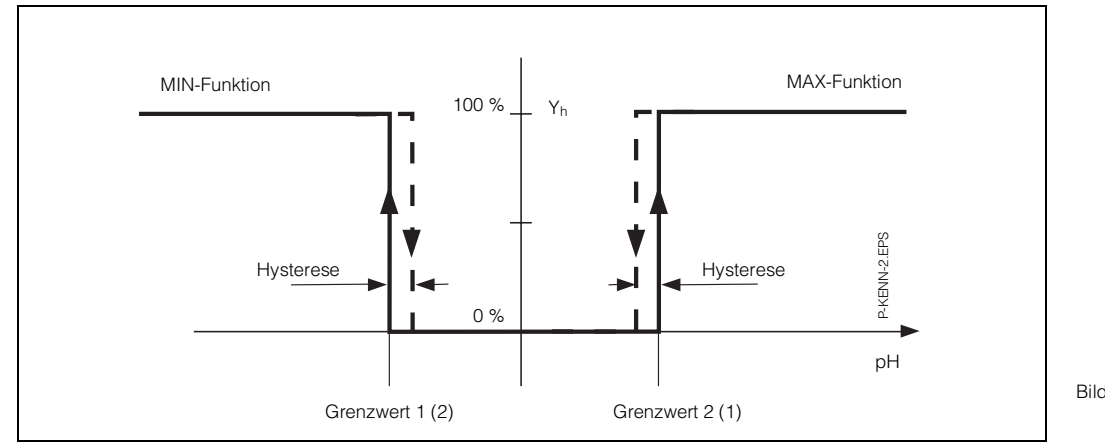

Bild 9.1: Kennlinie bei Grenzwertgeberfunktion

#### Einstellungen beim Grenzwertgeber

| Einstellreihenfolge |                                                          | Matrixposition    |                   | siehe               |
|---------------------|----------------------------------------------------------|-------------------|-------------------|---------------------|
|                     |                                                          | V/H<br>(Regler 1) | V/H<br>(Regler 2) |                     |
| 1.                  | Reglerart<br>Eingabewert = 1                             | 4/0               | 5/0               | Seite 35            |
| 2.                  | Kontakt- / Anzugs-<br><b>oder</b><br>Abfallverzögerung   | 2/3<br>2/4        | 3/3<br>3/4        | Seite 34            |
| 3.                  | Schaltfunktion<br>MIN / MAX                              | 2/5               | 3/5               | Seiten 34<br>und 43 |
| 4.                  | Relaiskontakt<br>Ruhestrom- oder<br>Arbeitsstromfunktion | 2/6               | 3/6               |                     |
| 5.                  | Hysterese                                                | 2/7               | 3/7               | Seite 34            |
| 6.                  | Sollwert                                                 | 2/0               | 3/0               | Seite 34            |

#### 9.2 Regler

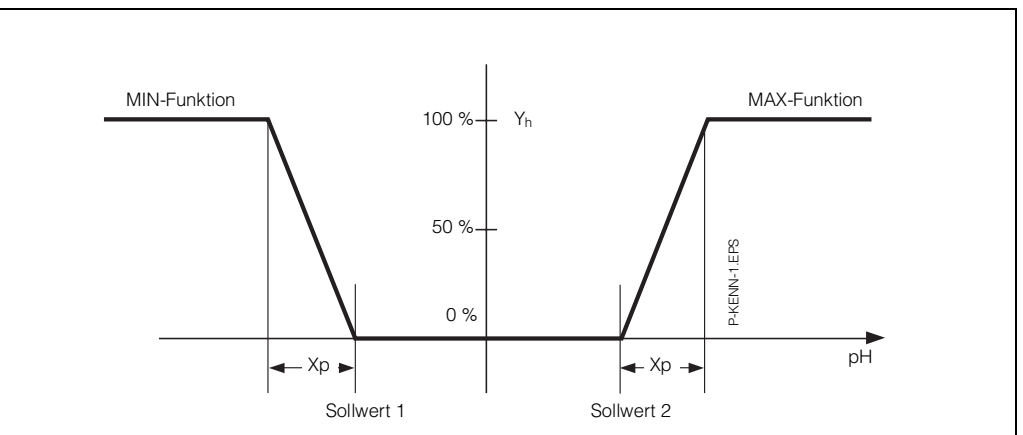

#### Zweipunkt-Regelfunktion

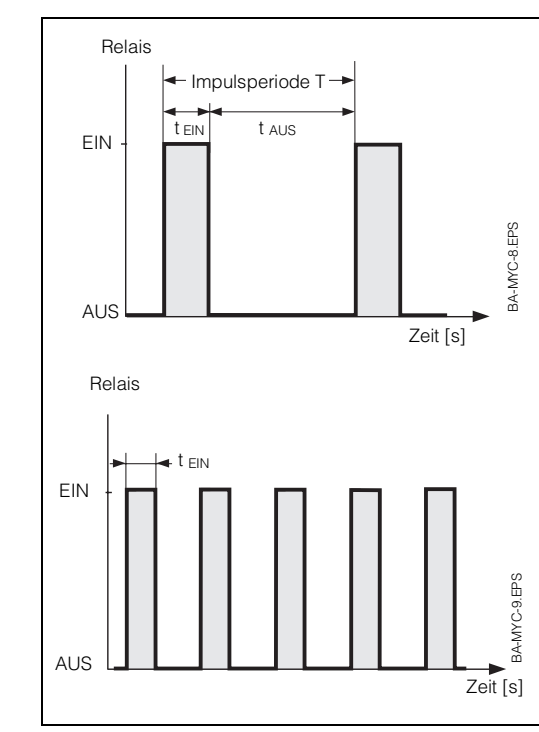

| E  | Einstellreihenfolge                                                                                                    | Matrixp           | osition           |
|----|----------------------------------------------------------------------------------------------------|-------------------|-------------------|
|    |                                                                                                    | V/H<br>(Regler 1) | V/H<br>(Regler 2) |
| 1. | Reglerart<br>Eingabewert:<br>2 oder 3                                                                                             | 4 / 0             | 5/0               |
| 2. | Bei Impulslängen-<br>regler (siehe Bild 9.3)<br>Impulsperiode T<br>min. Einschaltzeit t <sub>EIN</sub>                            | 4 / 4<br>4 / 5    | 5 / 4<br>5 / 5    |
|    | oder<br>bei Impulsfrequenz-<br>regler (siehe Bild 9.4)<br>(z. B. Ansteuerung<br>von Dosierpumpen)<br>– größte Impuls-<br>frequenz | 4 / 6             | 5/6               |
| 3. | Reglercharakteristik<br>P, PI, PID                                                                                                | 4 / 1             | 5/1               |
| 4. | Nachstellzeit<br>- bei PI , PID                                                                                                   | 4/3               | 5/3               |
| 5. | Proportionalbereich                                                                                                    | 4/2               | 5/2               |

#### Dreipunkt-Schrittregler

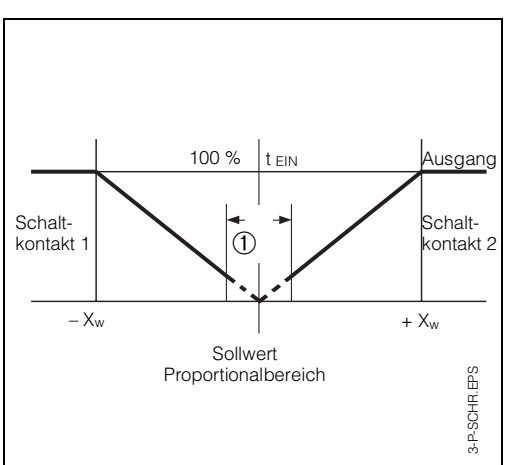

|                                                                       | Matrixposition<br>V / H          |
|-----------------------------------------------------------------------|----------------------------------|
| Stellmotor-Anpa                                                       | ssung                            |
| Motorlaufzeit<br>Neutrale Zone<br>Impulsperiode<br>min. Einschaltzeit | 4 / 8<br>4 / 9<br>4 / 4<br>4 / 5 |
| Einstellungen zur Rege                                                | loptimierung                     |
| Regelcharakteristik<br>PD / PT1<br>Proportionalbereich                | 4 / 1<br>4 / 2                   |
| Nachstellzeit                                                         | 4/3                              |

- Bild 9.2: Regelkennlinie des P-Reglers
- ProportionalbereichAusgangeste Xp Yh Ausgangssignal-Stellbereich

Bild 9.3:

Relaisausgang des Impulsfrequenzreglers Bild 9.4:

Impulsfrequenz = Zahl der Impulse

P-Übertragungskennlinie des Dreipunkt-

Schrittreglers

Relative Einschaltdauer =  $\frac{t_{EIN}}{T} \cdot 100 \%$ 

 $X_w = MeBwert > Sollwert$ 

X<sub>w</sub> = Meßwert < Sollwert

Neutrale Zone

1

+

Bild 9.5:

BD5PM151.CHP

#### 9.3 Schaltkontakte konfigurieren

Für die Grenzwertgeber-Funktion des Gerätes sind die Betriebszustände von Relaiskontakt und LED-Anzeige dargestellt. Der Meß- bzw. Änzeigewert (Istwert) bewegt sich zwischen ca. 0 % (> Sollwert 1) und ca. 100 % (< Sollwert 2).

Abhängig von der Schaltfunktion (MIN / MAX) und der Arbeitsweise des Ausgangskontaktes (Ruhe- / Arbeitsstromschaltung) wird sich eine unterschiedliche Kontaktposition (0 = AUS, 1 = EIN) der Schaltkontakte ergeben.

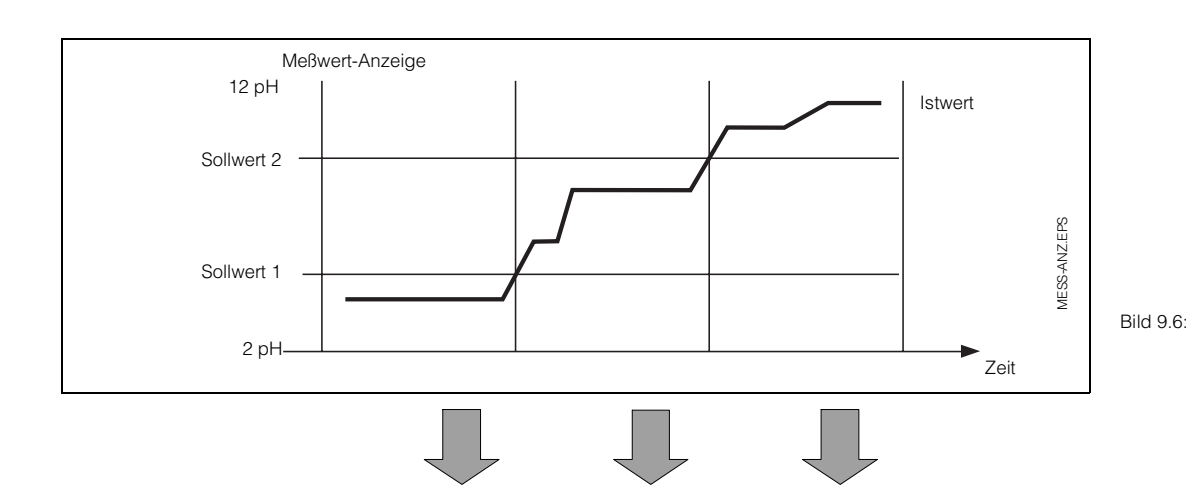

Zustandsdiagramm für Automatikbetrieb bei Mycom CPM 151-P mit Grenzwertgeberfunktion

|                                |                               | Schaltkontakte |       |      |       |      |       |                                 |
|--------------------------------|-------------------------------|----------------|-------|------|-------|------|-------|---------------------------------|
| Funktion<br>V2 / H5<br>V3 / H5 | Prinzip<br>V2 / H6<br>V3 / H6 | LED            | Kont. | LED  | Kont. | LED  | Kont. | Kontakt<br>bei Netz-<br>ausfall |
| Sollwert<br>MIN                | Ruhe-<br>strom                | rot            | AUS   | grün | EIN   | grün | EIN   | AUS                             |
|                                | Arbeits-<br>strom             | rot            | EIN   | grün | AUS   | grün | AUS   | AUS                             |
| Sollwert<br>MAX                | Ruhe-<br>strom                | grün           | EIN   | grün | EIN   | rot  | AUS   | AUS                             |
|                                | Arbeits-<br>strom             | grün           | AUS   | grün | AUS   | rot  | EIN   | AUS                             |

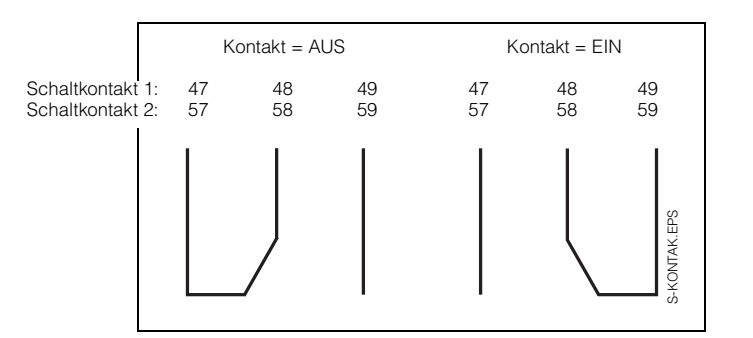

Bild 9.7:

Kontaktlagen für Schaltkontakte 1 und 2 mit entsprechender Klemmenbelegungen (gem. Bild 4.15, Kapitel 4.6)

#### **LED - Funktion**

1

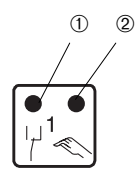

LED rot / grün für Schaltzustand ② LED rot für Handbetrieb grün = Ruhestellung = AUS rot = Arbeitsstellung = EIN

Automatik-Betrieb: LED AUS Hand-Betrieb: LED EIN

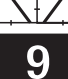

#### 9.4 **Optimierung der Regler-Einstellwerte**

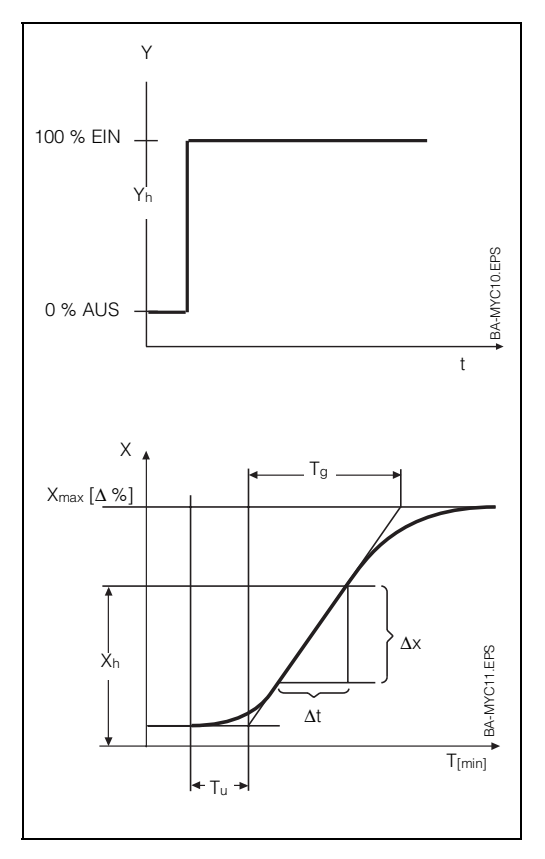

• Sprungantwort der Regelstrecke (Bild 9.8)

| Y                | = | Stellgröße          | [0 100 %]    |
|------------------|---|---------------------|--------------|
| Y <sub>h</sub>   | = | Stellbereich        |              |
| Tu               | = | Verzugszeit         | [s]          |
| Tg               | = | Ausgleichszeit      | [s]          |
| X <sub>max</sub> | = | Maximalwert der     | Regelstrecke |
| Xh               | = | Sollwert-Einstellbe | ereich       |

 max. Anstiegsgeschwindigkeit der Regelgröße

١

$$V_{max} = \frac{\Delta_x}{\Delta_t}$$
 [ $\frac{\Delta pH}{s}$ ]

• Impulsperiode T  $\leq$  0,25 T<sub>u</sub> Aus der Sprungantwort nach Bild 9.8 ergibt sich folgender Zusammenhang:

$$K = \frac{V_{max}}{X_{h}} \cdot T_{u} \cdot 100 \%$$

Bild 9.8: Sprungantwort der Regelstrecke

#### Günstige Einstellwerte

Für die entsprechenden Regelfunktionen PI, PID oder PD / PT 1 ergeben sich Einstellempfehlungen gemäß untenstehender Tabelle.

|                          | Einstellwerte                                  |                                          |  |  |  |
|--------------------------|------------------------------------------------|------------------------------------------|--|--|--|
| Regel-<br>charakteristik | Proportional-<br>bereich X <sub>p</sub><br>[%] | Nachstell-<br>zeit T <sub>n</sub><br>[s] |  |  |  |
| Р                        | 1,0 K                                          | -                                        |  |  |  |
| PI                       | 2,6 K                                          | 6,0 T <sub>u</sub>                       |  |  |  |
| PID                      | 1,7 K                                          | 2,0 T <sub>u</sub>                       |  |  |  |
| PD/PT1                   | 0,5 K                                          | 2,5 T <sub>u</sub>                       |  |  |  |

PD- und PT1-Regler wirken zusammen mit Stellmotoren wie PI-Regler.

Der PT1-Regler wirkt wie ein PD-Regler. Er ersetzt jedoch hohe Spitzenwerte der Stellgröße bei schnellen Istwert-Änderungen durch einen kleinen Wert, der mit der Zeitkonstante T<sub>1</sub> abklingt.

Die Vorhaltezeit zur Bildung des D-Anteils wird aus dem Einstellwert der Nachstellzeit abgeleitet.

Es ist:  $T_D = 0.4 T_n$ 

Im nachfolgenden Beispiel werden aus der Sprungantwort einer Regelstrecke die Einstellwerte für Xp und Tn bestimmt.

BD5PM151.CHP

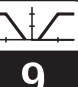

#### Beispiel zur Bestimmung der Regler-Einstellwerte

Im Handbetrieb des Reglers wird ein Dosiervorgang des Stellgliedes ausgelöst.

Folgende Werte wurden gemessen:

$$\Delta_{\rm X}$$
= 4 pH  
 $\Delta_{\rm t}$ =90 s

Tu=70 s Der Sollwert-Einstellbereich des Reglers beträgt:

X<sub>h</sub>=14 pH Daraus errechnet sich:

$$K = \frac{\Delta_x}{X_h \cdot \Delta_t} \cdot T_u \cdot 100 \%$$
$$K = \frac{4}{14 \cdot 90} \cdot 70 \cdot 100 \% = 22 \%$$

Für die einzelnen Reglervarianten ergeben sich damit folgende Einstellwerte:

|                            | Einstellwerte                                  |                                            |  |  |  |
|----------------------------|------------------------------------------------|--------------------------------------------|--|--|--|
| Regelcha-<br>rakteristik   | Proportional-<br>bereich X <sub>p</sub><br>[%] | Nachstell-<br>zeit T <sub>n</sub><br>[min] |  |  |  |
| P<br>PI<br>PID<br>PD / PT1 | 22<br>57<br>37<br>11                           | -<br>7,0<br>2,3<br>2,9                     |  |  |  |

| E  | Einstellreihenfolge           | Matrixposition<br>V / H |
|----|-------------------------------|-------------------------|
| 1. | Sollwert Regler 1<br>Regler 2 | 2/0<br>3/0              |
| 2. | Alarmschwelle                 | 7/0                     |
| З. | Alarmverzögerung              | 7/1                     |
| 4. | Dauer- oder<br>Wischkontakt   | 7/2                     |

#### Störmeldekontakt

| Betriebs-<br>zustand | LED    | Kontakt<br>41/42 |
|----------------------|--------|------------------|
| Normal               | -      | AUS              |
| Netzausfall          | _      | EIN              |
| Störung              | blinkt | EIN              |

#### Alarmsituation

- Alarm-LED blinkt rot
- Störmeldekontakt EIN
- Fehlernummer in Matrixfeld V9 / H0 (siehe Fehlerliste in Kapitel 10.3)

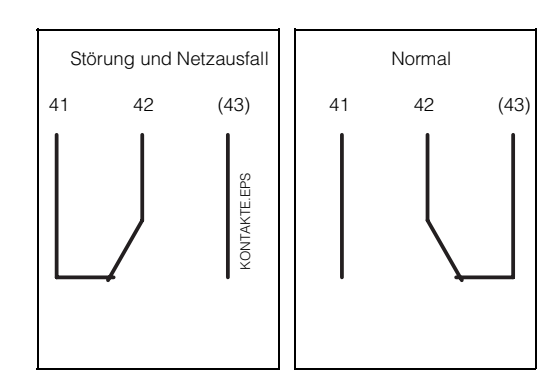

Bild 9.9: Kontaktlagen des Störmeldekontakts mit entsprechender Klemmenbelegung (gem. Bild 4.15, Kapitel 4.6)

(Kontakt 43 nur bei CPM 151-P)

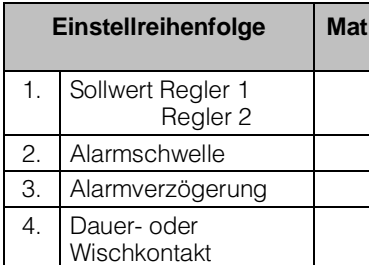

#### 9.6 Spülfunktion

Bei Gerätevarianten mit Grenzwertgeber- und Reglerfunktionen kann der Kontakt 1 als Spülkontakt konfiguriert werden. Kontakt 1 steht dann nicht mehr als Regel- / Grenzwertgeberkontakt zur Verfügung.

Die nächste Intervallzeitmessung startet sofort. Reinigungszeit und Beruhigungszeit werden nicht zur Intervallzeit addiert.

Ist die automatische HOLD-Funktion eingeschaltet, wird sie während der Reinigungsund Beruhigungszeit aktiviert.

| E  | Einstellreihenfolge                  | Matrixposition<br>V / H |
|----|--------------------------------------|-------------------------|
| 1. | Reinigungszeit                       | 6/7                     |
| 2. | Intervallzeit                        | 6/8                     |
| З. | Beruhigungszeit                      | 6/9                     |
| 4. | Spülfunktion = 4<br>START<br>AUS = 0 | 4 / 0                   |

|                 | Spülk | ontakt |
|-----------------|-------|--------|
| Betriebszustand | LED   | Kont.  |
| Intervallzeit   | -     | AUS    |
| Reinigungszeit  | rot   | EIN    |
| Beruhigungszeit | grün  | AUS    |

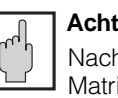

### Achtung:

Nach Aktivieren der Spülfunktion im Matrixfeld V4 / H0 (Reglerart) beginnt sofort der erste Reinigungszyklus.

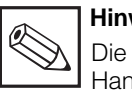

#### Hinweis:

Die Spülfunktion kann nicht auf Handbetrieb umgeschaltet werden.

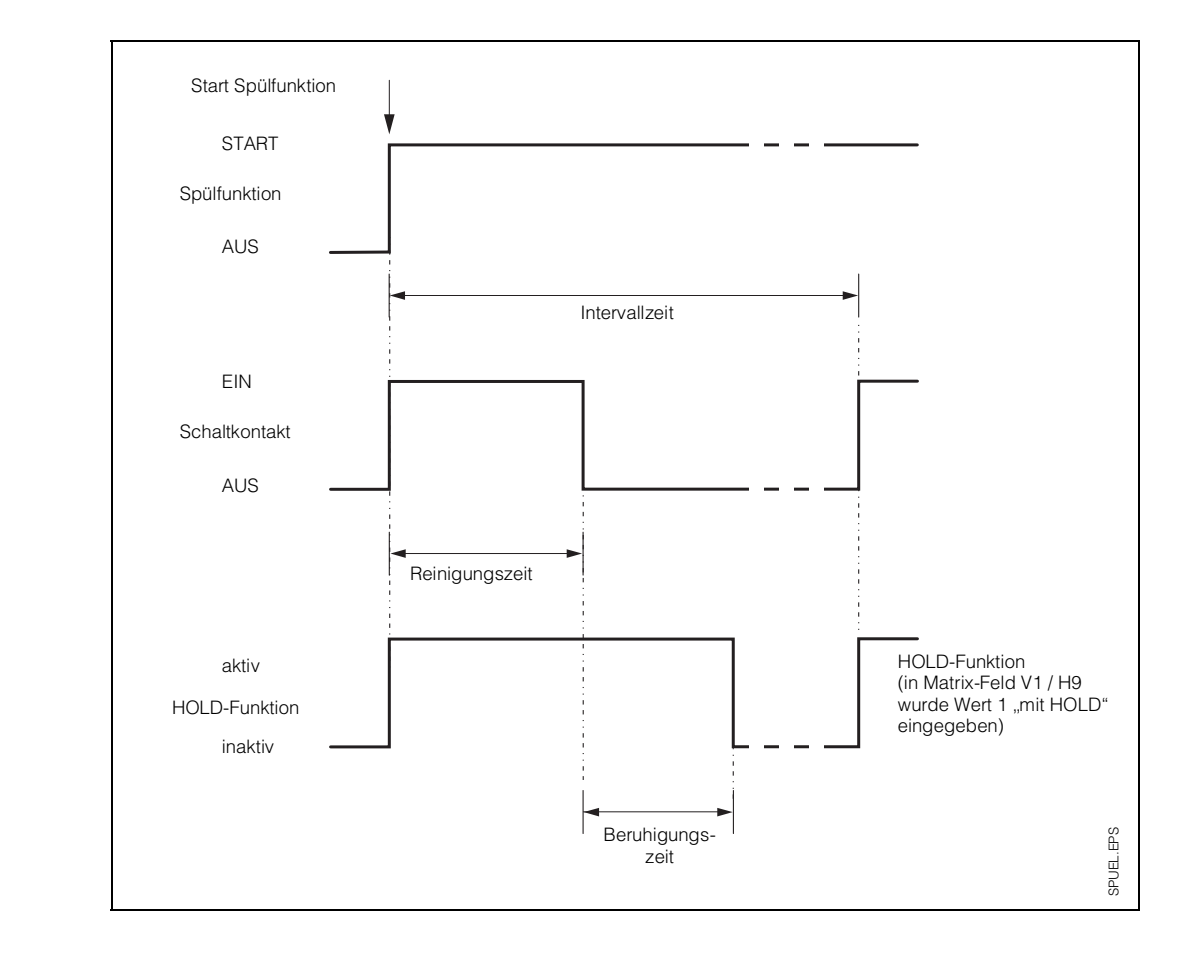

Bild 9.10: Ablaufdiagramm Spülfunktion

BD6PM151.CHP

### 10. Gerätediagnose

#### 10.1 Fehlerklassen und Fehlernummern

Es gibt drei Fehlerklassen:

| Fehlerklasse    | Fehler-Nr.       |        |  |  |  |  |
|-----------------|------------------|--------|--|--|--|--|
| kein Fehler auf | getreten         |        |  |  |  |  |
| Systemfehler    | 1 = höchstrangig | 1 9    |  |  |  |  |
| Störungen       | 2 = mittelrangig | 10 29  |  |  |  |  |
| Warnungen       | 3 = niederrangig | 30 255 |  |  |  |  |

#### Systemfehler

sind Fehlersituationen, bei denen die Funktion der Gesamtmeßstelle nicht mehr gewährleistet ist (z.B. Parameterspeicher EEPROM nicht korrekt lesbar).

Diese Fehler bedingen eine Reparatur des Gerätes im Werk bzw. einen Gerätetausch, da sie nicht löschbar sind.

#### Störungen

sind Fehlersituationen, bei denen

 a) der zu messende und ggf. zu regelnde Prozeßparameter vorgegebene Grenzbedingungen überschreitet

#### oder

 b) Anzeige und / oder Stromausgang au
ßerhalb der spezifizierten Genauigkeit liegen können

#### oder

c) inkorrekte Signale an den Meßumformer-Anschlüssen bestehen.

Diese Fehlermeldungen werden bei Ende der Fehlersituation gelöscht.

#### Warnungen

sind Fehlersituationen, bei denen

a) eine Fehlbedienung zu berichtigen ist oder

b) eine Wartung erforderlich wird.

Diese Fehlermeldungen werden bei Ende der Fehlersituation gelöscht.

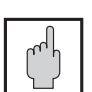

#### Achtung:

Das Ignorieren einer Warnung kann Störungen nach sich ziehen.

#### 10.2 Fehleranzeige und Bedienung

Jeder der nachfolgend beschriebenen Fehler wird in eine nach aufsteigenden Fehlernummern geordnete Fehlerliste (Kapitel 10.3) eingetragen.

Ein mehrfach aufgetretener Fehler wird einmal gemeldet.

Diese auftretenden Fehler aktivieren die Alarm-LED, die im Sekundenrhythmus blinkt. Systemfehler und Störungen aktivieren zusätzlich den Störmeldekontakt (einstellbar als Dauer- oder Wischkontakt).

Im Display wird bei Anwahl von Feld V9 / H0 die Nummer des niedrigsten aufgetretenen Fehlers im Format "E001" bis "E255" angezeigt.

Die Fehlerliste kann nach weiteren aufgetretenen Fehlern mit folgenden Tasten durchsucht werden:

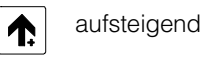

und

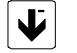

absteigend

Diese Fehlermeldungen werden bei Ende der Fehlersituation aus der Fehlerliste gelöscht. Ist die Fehlerliste leer, so wird "E- - -" angezeigt.

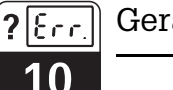

### 10.3 Fehlerliste

| E-Nr.<br>(An-<br>zeige) | Bedeutung                                                                     | be-<br>trifft<br>Feld<br>V / H | Maßnahmen für<br>Wartung / Fehlersuche                                                                                                    |  |  |  |  |  |  |  |
|-------------------------|-------------------------------------------------------------------------------|--------------------------------|----------------------------------------------------------------------------------------------------|--|--|--|--|--|--|--|
|                         | Systen                                                                        | nfehler                        |                                                                                                    |  |  |  |  |  |  |  |
| 1                       | Datenaustausch im Rechnerkern gestört                                         |                                | Meßgerät zur Reparatur an<br>Ihre zuständige Endress+Hauser<br>Niederlassung schicken oder                                                            |  |  |  |  |  |  |  |
| 2                       | Interner Konfigurationsfehler                                                 |                                | Service anfordern.                                                                                                    |  |  |  |  |  |  |  |
|                         | Störungen                                                                     |                                |                                                                                                    |  |  |  |  |  |  |  |
| 10                      | Grenz- oder Sollwert länger als<br>eingestellte Verzögerung<br>überschritten  | 7/1                            | Alarmverzögerung abgelauten.<br>Stellglied, Reglerfunktion und<br>Regelparameter überprüfen.                                                          |  |  |  |  |  |  |  |
| 12                      | pH-Meßbereich unterschritten                                                  | 0/0                            | pH-Messung, Regelung und<br>Anschlüsse überprüfen;<br>ggf. Meßgerät und Meßkabel mit<br>pH-Simulator überprüfen.                                      |  |  |  |  |  |  |  |
| 13                      | pH-Meßbereich überschritten                                                   | 0/0                            | pH-Messung, Regelung und<br>Anschlüsse überprüfen;<br>ggf. Meßgerät und Meßkabel mit<br>pH-Simulator überprüfen.                                      |  |  |  |  |  |  |  |
| 17                      | SCS-Störung                                                                   | 6/0                            | pH-Elektrode auf Glasbruch<br>überprüfen;<br>Elektrodensteckkopf auf Feuchtig-<br>keit untersuchen und ggf. trocknen;<br>Mediumstemperatur überprüfen |  |  |  |  |  |  |  |
| 19                      | Temperatur-Meßbereich<br>unterschritten                                       | 0 / 1                          | Temperaturmessung und<br>Anschlüsse überprüfen;<br>ggf. Meßgerät und Meßkabel mit<br>Temperatur-Simulator überprüfen.                                 |  |  |  |  |  |  |  |
| 20                      | Temperatur-Meßbereich<br>überschritten                                        | 0 / 1                          | Temperaturmessung und<br>Anschlüsse überprüfen;<br>ggf. Meßgerät und Meßkabel mit<br>Temperatur-Simulator überprüfen.                                 |  |  |  |  |  |  |  |
| 22                      | zulässiger Minimalwert<br>Strombereich 0 / 4 mA unterschritten<br>(Ausgang 1) | 0/5                            | Meßbereichszuordnung 0 / 4 mA<br>überprüfen und ggf. ändern;<br>Messung und Regelung überprüfen.                                                      |  |  |  |  |  |  |  |
| 23                      | zulässiger Maximalwert<br>Strombereich 20 mA überschritten<br>(Ausgang 1)     | 0/6                            | Meßbereichszuordnung 20 mA<br>überprüfen und ggf. ändern;<br>Messung und Regelung überprüfen.                                                         |  |  |  |  |  |  |  |
| 25                      | zulässiger Minimalwert<br>Strombereich 0 / 4 mA unterschritten<br>(Ausgang 2) | 0/7                            | Meßbereichszuordnung 0 / 4 mA<br>überprüfen und ggf. ändern;<br>Messung überprüfen.                                                                   |  |  |  |  |  |  |  |
| 26                      | zulässiger Maximalwert<br>Strombereich 20 mA überschritten<br>(Ausgang 2)     | 0/8                            | Meßbereichszuordnung 20 mA<br>überprüfen und ggf. ändern;<br>Messung überprüfen.                                                                      |  |  |  |  |  |  |  |
|                         | Warnu                                                                         | ungen                          |                                                                                                    |  |  |  |  |  |  |  |
| 30                      | Simulation Stromausgang<br>eingeschaltet                                      | 9/8                            | Simulation auf AUS setzen                                                                                                    |  |  |  |  |  |  |  |
| 31                      | Parameterbereich für<br>Stromausgang 1 zu klein                               | 0/5<br>0/6                     | Differenz vergrößern (min. ∆2 pH),<br>z.B. 3 bis 5 pH.                                                                                                |  |  |  |  |  |  |  |

Gerätediagnose

BD6PM151.CHP

| E-Nr           | Bedeutung                                                                                                    | be-                     | Maßnahmen für                                                                                                    |
|----------------|----------------------------------------------------------------------------------------------------|-------------------------|----------------------------------------------------------------------------------------------------|
| (An-<br>zeige) | Detections                                                                                                    | trifft<br>Feld<br>V / H | Wartung / Fehlersuche                                                                                                    |
|                | Warnu                                                                                                    | ungen                   |                                                                                                    |
| 32             | Parametergrenzen für Stromausgang 1<br>vertauscht (fallende Zuordnung)                                         | 0/5<br>0/6              | Werte tauschen, d.h. Wert von V0 / H5<br>muß kleiner als Wert von V0 / H6 sein<br>z. B. 2 bis 10 pH.                                                                                                    |
| 34             | Temperaturbereich für<br>Stromausgang 2 zu klein                                                               | 0/7<br>0/8              | Differenz vergrößern (min. $\Delta$ 25 K)                                                                                                    |
| 35             | Temperaturbereichsgrenzen für<br>Stromausgang 2 vertauscht                                                     | 0/7<br>0/8              | Bereichsgrenzen korrigieren                                                                                                    |
| 36             | Minimale Einschaltzeit für Impuls-<br>längen- bzw. Dreipunkt-Schritt-<br>Regler zu groß, Regler 1              | 4 / 4<br>4 / 5          | Wert verringern<br>zulässig: 0,1 bis 5,0 s                                                                                                    |
| 37             | Minimale Einschaltzeit für Impuls-<br>längen- bzw. Dreipunkt-Schritt-<br>Regler zu groß, Regler 2              | 5 / 4<br>5 / 5          | Wert verringern<br>zulässig: 0,1 bis 5,0 s                                                                                                    |
| 41             | Zulässiger Steilheitsbereich<br>verlassen                                                                      | 1/0                     | Kalibrierung wiederholen und<br>Pufferlösungen erneuern; ggf.<br>Elektrode tauschen sowie Gerät und<br>Meßkabel mit Simulator überprüfen.<br>Zulässige Steilheitsbereiche für<br>– Glaselektrode: 75 110 %<br>– Antimonelektrode: 43 110 % |
| 42             | Zulässiger Asymmetriebereich<br>verlassen                                                                      | 1/0                     | Kalibrierung wiederholen und<br>Pufferlösungen erneuern;<br>ggf. Elektrode tauschen sowie Gerät<br>und Meßkabel mit Simulator<br>überprüfen.                                                                                               |
| 43             | Meßwert während Kalibrierung<br>nicht stabil                                                                   | 1/0                     | Anschluß überprüfen (PA?);<br>ggf. Gerät und Meßkabel mit<br>pH-Simulator überprüfen.                                                                                                    |
| 44             | pH-Differenz der vorgegebenen<br>Puffer ist zu klein<br>(bei Kalibrieren AUTOmatisch)                          | 1/6<br>1/7              | Zwei Puffer mit pH-Werte-Differenz<br>> 2 pH wählen.                                                                                                    |
| 45             | Pufferdifferenz ist zu klein<br>(bei Kalibrieren MANUELL)                                                      | 1/0                     | Zwei Puffer mit pH-Werte-Differenz<br>> 2 pH wählen:<br>Pufferlösungen überprüfen und<br>ggf. erneuern.                                                                                                    |
| 48             | ATC bei ausgeschalteter<br>Temperaturmessung                                                                   | 0/9<br>1/3              | Einstellungen überprüfen:<br>ATC ausschalten oder<br>Temperaturmessung einschalten                                                                                                    |
| 49             | Summe aus Spülzeit (V6 / H7) und<br>Beruhigungszeit (V6 / H9) ist größer<br>als die eingestellte Intervallzeit | 6/8                     | Zeiten überprüfen                                                                                                    |
| 50             | SCS-Störung Glaselektrode                                                                                      | 6/0                     | Elektroden auf Glasbruch überprüfen;<br>Elektrodensteckkopf auf Feuchtigkeit<br>untersuchen, ggf. trocknen;<br>Mediumstemperatur überprüfen.                                                                                               |
| 51             | SCS-Störung Referenzelektrode                                                                                  | 6 / 1                   | Elektroden auf Verblockung überprüfen;<br>Elektrodensteckkopf auf Feuchtigkeit<br>untersuchen, ggf. trocknen;<br>Mediumstemperatur überprüfen.                                                                                             |

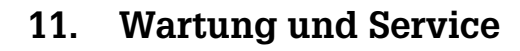

### 11.1 Reinigung

Zur Reinigung der Gerätefront empfehlen wir die Verwendung handelsüblicher Reinigungsmittel.

Die Gerätefront ist beständig

- (Testmethode: DIN 42 115) gegen:
- Alkohol
- verdünnte Säuren
- verdünnte Laugen
- Ester
- Kohlenwasserstoffe
- Ketone
- Haushaltsreiniger

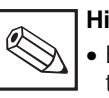

#### Hinweis:

 Bei Verwendung von konzentrierten Mineralsäuren oder alkalischen Laugen, Benzylalkohol, Methylenchlorid und Hochdruckdampf übernehmen wir keine Gewähr.

### 11.2 Reparatur

Reparaturen dürfen nur direkt beim Hersteller oder durch die Endress+Hauser-Serviceorganisation durchgeführt werden. Eine Übersicht über das Endress+Hauser-Servicenetz finden sie auf der Rückseite dieser Bedienungsanleitung.

### 11.3 Abbauen, Verpacken und Entsorgen

#### Wiederverpacken

Für eine spätere Wiederverwendung ist das Gerät gegen Stoß und Feuchtigkeit geschützt zu verpacken. Optimalen Schutz bietet die Originalverpackung.

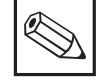

#### Hinweis:

Elektronikschrott ist Sondermüll! Beachten Sie die örtlichen Vorschriften zu dessen Entsorgung!

Wartung und Service

BD7PM151.CHP

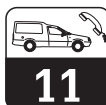

### 11.4 Zubehör

Folgendes Zubehör für Mycom kann separat bestellt werden:

- Wetterschutzdach CYY 101 Wetterschutzdach zur Montage am Mycom CPM 151 - P; Maße: 320 x 300 x 270 mm (L x B x T) Material: Edelstahl 1.4301 (Best.-Nr. CYY 101)
- Armaturenhalterung CYH 101
   Die Hänge-Armaturenhalterung mit Standsäule zur pendelnden Halterung von pH-Armaturen (Best.-Nr. CYH 101-A)
- Rundmastbefestigung für CYY 101
   Für die Montage von Wetterschutzdach und Mycom an horizontalen oder vertikalen Rohren (max. Ø 60 mm)
   Material: Edelstahl 1.4301 (Best.-Nr. 50062121)
- Universalstandsäule CYY 102 aus Vierkantrohr (1.4301) zur Montage von Meßumformern. Höhe 1,50 m; Querschnitt 80 x 80 mm (Best.-Nr. CYY 102-A)
- Verbindungsdose VBA Verbindungsdose bei Verbindungsleitungslängen über 25 m zwischen Armatur und pH-Gerät mit 4 Pg - Verschraubungen (2 Pg 13,5 und 2 Pg 16) zur Kabeldurchführung und 10 hochohmig isolierten Schraubklemmen zur Einzeladernverbindung; Maße: 120 x 120 x 55 mm (H x B x T) Material: Polycarbonat Schutzart: IP 65 (Best.-Nr. 50005276)
- Flachdichtung Zur Abdichtung des Schalttafelausschnitts bei Schalttafeleinbau von Mycom CPM 151-P (Best.-Nr. 50064975)
- Kabel CPK 1

Länge: min. 5 m, max. 40 m pH-Spezial-Koaxialanschlußkabel mit Elektrodenstecker, doppelt abgeschirmt, PVC-ummantelt, Kabeldurchmesser: 8 mm Temperaturbereich: -25 °C bis +85 °C (Best.-Nr. CPK 1-05/10/15/20/25/30/40)

 Kabel SMK Verlängerung für CPK 1 (Best.-Nr. 50000598)

- Kabel CPK 7 Länge: min. 5 m, max. 25 m pH-Spezialkabel für Elektroden mit integriertem Temperaturfühler Pt 100, doppelt abgeschirmt, PVC-ummantelt, mit Elektrodenstecker Kabeldurchmesser: 7 mm Temperaturbereich: -25 °C bis +85 °C (Best.-Nr. CPK 7-05/10/15/20/25)
- Kabel CYK 7 Verlängerung für CPK 7 (Best.-Nr. 50041101)
- pH-Simulator P 191 (Bestell-Code CPP 1)
- Pt 100 Simulator T 198 zur Simulation der Pt 100-Widerstandswerte (Best.-Nr. 50001418)

#### **Ergänzende Dokumentation**

- Betriebsanleitung Mycom Serielle Schnittstellen BA 090C/07/d
- Technische Information
   Universal Hänge-Armaturenhalterung
   CYH 101
   TI 092C/07/d

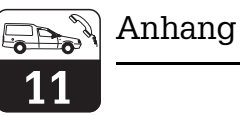

#### Stichwortverzeichnis 11.5

| Α                                      |     |
|----------------------------------------|-----|
| Abfall-Verzögerung                     | 34  |
| Alarmschwelle                          | 37  |
| Alarmverzögerung                       | 37  |
| Allgemeine Informationen               | . 2 |
| Allgemeine Sicherheitshinweise         | . 3 |
| Allgemeines zur Gerätebedienung        | 21  |
| Anschließen                            | 11  |
| Anschluß CPM 121-P/151 - P             | 14  |
| Anschlußplan                           | 14  |
| Anstiegsgeschwindigkeit der            |     |
| Regelgröße                             | 44  |
| Anstiegsgeschwindigkeit mA / s         | 30  |
| Anwahl der Matrixfeld-Spalten          | 22  |
| Anwahl der Matrixfeld-Zeilen           | 22  |
| Anzeige bei veränderbaren              |     |
| Matrixfeldern                          | 22  |
| Anzeige bei verriegelten Matrixfeldern | 22  |
| Anzeige- und Bedienelemente            | 21  |
| Anzug-Verzögerung                      | 34  |
| Armaturenhalterung CYH 101             | 51  |
| Armaturenhalterung CYH 101-A           | 51  |
| Auspacken                              | . 8 |
| AUTOmatisch                            | 29  |
| Automatisch HOLD beim Kalibrieren      | 33  |
| Autoresets                             | 39  |

#### В

| Baudrate                                 | 38 |
|------------------------------------------|----|
| Bedienfunktionen                         | 40 |
| Bedienmatrix                             | 24 |
| Beispiel für Reglereinstellwerte         | 42 |
| Beschreibung der Bedienfunktionen . 30 - | 40 |
| Bestimmungsgemäße Verwendung             | 3  |
| Betriebsunterbrechung                    | 20 |
| BNC-Winkelstecker                        | 12 |
|                                          |    |

#### С

| Code 1  | 11 | 1 | (E  | 3e | di | er  | ne | n) |    |    |    |   |  |      | 21, 38 |
|---------|----|---|-----|----|----|-----|----|----|----|----|----|---|--|------|--------|
| Code 22 | 22 | 2 | (li | nk | be | tri | ek | on | ał | nn | ne | ) |  |      | 21, 38 |
| CPK 1   |    |   |     |    |    |     |    |    |    |    |    |   |  |      | 15, 51 |
| CPK 7   |    |   |     |    |    |     |    |    |    |    |    |   |  | 15 - | 18, 51 |

#### D

| Diagnose-Code           |  |  |  |  |  | 39 |
|-------------------------|--|--|--|--|--|----|
| Dreipunkt-Schrittregler |  |  |  |  |  | 42 |

| Ebene 1 (Bedienen)                 | 38  |
|------------------------------------|-----|
| Ebene 2 (Inbetriebnahme)           | 38  |
| Ebenen                             | 21  |
| Eingabe MTC-Temperatur             | 32  |
| Eingabe Pufferwert 1               | 32  |
| Eingabe Pufferwert 2               | 33  |
| Einsatzbereiche                    | . 4 |
| Einstellreihenfolge                | 46  |
| Finstellreihenfolge                |     |
| Grenzwertgeberfkunktion            | 41  |
| Einstellungen beim Grenzwertgeber  | 41  |
| Einstellungen zur Regeloptimierung | 42  |
| Elektrische Daten                  | . 6 |
| Elektrischer Anschluß 13 - 14      | 16  |
| Ent- / Verriegeln                  | 38  |
| Ergänzende Dokumentation           | 51  |
|                                    | 01  |
| F                                  |     |
| Echloranzoigo und Rodionung        | 17  |
|                                    | +1  |
|                                    | 40  |
| Fenierklassen und Fehlernummern    | 47  |

Flachdichtung für Schalttafeleinbau . . . 9, 51

#### G

Е

| ÷                                |
|----------------------------------|
| Geräte-Adressen                  |
| Geräte-Bestellcode               |
| Geräte-Typenschild CPM 121 - P 5 |
| Geräte-Typenschild CPM 151 - P 5 |
| Geräteabmessungen von            |
| Mycom CPM 121-P                  |
| Geräteabmessungen von            |
| Mycom CPM 151-P                  |
| Geräteanschlüsse                 |
| Gerätebeschreibung 4 - 7         |
| Gerätediagnose                   |
| Gerätezustand nach dem           |
| ersten Einschalten               |
| Grenzwertgeber                   |
| Grenzwertgeber-/Regler-          |
| Konfiguration                    |
| Grenzwertgeberfunktion 41, 43    |
| Günstige Einstellwerte           |
| ő                                |
| н                                |
| Haltelaschen 9                   |
| HOLD FIN / AUS                   |
|                                  |

| I                      |              |
|------------------------|--------------|
| Impulsfrequenzregler   | 42           |
| Impulslängenregler     | 42           |
| Impulsperiode          | . 35, 42, 44 |
| Impulsperiode (Regler) | 44           |
| Inbetriebnahme         | 19 - 20      |
| Inhaltsverzeichnis     | 1            |
| Installation           | 8 - 18       |

#### κ

| Kabel                                       | 1 |
|---------------------------------------------|---|
| Kalibrierarten                              | З |
| Kalibrieren                                 | 2 |
| Kalibrieren AUTOmatisch                     | 2 |
| Kalibrieren MANUELL                         | 2 |
| Kalibrieren und Messen                      | 7 |
| Kalibrierzyklen                             | 7 |
| Kein Code (Anzeigen)                        | З |
| Klemmen                                     | 3 |
| Komplettes Meßsystem                        | 4 |
| Konfektionierung                            | 2 |
| Konfektionierung der pH-Aschlußleitung . 14 | 4 |
| Konformitätserklärung                       | 2 |
| Kontaktlagen Schaltkontakte 1 und 2 43      | 3 |

#### L

| Lagern und Transportieren |  |  |  |  |  |  |  |  |  |
|---------------------------|--|--|--|--|--|--|--|--|--|
|---------------------------|--|--|--|--|--|--|--|--|--|

#### Μ

| MANUELL                           |
|-----------------------------------|
| Maßnahmen vor dem                 |
| ersten Einschalten                |
| Mastbefestigungssatz 10, 51       |
| Mastmontage                       |
| Matrixfeld                        |
| Matrixfeld(er)                    |
| Matrixfelder                      |
| max. Anstiegsgeschwindigkeit 44   |
| Maximale Impulsfrequenz           |
| Mechanische Daten                 |
| Meßeinrichtung                    |
| Meßkabel                          |
| Messen                            |
| Meßwert-Anzeige 21                |
| Minimale Einschaltzeit            |
| Minimaleinstellungen              |
| Montage                           |
| Montage des BNC-Winkelsteckers 12 |
| Montage-Zubehör                   |
| Montieren                         |
| Motorlaufzeit                     |
| Mycom                             |
| Mycom Schnittstellen 51           |

#### Ν

| N                    |  |  |   |    |    |    |   |     |      |
|----------------------|--|--|---|----|----|----|---|-----|------|
| Nachstellzeit        |  |  | 3 | 5, | 42 | 2, | 4 | 4 · | - 45 |
| Netzspannungsausfall |  |  |   |    |    |    |   |     | 20   |
| Neutrale Zone        |  |  |   |    |    |    |   |     | 35   |
| Nullpunkt-Anzeige    |  |  |   |    |    |    |   |     | 32   |

#### S

8

R

0

Ρ

| 5                                    |
|--------------------------------------|
| Schaltkontakte                       |
| Schaltkontakte konfigurieren 43      |
| Schalttafeleinbau                    |
| Sensor-Check-System (SCS)            |
| Sensor-Check-System AUS / EIN        |
| Sicherheit                           |
| Sicherheitsbestimmungen              |
| Sicherung                            |
| Simulation Ausgangsstrom 40          |
| Simulation EIN / AUS                 |
| SMK                                  |
| SMK-Kabel                            |
| Software-Version                     |
| Sollwerteingabe                      |
| Sprungantwort der Regelstrecke 44    |
| Spülfunktion                         |
| Spülkontakt                          |
| Standsäule VM3                       |
| Status- / Hinweispfeile              |
| Steilheits-Anzeige                   |
| Störung                              |
| Symmetrisch hochohmige Anschlüsse 14 |
| Symmetrisch hochohmiger              |
| Geräteeingang                        |
| Systemfehler                         |

Optimierung der Regler-Einstellwerte . . . 44

pH bei 0 / 4 mA ..... 30 

pH-Kombielektrode . . . . . . . . 4, 16 - 18 

Potentialausgleichsstift (PA / PAL) . . . 16 - 17 

Potentialausgleichs-Anschluß

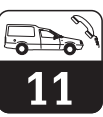

### Т

| Tastenfunktionen        |   |  |  |  |   |    |   |   | 22   |
|-------------------------|---|--|--|--|---|----|---|---|------|
| Technische Daten        |   |  |  |  |   |    |   |   | . 6  |
| Temperatur bei 0 / 4 m. | А |  |  |  |   |    |   |   | 31   |
| Temperatur bei 20 mA    |   |  |  |  |   |    |   |   | 31   |
| Temperatur-Anzeige .    |   |  |  |  |   |    |   |   | 30   |
| Temperaturfühler Pt 10  | 0 |  |  |  | 1 | 4, | 1 | 7 | - 18 |
| Temperaturmessung       |   |  |  |  |   |    |   |   | 13   |
|                         |   |  |  |  |   |    |   |   |      |

### U

| 0                                   |    |
|-------------------------------------|----|
| Umschaltung 0 20 mA / 4 20 mA       | 30 |
| Umschaltung AUTO / HAND             | 34 |
| Umschaltung Baudrate                | 38 |
| Umschaltung Dauer- / Wischkontakt   | 37 |
| Umschaltung Kalibrieren             |    |
| AUTOmatisch / MANuell               | 32 |
| Umschaltung MIN / MAX               | 34 |
| Umschaltung MTC / ATC               | 32 |
| Umschaltung Ruhe- / Arbeitskontakt  | 34 |
| Universal Hänge-Armaturen-          |    |
| halterung CYH 101                   | 51 |
| Unsymmetrisch hochohmige Anschlüsse | 18 |
| Unsymmetrisch hochohmiger           |    |
| Geräteeingang                       | 15 |

| Verbindungsdose VBA | 51<br>2<br>27                   |
|---------------------|---------------------------------|
| W<br>Wandmontage    | 9<br>17<br>51<br>22<br>10<br>51 |
| Zubehör             | 51<br>13<br>38<br>12            |

BD8PM151.CHP

#### Europe

Austria Endress+Hauser Ges.m.b.H. Tel. (02 22) 8 80 56-0, Fax (02 22) 8 80 56-35

Belarus Belorgsintez Minsk Tel. (01 72) 26 31 66, Fax (01 72) 26 31 11

Belgium / Luxembourg Endress+Hauser S.A./N.V. Brussels Tel. (02) 2480600, Fax (02) 2480553

Bulgaria INTERTECH-AUTOMATION Sofia Tel. (02) 652809, Fax (02) 652809

Croatia Endress+Hauser GmbH+Co. Zagreb Tel. (01) 660 14 18, Fax (01) 660 14 18

Cyprus I+G Electrical Services Co. Ltd. Nicosia Tel. (02) 484788, Fax (02) 484690

Czech Republic Endress+Hauser GmbH+Co.

Ostrava Tel. (069) 661 1948, Fax (069) 661 2869 Denmark Endress+Hauser A/S

Søborg Tel. (31) 673122, Fax (31) 673045 Estonia

Elvi-Aqua-Teh Tartu Tel. (07) 422726, Fax (07) 422727

Finland Endress+Hauser Ov Espoc Tel. (90) 8596155, Fax (90) 8596055

France Endress+Hauser Huningue Tel. (03) 89696768. Fax (03) 89694802

Germany ☐ Endress+Hauser Meßtechnik GmbH+Co. Weil am Rhein Tel. (07621) 975-01, Fax (07621) 975-555

Great Britain Endress+Hauser Ltd. Manchester Tel. (01 61) 286 50 00, Fax (01 61) 9 98 18 41

Greece I & G Building Services Automation S.A. Athens Tel. (01) 9241500, Fax (01) 9221714

Hungary Mile Ipari-Elektro Budapest Tel. (01) 261 55 35, Fax (01) 261 55 35

Iceland Vatnshreinsun HF Reykjavik Tel. (00354) 88 96 16, Fax (00354) 88 96 13

Ireland Flomeaco Company Ltd. Kildare Tel. (045) 868615, Fax (045) 868182

Laly □ Endress+Hauser Italia S.p.A. Cernusco s/N Milano Tel. (02) 92106421, Fax (02) 92107153

Latvia Raita Ltd. Riga Tel. (02) 264023, Fax (02) 264193

Lithuania Agava Ltd Tel. (07) 202410, Fax (07) 207414 Netherlands Endress+Hauser B.V.

N

Tel. (035) 6958611, Fax (035) 6958825

Norway Endress+Hauser A/S Tranby

Tel. (032) 85 10 85, Fax (032) 85 11 12

Poland Endress+Hauser Polska Sp. z o.o. Warsaw Tel. (022) 6510174, Fax (022) 6510178

Portugal Tecnisis -- Tecnica de Sistemas Industriais

Linda-a-Velha Tel. (01) 4 17 26 37, Fax (01) 4 18 52 78 Romania Romconseng SRL

Bucharest Tel. (01) 4 10 16 34, Fax (01) 4 10 16 34 Russia Avtomatika-Sever Ltd.

St. Petersburg Tel. (0812) 5561321, Fax (0812) 5561321

Slovak Republic Transcom Technik s.r.o. Bratislava Tel. (07) 5 21 31 61, Fax (07) 5 21 31 81

Slovenia Endress+Hauser D.O.O. Ljubljana Tel. (061) 1592217, Fax (061) 1592298

Spain Endress+Hauser S.A.

Barcelona Tel. (93) 4 73 46 44, Fax (93) 4 73 38 39 Sweden

□ Endress+Hauser AB Sollentuna Tel. (08) 6 26 16 00, Fax (08) 6 26 94 77 Switzerland Endress+Hauser AG

Reinach/BL 1 Tel. (061) 7156222, Fax (061) 7111650

Turkey Intek Endüstriyel Ölcü ve Kontrol Sistemleri letanhu

Tel. (0212) 275 1355, Fax (0212) 266 2775 Ukraine Industria Ukraïna Kiev

Tel. (044) 2685213, Fax (044) 2685213

#### Africa

Morocco Oussama S.A. Casablanc Tel. (02) 241338, Fax (02) 402657

South Africa Endress+Hauser Pty. Ltd. Sandton Tel. (11) 4 44 13 86, Fax (11) 4 44 1977

Tunisia Controle, Maintenance et Regulation

Tunis Tel. (01) 793077, Fax (01) 788595

#### America

### Argentina Servotron SACIFI

Buenos Aires Tel. (01) 7 02 11 22, Fax (01) 3340104 Bolivia Tritec S.R.L. Cochabamba Tel. (042) 56993, Fax (042) 50981 Brazil Servotel Tel. (011) 5363455, Fax (011) 5363067 Canada Endress+Hauser I td Burlington, Ontario Tel. (905) 681 92 92, Fax (905) 681 94 44

Chile DIN Instrumentos Ltda. Santiago Tel. (02) 2050100, Fax (02) 2258139

Colombia Colsein Ltd. Santafe de Bogota D.C. Tel. (01) 2367659, Fax (01) 6107868

Costa Rica EURO-TEC S.A. San Jose Tel. (0506) 2961542, Fax (0506) 2961542

Ecuador Insetec Cia. Ltda. Quito Tel. (02) 46 18 33, Fax (02) 46 18 33

Guatemala ACISA Automatiziacion Y Control Ciudad de Guatemala, C.A. Tel. (02) 3345985, Fax (02) 3327431

Mexico Mexico City Office, Mexico D.F. Tel. (05) 568 96 58, Fax (05) 568 41 83

Paraguay INCOEL S.R.L. Asuncion Tel. (021) 203465, Fax (021) 26583

Peru Esim S.A. Tel. (01) 471 4661, Fax (01) 471 0993

Uruguay Circular S.A. Montevideo Tel. (02) 92 57 85, Fax (02) 92 91 51 USA

Endress+Hauser Inc. Gre Greenwood, Indiana Tel. (0317) 5 35-71 38, Fax (0317) 5 35-14 89

Venezuela H. Z. Instrumentos C.A. Tel. (02) 9798813, Fax (02) 9799608

#### Asia

China Endress+Hauser Shanghai Shangha

Tel. (021) 64646700, Fax (021) 64747860 Hong Kong Endress+Hauser (H.K.) Ltd. Hong Kong Tel.(0852) 25 28 31 20, Fax (0852) 28 65 41 71

India Endress+Hauser India Branch Office Mumh Tel. (022) 6 04 55 78, Fax (022) 6 04 02 11

Indonesia PT Grama Bazita Jakarta Tel. (021) 7 97 50 83, Fax (021) 7 97 50 89

Japan □ Sakura Endress Co., Ltd.

Tel. (422) 540611, Fax (422) 550275 Malaysia Endress+Hauser (M) Sdn. Bhd.

Petaling Jaya, Selangor Darul Ehsan Tel. (03) 7 33 48 48, Fax (03) 7 33 88 00 Pakistan

Speedv Automation Tel. (021) 772 2953, Fax (021) 773 6884 Philippines Brenton Industries Inc. Makati Metro Manila Tel. (2) 8430661, Fax (2) 8175739

Singapore Endress+Hauser (S.E.A.) Pte., Ltd. Singapore Tel. 4688222, Fax 4666848

South Korea Hitrol Co. Ltd Bucheon City Tel. (032) 6723131, Fax (032) 6720090 Taiwan

Taipei R.O.C. Tel. (02) 7183938, Fax (02) 7134190

Thailand Endress+Hauser Ltd. Bangkok Tel. (02) 9 96 78 11-20, Fax (02) 9 96 78 10

Vietnam Tan Viet Bao Co. Ltd. Ho Chi Minh City Tel. (08) 8335225, Fax (08) 8335227 Iran

Telephone Technical Services Co. Ltd. Tehran Tel. (021) 874675054, Fax(021) 8737295

Israel Instrumetrics Industrial Control Ltd. Tel-Aviv Tel. (03) 6480205, Fax (03) 647 1992

Jordan A.P. Parpas Engineering S.A.

Amman Tel. (06) 559283, Fax (06) 559205 Kingdom of Saudi Arabia

Anasia Jeddah Tel. (03) 6710014, Fax (03) 6725929 Kuwait

Kuwait Maritime & Mercantile Co. K.S.C. Safat Tel. (05) 2434752, Fax (05) 2441486

Lebanon Network Engineering Co. Ibeil

Tel. (01) 325 40 52, Fax (01) 994 40 80 Sultanate of Oman Mustafa & Jawad Sience & Industry Co. L.L.C.

Ruwi Tel. (08) 602009, Fax (08) 607066

United Arab Emirates Descon Trading EST. Dubai Tel. (04) 359522, Fax (04) 359617

Yemen Yemen Company for Ghee and Soap Industry Taiz Tel. (04) 230665, Fax (04) 212338

#### Australia + New Zealand

Australia GEC Alsthom LTD. Sydney Tel. (02) 6450777, Fax (02) 96450818

New Zealand EMC Industrial Instrumentation Auckland Tel. (09) 4449229, Fax (09) 4441145

#### All other countries

Endress+Hauser GmbH+Co. Instruments International Weil am Rhein, Germany Tel. (07621) 975-02, Fax (07621) 975345

Unternehmen der Endress+Hauser-Gruppe

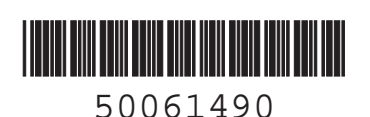

EH

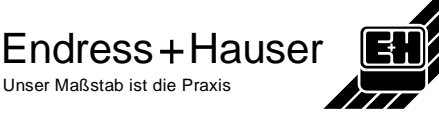